# TomTom Referentni vodič

# Sadržaj

| Što se nalazi u kutiji                             | 7  |
|----------------------------------------------------|----|
| Što se nalazi u kutiji                             | 7  |
| Prvo pročitajte ovo                                | 8  |
| Smještanje uređaja                                 | 8  |
| Montiranje u automobilu                            | 8  |
| Uključivanje i isključivanje                       | ç  |
| Postavljanje                                       | ç  |
| GPS prijem                                         | ç  |
| Utor za Micro-SD karticu                           | ç  |
| O usluzi MyTomTom                                  | c  |
| Postavljanje usluge MyTomTom                       | 10 |
| Sigurnosne postavke                                | 10 |
| Uređaj se ne uključuje                             | 11 |
| Punjenje uređaja                                   | 11 |
| Dijeljenje informacija s tvrtkom TomTom            | 11 |
| Sigurnosna obavijest                               | 12 |
| Briga za uređaj                                    | 12 |
| Dobivanje pomoći za upotrebu navigacijskog uređaja | 12 |

# Planiranje rute

| aniranje rute               | 13 |
|-----------------------------|----|
| Planiranje rute             | 13 |
| Sažetak rute                | 15 |
| Alternativne rute           | 16 |
| Odabir vrste rute           | 17 |
| Česta odredišta             |    |
| Prikaz čestih odredišta     |    |
| Korištenje vremena dolaska  |    |
| Opcije izbornika Navigacija | 19 |
| Planiranje rute unaprijed   | 20 |
| Prikaz informacija o ruti   | 21 |

23

# Glasovno upravljanje

| Glasovno upravljanje - Navigacija do | 24 |
|--------------------------------------|----|
| O glasovnom upravlianių              | 24 |
| Korištenje glasovnog upravljanja     | 24 |
| Planiranje puta glasom               | 25 |
| Glasovno upravljanje - Vozi do       |    |
| O glasovnom upravljanju              |    |
| Korištenje glasovnog upravljanja     |    |
| Planiranje puta glasom               | 29 |
| Unos adresa glasom                   |    |
|                                      |    |

| Prikaz vožnje                    | 32 |
|----------------------------------|----|
| O prikazu vožnje                 |    |
| Prikaz vožnje                    | 32 |
| Simboli prikaza vožnje           |    |
| O postavkama ponovnog planiranja |    |
| Napredno navođenje za trake      | 35 |

# Napredno navođenje za trake

| O navođenju kroz trake        | 35 |
|-------------------------------|----|
| Upotreba navođenja kroz trake | 35 |

#### Promjena rute

| Inniana wita                              | 27 |
|-------------------------------------------|----|
| izmjene rute                              |    |
| Izbornik za izmjenu rute                  | 37 |
| O međutočkama                             | 38 |
| Dodavanje prve međutočke ruti             | 39 |
| Dodavanje dodatnih međutočki ruti         | 39 |
| Promjena redoslijeda međutočki            | 40 |
| Brisanje međutočke                        | 40 |
| Promjena postavki obavijesti za međutočku | 40 |
| Ponovno aktiviranje međutočke             | 41 |

#### Prikaz karte

| O prikazu karte     | 42 |
|---------------------|----|
| Prikaz karte        | 42 |
| Opcije              | 43 |
| Izbornik pokazivača | 44 |

#### lspravci karte

| O usluzi Map Share         | 46 |
|----------------------------|----|
| Ispravak pogreške na karti | 46 |
| Vrste ispravaka karte      | 46 |

# Zvukovi i glasovi

| 5 | 0 |
|---|---|
|   |   |

52

46

37

42

| O zvukovima i glasovima          | 50 |
|----------------------------------|----|
| O računalnim glasovima           | 50 |
| Odabir glasa                     | 50 |
| Promjena jačine zvuka            | 50 |
| Automatska kontrola jačine zvuka | 51 |

### Postavke

| O izborniku Postavke | 52 |
|----------------------|----|
| Postavke za 2D/3D    | 52 |
| Napredne postavke    | 52 |
| Ušteda baterije      | 53 |
| ,                    |    |

| Svjetlina                                                | 53 |
|----------------------------------------------------------|----|
| Simbol automobila                                        | 53 |
| Sat                                                      | 53 |
| Veze                                                     | 54 |
| Omogući/onemogući Bluetooth                              | 54 |
| Omogući/onemogući način rada za zrakoplove               | 54 |
| Favoriti                                                 | 54 |
| Status GPS-a                                             | 55 |
| Početna lokacija                                         | 55 |
| Tipkovnica                                               | 56 |
| Jezik                                                    | 56 |
| Izradite svoj izbornik                                   | 56 |
| Upravljanje TI                                           | 56 |
| Boje karte                                               | 57 |
| Ispravci karte                                           | 57 |
| Ja i moj uređaj                                          | 57 |
| Upravljanje lijevom rukom / Upravljanje desnom rukom     | 58 |
| Telefoni                                                 | 58 |
| Ponovo postavi tvorničke postavke                        | 58 |
| Planiranje rute                                          | 58 |
| Sigurnosne postavke                                      | 59 |
| Prikaz TI na karti                                       | 59 |
| Zvučnik                                                  | 59 |
| Pokretanje                                               | 60 |
| Traka statusa                                            | 60 |
| Zamijeni kartu                                           | 60 |
| Isključi glasovno navođenje / Uključi glasovno navođenje | 61 |
|                                                          | 61 |
| Koristi nočne boje / Koristi dnevne boje                 | 61 |
| Vozila i rute                                            |    |
|                                                          |    |
| Glasovno upravljanje                                     | 63 |
| Jacina zvuka                                             | 63 |

### Točke interesa

#### 64

69

| O točkama interesa               | 64 |
|----------------------------------|----|
| Stvaranje TI                     | 64 |
| Korištenje TI za planiranje rute | 66 |
| Prikaz točaka interesa na karti  | 67 |
| Pozivanje TI                     | 67 |
| Postavljanje upozorenja za TI    | 67 |
| Upravljanje TI                   | 68 |

# Pomoć

| O dobivanju pomoći                         | 69 |
|--------------------------------------------|----|
| Telefoniranje lokalnoj službi putem pomoći | 69 |
| Opcije izbornika Pomoć                     | 69 |

#### Hands-free pozivanje

| O hands-free pozivima                       | 71 |
|---------------------------------------------|----|
| Povezivanje s telefonom                     | 71 |
| Upućivanje poziva                           | 71 |
| Primanje poziva                             | 72 |
| Automatski odgovor                          | 72 |
| Povezivanje većeg broja telefona s uređajem | 72 |
| Izbornik Mobilni telefon                    | 72 |

71

74

77

85

92

#### Favoriti

| O favoritima             | 74 |
|--------------------------|----|
| Stvaranie favorita       | 74 |
| ,<br>Korištenje favorita | 75 |
| Promjena naziva favorita | 76 |
| Brisanje favorita        | 76 |

#### Prometne informacije

| O usluzi RDS-TMC                      | 77 |
|---------------------------------------|----|
| Korištenje prometnih informacija      | 77 |
| Vožnja najbržom rutom                 | 78 |
| Minimiziranje zastoja                 | 78 |
| Olakšavanje putovanja na posao        | 79 |
| Dobivanje više informacija o događaju | 80 |
| Provjera prometnih događaja u okolici | 81 |
| Promjena postavki prometa             | 81 |
| Prometni događaji                     | 82 |
| Izbornik Prometne informacije         | 83 |

### Kamere za kontrolu brzine

| O kamerama za kontrolu brzine                            |    |
|----------------------------------------------------------|----|
| Opasna područja u Francuskoj                             | 85 |
| Upozorenja na kamere za kontrolu brzine                  |    |
| Promjena načina upozorenja                               |    |
| Simboli kamera za kontrolu brzine                        |    |
| Gumb za prijavu                                          |    |
| Prijava nove kamere za kontrolu brzine dok ste u pokretu |    |
| Prijava nove kamere za kontrolu brzine dok ste kod kuće  |    |
| Prijava neispravnih upozorenja na kamere                 |    |
| Vrste fiksnih kamera koja možete prijaviti               |    |
| Upozorenja na kamere za kontrolu prosječne brzine        |    |
| Izbornik Kamere za kontrolu brzine                       |    |

# Proizvodi tvrtke TomTom za kampere i automobile s prikolicom

| O proizvodima tyrtke TomTom za kampere i automobile s prikolicom | 92 |
|------------------------------------------------------------------|----|
| Vrste vozila                                                     | 92 |
| Postavlianie vozila                                              | 93 |
| Odabir karte za kampere i automobile s prikolicom                | 94 |
|                                                                  |    |

| Odabir vrste vozila                          | 94 |
|----------------------------------------------|----|
| Prikaz gumba brzog izbornika za vrstu vozila |    |
| 5 5                                          |    |
|                                              |    |
| MyTomTom                                     | 96 |

| O usluzi MvTomTom            | 96 |
|------------------------------|----|
| Postavljanje usluge MyTomTom | 96 |
| MyTomTom račun               | 97 |

98

# Dodatak

| Nai | omene o autorskim i    | nravima   | 101 |
|-----|------------------------|-----------|-----|
| ινα | Joinelle o autorskilli | pravillia | 101 |

# Što se nalazi u kutiji

Što se nalazi u kutiji

Uređaj za navigaciju TomTom s odvojivim ili integriranim nosačem

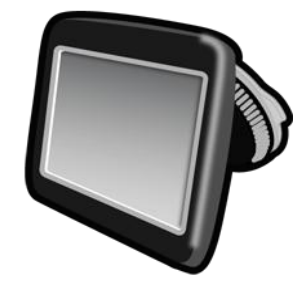

USB kabel

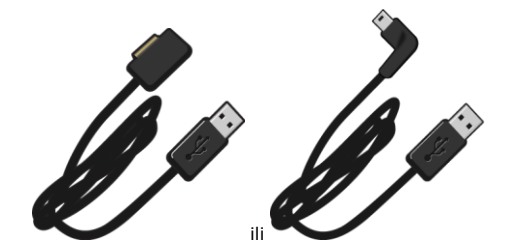

USB punjač za automobil

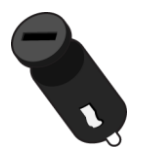

 Diskovi za montažu na prednju ploču. Diskovi su uključeni s nekim uređajima, a kod drugih su dio dodatne opreme. Dodatne informacije potražite na adresi <u>tomtom.com/accessories</u>.

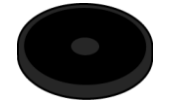

Poster s kratkim uputama

# Prvo pročitajte ovo

# Smještanje uređaja

Dobro razmislite gdje ćete u automobilu montirati uređaj za navigaciju tvrtke TomTom. Uređaj za navigaciju ne bi smio blokirati niti ometati ništa od navedenog:

- Pregled ceste
- Kontrole u automobilu
- Bilo koje zrcalo
- Bilo koji zračni jastuk

Kad je uređaj za navigaciju montiran, trebali biste ga moći lako dosegnuti, bez pregibanja ili istezanja. Uređaj možete pričvrstiti na vjetrobran ili na prednju ploču putem diska za montažu na prednju ploču. Diskovi za montažu na prednju ploču Na sljedećim dijagramima prikazano je kuda možete sigurno montirati nosač.

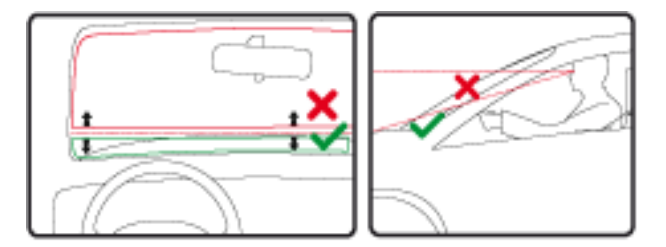

TomTom nudi i alternativna rješenja za montažu za vaš navigacijski uređaj tvrtke TomTom. Dodatne informacije o diskovima za montažu na prednju ploču i alternativnim rješenjima za montažu potražite na stranici <u>tomtom.com/accessories</u>.

#### Montiranje u automobilu

Uređaj TomTom montirajte u vozilo koristeći nosač koji je isporučen s uređajem. Uređaj možete montirati na vjetrobran ili ga putem nosača montirati na prednju ploču. Više informacija potražite u tiskanim uputama o montaži koje ste primili uz proizvod. Prije montiranja uređaja pročitajte upute za <u>smještanje uređaja</u>.

Kako biste montirali uređaj:

- 1. Odaberite najbolju lokaciju za montiranje uređaja TomTom. To mjesto trebalo bi biti što glađe.
- 2. Ako koristite nosač za prednju ploču, očistite prednju ploču i montirajte nosač.
- 3. Provjerite jesu li usisne površine na vjetrobranu i prednjoj ploči čiste i suhe.
- 4. Čvrsto pritisnite usisnu površinu nosača na vjetrobransko staklo ili na prednju ploču.
- 5. Okrenite gumeni držač pri dnu nosača u smjeru kazaljki na satu dok ne osjetite da se zaključao.
- 6. Ako nosač nije integriran s uređajem, postavite uređaj u nosač tako da sjedne na mjesto.
- 7. Priključite USB punjač za automobil u utičnicu na prednjoj ploči.

8. USB kabel povežite s punjačem za automobil i uređajem

Uređaj za navigaciju sada je montiran. Ono što trebate učiniti sljedeće je uključiti ga i odgovoriti na nekoliko pitanja.

#### Uključivanje i isključivanje

Za uključivanje navigacijskog uređaja pritisnite i držite tipku za uključivanje/isključivanje dok se ne prikaže početni zaslon. Prilikom prvog uključivanja uređaja, gumb je potrebno držati pritisnutim do 15 sekundi.

#### Postavljanje

**Važno**: Uvijek pazite jeste li odabrali ispravan jezik, jer će se odabrani jezik koristiti za sve tekstove na zaslonu.

Kad prvi put uključite uređaj, morate odgovoriti na nekoliko pitanja za postavljanje uređaja. Na pitanja odgovorite dodirivanjem zaslona.

#### **GPS** prijem

Kad prvi put pokrenete navigacijski uređaj TomTom, možda će mu trebati nekoliko minuta kako bi odredio vaš GPS položaj i prikazao vaš trenutni položaj na karti. Nakon toga će se vaš položaj određivati puno brže, u pravilu za nekoliko sekundi.

Kako biste imali dobar GPS prijem trebali biste uređaj koristiti na otvorenom i držati ga okomito. Veliki objekti poput visokih zgrada ponekad mogu negativno utjecati na prijem. Ako uređaj postavite vodoravno na površinu ili ga držite vodoravno u dlanu, to može utjecati na GPS prijem.

#### Utor za Micro-SD karticu

Neki modeli uređaja za navigaciju tvrtke TomTom imaju utor za mikro SD karticu koji se nalazi bočno ili na dnu uređaja.

Prije korištenja utora za memorijsku karticu provjerite je li u uređaj instalirana najnovija verzija aplikacije tako što ćete se spojiti na <u>MyTomTom</u>. Kad je uređaj ažuran, možete koristiti memorijsku karticu kao dodatni prostor za dodavanje karata na uređaj. Karte možete kupiti na stranici <u>tom-tom.com</u>.

#### O usluzi MyTomTom

MyTomTom vam pomaže u upravljanju sadržajem i uslugama za navigacijski uređaj TomTom, te vam daje pristup TomTom zajednici. Na MyTomTom se prijavljujete na web-stranicama tvrtke TomTom. Dobro je često povezivati navigacijski uređaj s uslugom MyTomTom kako biste uvijek imali najnovija ažuriranja.

**Savjet**: Preporučujemo korištenje širokopojasne internetske veze prilikom svakog povezivanja vašeg uređaja za navigaciju i usluge MyTomTom

Postavljanje usluge MyTomTom

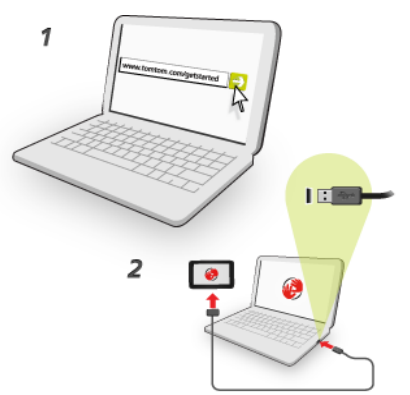

Za postavljanje usluge MyTomTom učinite sljedeće:

- 1. Povežite računalo s internetom.
- 2. Pokrenite preglednik i idite na tomtom.com/getstarted.
- 3. Pritisnite**Download now**.

Preglednik preuzima aplikaciju podrške za MyTomTom koju trebate instalirati na računalo kako biste svoj uređaj mogli povezati s uslugom MyTomTom. Ako se tijekom preuzimanja pojave pitanja, pratite upute na zaslonu.

4. Kad se to od vas zatraži, priključite uređaj na računalo putem USB kabela. Zatim uključite uređaj.

**Važno**: USB kabel trebate priključiti izravno u USB ulaz na računalu, a ne u USB čvorište ili USB ulaz na tipkovnici ili monitoru.

Po instalaciji aplikacije podrške za MyTomTom usluzi MyTomTom možete pristupati s područja s obavijestima na radnoj površini.

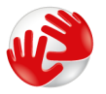

**Savjet**: Nakon što priključite uređaj za navigaciju na računalo, MyTomTom će vas obavijestiti postoje li nova ažuriranja za vaš uređaj.

#### Sigurnosne postavke

Preporučamo upotrebu sigurnosnih postavki kako bi vaša vožnja bila što sigurnija.

Ovo su neke od opcija sigurnosnih postavki:

- Prikaz osnovnih gumba izbornika tijekom vožnje
- Prikaz sigurnosnih podsjetnika
- Upozori kad je brzina veća od dopuštene

Ako uređaj podržava glasovno upravljanje, možete voziti sigurnije glasovno upravljajući uređajem za navigaciju.

#### Uređaj se ne uključuje

U rijetkim slučajevima, navigacijski uređaj TomTom možda se neće pokrenuti kako treba ili može prestati reagirati na dodire.

Najprije provjerite je li baterija napunjena. Za punjenje baterije priključite uređaja na auto punjač. Za potpuno punjenje baterije može trebati do 2 sata.

Ako to ne riješi problem, možete resetirati uređaj. Kako biste to učinili pritisnite i držite tipku za uključivanje/isključivanje dok se uređaj ponovo ne pokrene.

#### Punjenje uređaja

Baterija navigacijskog uređaja TomTom puni se kad ga priključite na auto punjač ili na računalo.

**Važno**: USB priključak trebate priključiti izravno u USB priključak na računalu, a ne u USB čvorište ili USB priključak na tipkovnici ili monitoru.

#### Dijeljenje informacija s tvrtkom TomTom

Prilikom prve navigacije ili nakon ponovnog postavljanja uređaj vas pita dopuštate li skupljanje informacija o upotrebi uređaja za navigaciju. Informacije ostaju spremljene na uređaju dok ih ne dohvatimo. Koristimo ih anonimno kako bismo poboljšali svoje proizvode i usluge.

U bilo kojem trenutku možete postaviti hoćete li ili nećete dijeliti te informacije s nama na sljedeći način:

- 1. U glavnom izborniku dodirnite **Postavke**.
- 2. Dodirnite Ja i moj uređaj.
- 3. Dodirnite Moje informacije.
- 4. Dodirnite **Ne** kako biste isključili dijeljenje ili dodirnite **Da** kako biste uključili dijeljenje.

#### Dodatne informacije

Samo ako nam tako dopustite, vaš uređaj za navigaciju kontinuirano će prikupljati informacije. Informacije će se spremati na vaš uređaj dok se ne povežete s računalom, a tada će se poslati tvrtki TomTom i izbrisati s uređaja. Te informacije obuhvaćaju pojedinosti koje služe za identifikaciju uređaja za navigaciju, pojedinosti o rutama i lokacijama te informacije koje ste unijeli tijekom korištenja uređaja za navigaciju.

Tvrtka TomTom automatski i nepovratno uništava sve informacije koje omogućuju identifikaciju vašeg uređaja čim primi ove informacije. Te se informacije, koje gore navedenim postupkom postaju anonimne, koriste kako bi se unaprijedili proizvodi i usluge tvrtke TomTom, kao što su karte, izvješća o točkama interesa i prosječnoj brzini vožnje. Ti proizvodi i usluge također se koriste u državnim agencijama i tvrtkama.

Putem uređaja za navigaciju možete se pridružiti zajednici MapShare ili prijaviti kamere za kontrolu brzine ili opasna područja. Ako se odlučite za korištenje bilo koje od ovih usluga, vaša izvješća, koja uključuju informacije o lokaciji i naziv vašeg MyTomTom računa šalju se tvrtki TomTom i pohranjuju s vašim MyTomTom računom. Tvrtka TomTom vaše će informacije koristiti kako bi ažurirala svoje karte i prikaz lokacija za kontrolu brzine.

Ako više ne dozvoljavate dijeljenje informacija, gore navedene informacije neće biti poslane tvrtki TomTom, a informacije koje su prethodno spremljene na vaš uređaj će se izbrisati.

Tvrtka TomTom neće nikom dozvoliti pristup podacima prikupljenima s vašeg uređaja za navigaciju.

Podijelivši te informacije pomažete tvrtki TomTom u nastojanju da kroz poboljšanje karata i protoka prometa te smanjenje zagušenosti prometa unaprijedi vožnju. Cijenimo vašu pomoć.

Ako smatrate da se vaše informacije ne koriste u svrhe za koje ste ih dali na uvid tvrtki TomTom, obratite nam se na <u>tomtom.com/support</u>.

Naša pravila privatnosti potražite na tomtom.com/privacy.

#### Sigurnosna obavijest

Navigacijski uređaji tvrtke sadrže GSM/GPRS modul koji može ometati električne uređaje poput srčanih stimulatora, slušnih aparata i zrakoplovne opreme.

Ometanje tih uređaja može ugroziti vaše i tuđe zdravlje i život.

Sadrži li vaš uređaj GSM/GPRS modul, nemojte ga koristiti u blizini nezaštićenih električnih uređaja niti u područjima gdje je korištenje mobilnih telefona zabranjeno, poput bolnica i zrakoplova.

#### Briga za uređaj

Važno je brinuti se za uređaj:

- Ni u kom slučaju nemojte otvarati kućište uređaja. To može biti opasno i poništit će jamstvo.
- Zaslon uređaja brišite ili sušite mekom krpom. Ne koristite tekuća sredstva za čišćenje.

Dobivanje pomoći za upotrebu navigacijskog uređaja

Dodatnu pomoć možete dobiti na adresi tomtom.com/support.

Informacije o jamstvu potražite na adresi tomtom.com/legal.

# Planiranje rute

### Planiranje rute

**Važno**: U interesu sigurnosti i za minimiziranje odvlačenja pažnje tijekom vožnje, uvijek biste trebali isplanirati rutu prije nego što počnete voziti.

**Važno**: Ako koristite proizvod tvrtke TomTom za kampere i automobile s prikolicom, prije planiranja rute morate <u>postaviti uređaj za svoje vozilo</u>.

Za planiranje rute na uređaju TomTom učinite sljedeće:

1. Dodirnite zaslon kako biste otvorili glavni izbornik.

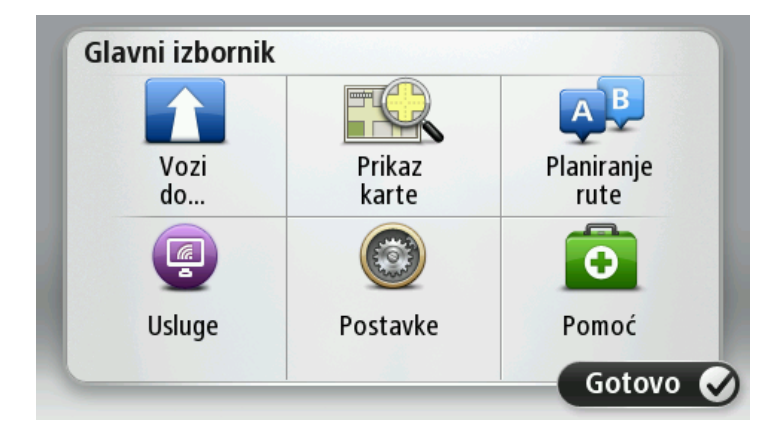

- 2. Dodirnite Navigacija do ili Vožnja do.
- 3. Dodirnite Adresa.

Državu ili saveznu državu možete promijeniti dodirivanjem zastave prije odabira grada.

4. Unesite naziv mjesta ili grada ili poštanski broj.

**Savjet**: Ako vaš uređaj podržava glasovno upravljanje, umjesto upisivanja adrese dodirnite gumb za mikrofon i govorom unesite adresu u uređaj TomTom.

Dok tipkate, gradovi sa sličnim imenima prikazuju se na popisu.

Kad se ispravan grad ili mjesto pojave na popisu, dodirnite ime kako biste odabrali odredište.

| Grad | l / poš | tansk       | i broj |     |     |   |    |     |              |
|------|---------|-------------|--------|-----|-----|---|----|-----|--------------|
| A    | mste    | rdam<br>dam |        |     |     |   |    |     | T            |
| Q    | W       | Ε           | R      | Т   | Y   | U | 1  | 0   | Р            |
| 4    | 4 S     | 5 <b>C</b>  | )      | F ( | 5 H | 4 | JH | ( ) | -            |
| •    | Z       | Х           | С      | ۷   | В   | Ν | М  | -   | $\leftarrow$ |
| 9    | 123     |             |        | Spa | ace |   |    | 6   |              |

#### 5. Unesite naziv ulice.

Ulice sa sličnim nazivima prikazuju se na popisu kod tipkate.

Kad se ispravni naziv ulice pojavi na popisu, dodirnite naziv kako biste odabrali odredište.

| Ulica | a: Rok |         |        |     |     |     |    |   |   |
|-------|--------|---------|--------|-----|-----|-----|----|---|---|
| R     | okin   | rt Ciif | erstra | aat |     |     |    |   | T |
| Q     | W      | Ε       | R      | Т   | Y   | U   | Ι  | 0 | Ρ |
| A     | 4 5    | 5 C     | )      | - ( | 5 H | 4 . | JH | ( | L |
| •     | Z      | Х       | С      | V   | В   | Ν   | М  | - | ~ |
| ٩     | 123    |         |        | Spa | ace | 1   |    | 6 |   |

6. Unesite kućni broj, a zatim dodirnite **Gotovo**.

| Kućni br | oj: |   |          |     |       |
|----------|-----|---|----------|-----|-------|
|          |     |   | 1        |     |       |
| 1        | 2   | 3 | 4        | 5   |       |
| 6        | 7   | 8 | 9        | 0   | ÷     |
|          | BC  |   | Raskrižj | e G | otovo |

7. Lokacija se prikazuje na karti. Dodirnite **Odabir** kako biste nastavili ili dodirnite **Natrag** kako biste unijeli dodatnu adresu.

**Važno**: Ako planirate rutu za kamper ili automobil s prikolicom, a ne može se pronaći namjenska ruta, prikazat će se upit želite li koristiti rutu za automobile. Ako koristite rutu za automobile, tijekom vožnje obratite pozornost na moguća ograničenja na ruti.

**Savjet**: Ako želite da vam konačno odredište bude parkiralište, dodirnite **Parkiralište** i odaberite lokaciju s popisa parkirališta u blizini vašeg odredišta.

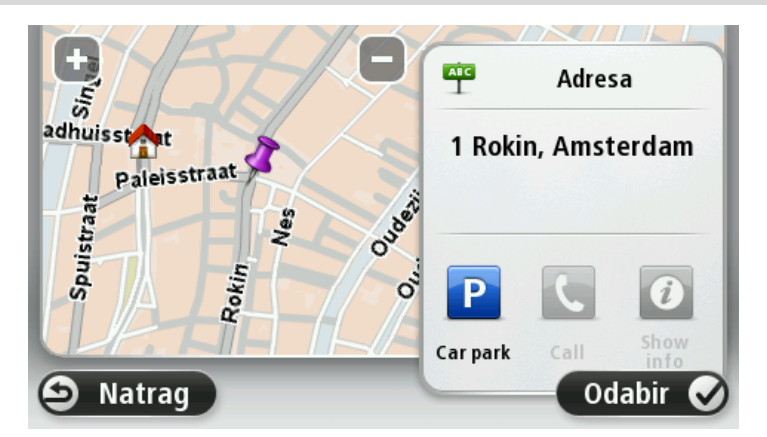

8. Kad se nova ruta prikaže, dodirnite Gotovo.

Za dodatne informacije o ruti dodirnite **Detalji**.

Za promjenu rute za, na primjer, putovanje kroz određenu lokaciju ili za odabir novog odredišta dodirnite **Promjena rute**.

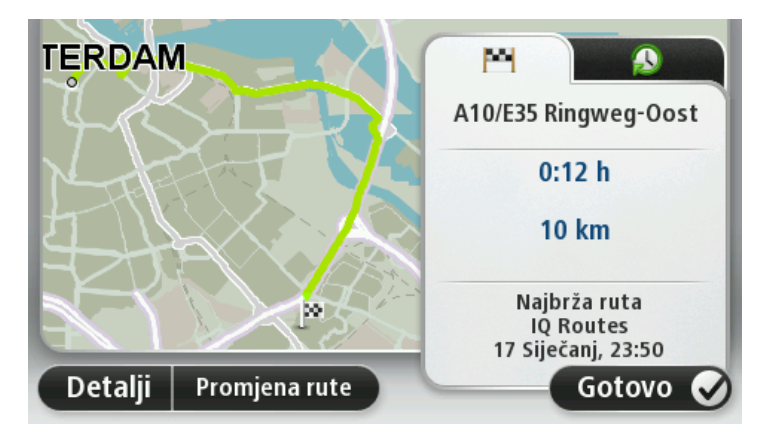

Uređaj pokreće navođenje do odredišta uz izgovorene upute i upute na zaslonu.

#### Sažetak rute

Sažetak rute prikazuje pregled rute, preostalu udaljenost do odredišta i preostalo predviđeno vrijeme putovanja.

Za prikaz sažetka rute u prikazu vožnje dodirnite desni okvir na traci statusa ili u glavnom izborniku dodirnite **Prikaz rute**, a zatim **Prikaz sažetka rute**.

Ako imate uslugu HD Traffic ili RDS-TMC prijemnik, sažetak rute prikazuje i prometne informacije o zastojima na ruti.

**Napomena**: Za upotrebu TomTom prometnih informacija može biti potrebna pretplata ili prijemnik. Usluge prometnih informacija nisu podržane u svim državama ili regijama. Dodatne informacije potražite na stranici <u>tomtom.com/services</u>.

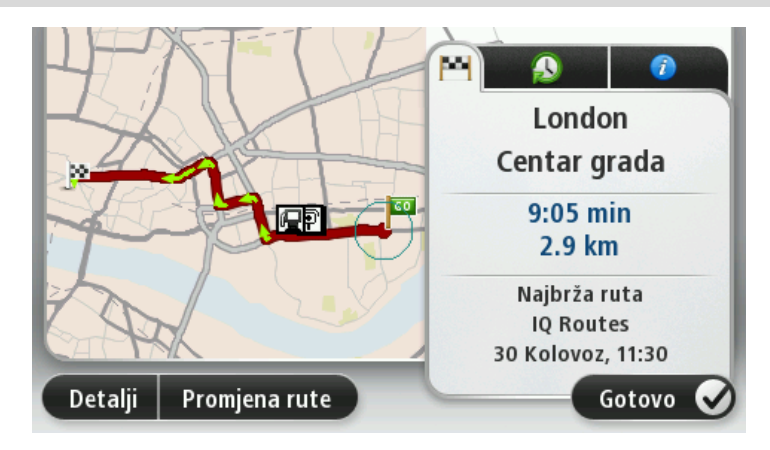

#### Alternativne rute

Napomena: Ova značajka nije dostupna na svim uređajima za navigaciju tvrtke TomTom.

Uređaj TomTom pomaže vam doći do odredišta što je brže moguće tako što vam prikazuje bržu alternativnu rutu kad je ona dostupna.

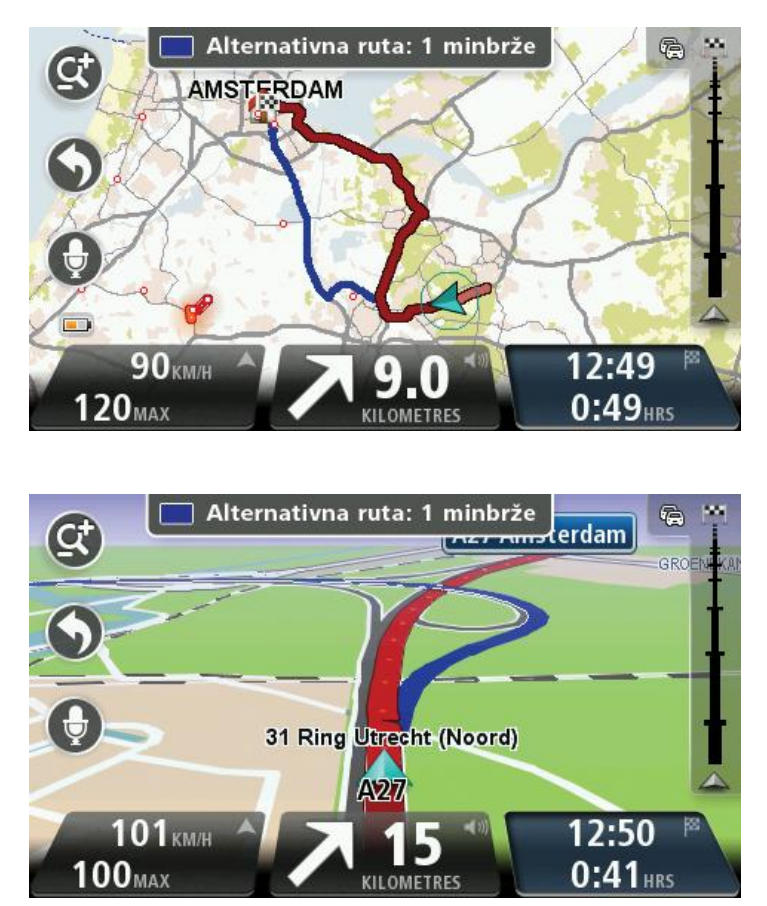

Za aktiviranje alternativne rute dodirnite oblačić na vrhu zaslona. Ako ne želite aktivirati alternativnu rutu, nastavite s vožnjom, pa ćete i dalje dobivati upute za izvornu rutu. **Savjet**: Alternativna ruta nestaje kad više nije brža od izvorne rute ili kad je već prekasno za njenu aktivaciju.

Za promjenu načina upita za alternativne rute dodirnite **Postavke**, a zatim **Planiranje rute**. Dodirujte **Sljedeće** dok se ne pojavi opcija **Postavke ponovnog planiranja**.

#### **Odabir vrste rute**

Možete odabrati da vas se pri svakom planiranju pita koju vrstu rute želite isplanirati.

Kako biste to učinili dodirnite **Postavke**, a zatim **Planiranje rute** i **Vrste ruta**. Dodirnite **Pitaj me kod** svakog planiranja.

Ako koristite proizvod tvrtke TomTom za kampere i automobile s prikolicom, za odabir vrste rute morate postaviti vrstu vozila na **Automobil**. Dodirnite **Postavke**, a zatim **Vozila i rute** i **Vrste vozila i ruta**. Za vrstu vozila odaberite **Automobil**, a zatim dodirnite **Pitaj me kod svakog planiranja**.

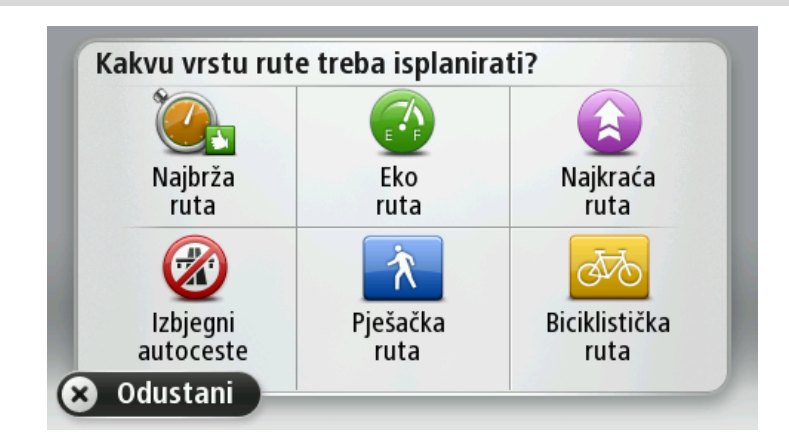

Napomena: Upit za vrstu rute možete dobiti samo kad za vozilo odaberete automobil.

Možete odabrati između sljedećih vrsta ruta:

- Najbrža ruta ruta za koju je potrebno najmanje vremena.
- Eko ruta ruta koja najviše štedi gorivo.
- Najkraća ruta najkraća udaljenost između lokacija koje ste postavili. Ovo možda nije najbrža ruta, pogotovo ako najkraća ruta prolazi kroz mjesto ili grad.
- Pješačka ruta ruta za prelaženje puta pješice.
- Biciklistička ruta ruta za prelaženje puta biciklom.

Dodirnite **Sljedeće**. Ako odaberete **Najbrža ruta**, morate odabrati želite li uvijek izbjegavati autoceste.

# Česta odredišta

Ako često putujete na ista odredišta, uređaj TomTom možete postaviti tako da vas kod svakog uključivanja pita želite li isplanirati rutu do nekog od tih odredišta. To je brže od planiranja rute na uobičajen način.

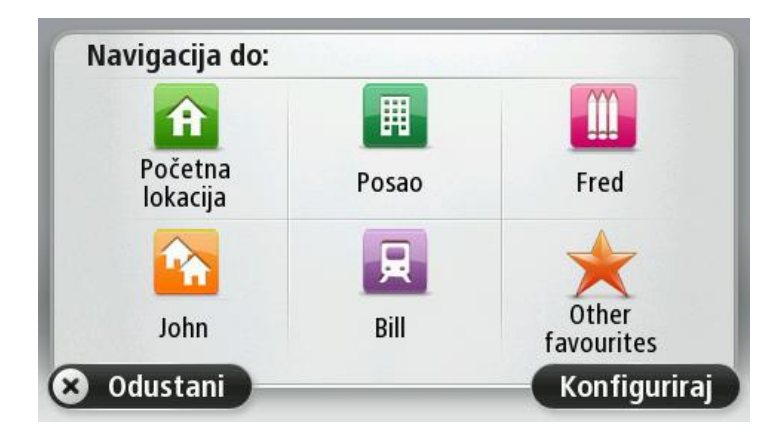

#### Prikaz čestih odredišta

Uređaj TomTom možete postaviti da vas kod svakog pokretanja pita želite li isplanirati rutu do nekog od čestih odredišta.

Za promjenu te postavke učinite sljedeće:

- 1. U izborniku Postavke dodirnite **Pokretanje**, a zatim odaberite **Pitaj za odredište**.
- 2. Dodirnite **Da**, a zatim ponovo dodirnite **Da** kako biste počeli unositi informacije o odredištu.
- 3. Odaberite simbol za odredište i za njegovo postavljanje dodirnite Gotovo, a zatim Da.

**Savjet**: Za dodavanje novih odredišta odaberite neki od numeriranih simbola i unesite naziv za novi gumb odredišta.

- 4. Dodirnite **Da** i, ako je potrebno, unesite novi naziv, a zatim dodirnite **Gotovo**.
- 5. Unesite detalje adrese na isti način kao i kod planiranja rute, a zatim dodirnite Gotovo.
- 6. Ako želite postaviti još odredišta, ponovite gore navedene korake. U suprotnom dodirnite **Gotovo**.
- 7. Bit ćete upitani želite li promijeniti početnu sliku.
- 8. Ako želite promijeniti sliku, dodirnite **Da**, a zatim pratite upute na zaslonu. U suprotnom dodirnite **Ne**.

Uređaj vas kod svakog pokretanja pita želite li isplanirati rutu. Ako dodirnete **Odustani**, otvorit će se prikaz vožnje.

#### Korištenje vremena dolaska

Uređaj TomTom možete postaviti tako da vas prilikom planiranja rute pita trebate li stići u određeno vrijeme.

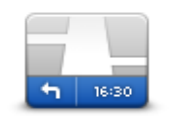

Dodirnite **Traka statusa** u izborniku Postavke kako biste omogućili ili onemogućili obavijesti o vremenu dolaska.

Za omogućavanje obavijesti o vremenu dolaska odaberite Rezerva.

Traka statusa

Nakon planiranja rute dodirnite **DA** kako biste unijeli željeno vrijeme dolaska.

Uređaj izračunava vrijeme dolaska i prikazuje možete li stići na vrijeme.

Ove informacije možete iskoristiti i za određivanje vremena polaska. Ako uređaj pokaže da ćete stići 30 minuta ranije, možete odgoditi odlazak za 30 minuta umjesto da stignete ranije.

Vrijeme dolaska konstantno se ponovo izračunava tijekom puta. Na traci statusa prikazuje se hoćete li stići na vrijeme ili ćete kasniti, kako je prikazano ispod:

| +55 <sup>min</sup>        | Stići ćete 55 minuta prije unesenog vremena dolaska.                                                                 |
|---------------------------|----------------------------------------------------------------------------------------------------|
|                           | Ako je predviđeno vrijeme dolaska više od pet minuta prije vremena koje<br>ste unijeli, prikazuje se u zelenoj boji. |
| +3 <sup>min</sup>         | Stići ćete 3 minute prije unesenog vremena dolaska.                                                                  |
|                           | Ako je predviđeno vrijeme dolaska manje od pet minuta prije vremena<br>koje ste unijeli, prikazuje se u žutoj boji.  |
| <b>-19</b> <sup>min</sup> | Kasnit ćete 19 minuta.                                                                                               |
|                           | Ako je predviđeno vrijeme dolaska kasnije od vremena koje ste unijeli,<br>prikazuje se u crvenoj boji.               |

# Opcije izbornika Navigacija

Kad dodirnete **Navigacija do** ili **Vožnja do**, odredište možete postaviti na mnoge načine, ne samo unosom adrese. Ostale opcije popisane su u nastavku:

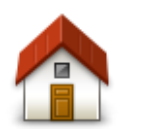

Ovaj gumb dodirnite za navigiranje do početne lokacije.

Početna lokacija

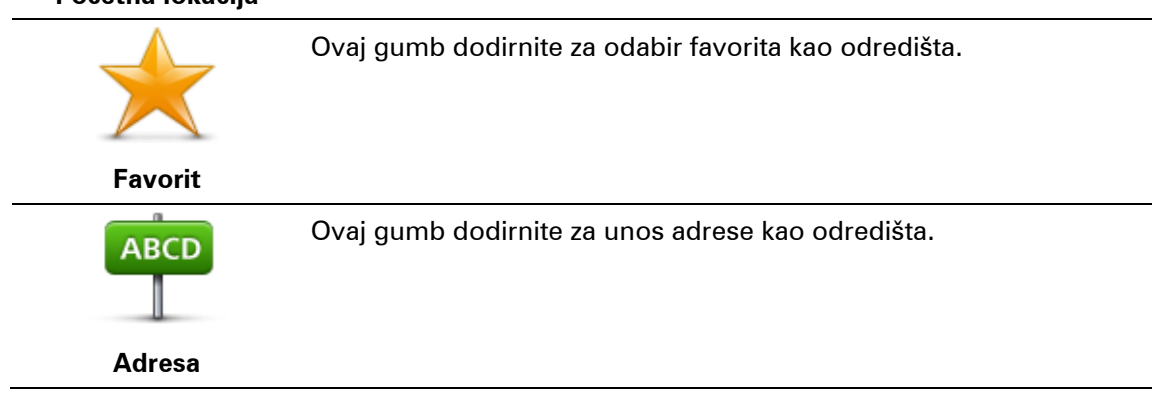

Ovaj gumb ćete vjerojatno najviše koristiti.

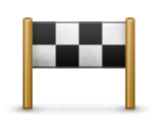

Ovaj gumb dodirnite za odabir odredišta s popisa mjesta koja ste nedavno koristili kao odredišta.

#### Nedavno odredište

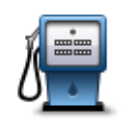

Ovaj gumb dodirnite za navigiranje točke interesa (TI).

Točka interesa

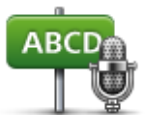

Na nekim uređajima adresu možete unijeti govorom. Pogledajte Glasovno upravljanje.

#### Izgovorena adresa

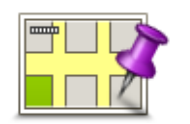

Ovaj gumb dodirnite za odabir točke na karti kao odredišta pomoću preglednika karte.

Točka na karti

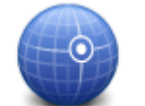

Ovaj gumb dodirnite za unos odredišta putem vrijednosti za zemljopisnu širinu i dužinu.

#### Zemljopisna širina Zemljopisna dužina

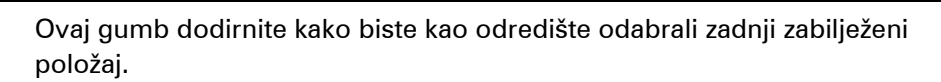

| Položaj kod<br>posljednjeg<br>zaustavljanja |                                                                                                    |
|---------------------------------------------|----------------------------------------------------------------------------------------------------|
|                                             | Ovaj gumb dodirnite kako biste lokalnim pretraživanjem putem značajke<br>TomTom Places tražili trgovine i tvrtke na i u blizini vaše trenutne lokaci<br>je. |
| Lokalno pre-<br>traživanje                  | Možete tražiti trgovine i tvrtke blizu vas, blizu vašeg odredišta, blizu bilo<br>kojeg drugog odredišta ili u gradu.                                        |
|                                             | Na primjer, ako tražite bazen u blizini svoje trenutne lokacije, unesite<br>"bazen" i odaberite najbolji rezultat pretraživanja.                            |

# Planiranje rute unaprijed

Uređaj TomTom možete koristiti za planiranje rute unaprijed odabirom početne točke i odredišta.

Evo još nekoliko razloga za planiranje rute unaprijed:

• Saznajte koliko će putovanje trajati prije kretanja.

- Možete usporediti vrijeme putovanja za istu rutu u različita doba dana ili na različite dane u tjednu. Kod planiranja rute uređaj koristi IQ Routes. IQ Routes izračunava rute na temelju stvarnih prosječnih brzina izračunatih na cestama.
- Proučite rutu za put koji planirate.
- Provjerite rutu za nekog tko vam dolazi u posjet, a zatim mu je detaljno objasnite.

Za planiranje rute unaprijed pratite ove korake:

- 1. Dodirnite zaslon kako biste otvorili glavni izbornik.
- 2. Dodirnite strelicu kako biste se pomaknuli na sljedeći zaslon izbornika i dodirnite **Planiranje rute**.

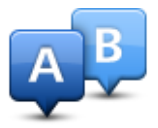

Ovaj gumb prikazuje se kad na uređaju TomTom nema isplanirane rute.

- 3. Odaberite početnu točku putovanja na isti način na koji bi odabrali odredište.
- 4. Postavite odredište putovanja.
- 5. Ako su postavke planiranja rute postavljene na **Pitaj me kod svakog planiranja**, odaberite vrstu rute koju želite isplanirati:
  - Najbrža ruta ruta za koju je potrebno najmanje vremena.
  - Eko ruta ruta koja najviše štedi gorivo.
  - **Najkraća ruta** najkraća udaljenost između lokacija koje ste postavili. Ovo možda nije najbrža ruta, pogotovo ako najkraća ruta prolazi kroz mjesto ili grad.
  - Izbjegni autoceste ruta koja izbjegava autoceste.
  - Pješačka ruta ruta za prelaženje puta pješice.
  - Biciklistička ruta ruta za prelaženje puta biciklom.
- 6. Odaberite datum i vrijeme za planirano putovanje.

Uređaj koristi IQ Routes kako bi pronašao najbolju rutu za navedeno vrijeme. To je korisno jer možete vidjeti koliko će put trajati u drugo vrijeme dana ili na različite dane u tjednu.

Uređaj za navigaciju planira rutu između dvije lokacije koje ste odabrali.

#### Prikaz informacija o ruti

Možete pristupiti ovim opcijama za posljednju planiranu rutu dodirom opcije **Prikaz rute** u glavnom izborniku ili gumba **Detalji** na zaslonu sa sažetkom rute.

Zatim možete odabrati sljedeće opcije:

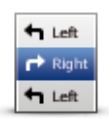

Ovaj gumb dodirnite za popis svih uputa za skretanje na ruti.

Ovo je jako korisno ako morate nekom drugom objasniti rutu.

#### Prikaz uputa

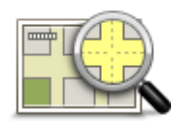

Ovaj gumb dodirnite kako biste putem preglednika karte vidjeli pregled rute.

Prikaz karte rute

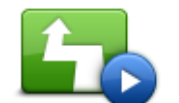

Ovaj gumb dodirnite kako biste pogledali demonstraciju puta. Demonstraciju možete prekinuti u bilo kojem trenutku dodirivanjem zaslona.

Prikaz demonstracije rute

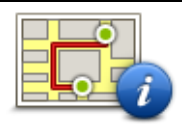

Ovaj gumb dodirnite za otvaranje zaslona sa sažetkom rute.

#### Prikaz sažetka rute

|                     | Ovaj gumb dodirnite kako biste vidjeli prikaz svoj odredišta.                                                                                           |  |
|---------------------|----------------------------------------------------------------------------------------------------|--|
|                     | Možete navigirati do parkirališta koje se nalazi u blizini vašeg odredišta i<br>pregledati sve dostupne informacije o vašem odredištu, na primjer, broj |  |
| Prikaži odredište   | telefona.                                                                                                    |  |
|                     | Ovaj gumb dodirnite kako biste vidjeli sve prometne događaje na ruti.                                                                                   |  |
|                     | <b>Napomena</b> : Ovaj gumb prikazuje se samo ako uređaj ima pretplatu na prometne informacije ili RDS-TMC prijemnik. Prometne informacije              |  |
| Prikaz prometnih    | nisu dostupne u svim državama ili regijama. Dodatne informacije o                                                                                       |  |
| informacija za rutu | TomTom prometnim informacijama potražite na stranici tom-                                                                                               |  |
|                     | tom.com/services.                                                                                                    |  |

# Glasovno upravljanje

Napomena: Glasovno upravljanje nije podržano na svim uređajima niti na svim jezicima.

Ovisno o vrsti vašeg uređaja, glasovno upravljanje funkcionira na različite načine.

#### Navigacija do

Ako vidite gumb **Navigacija do** u **glavnom izborniku** svojeg uređaja, pročitajte ove teme o glasovnom upravljanju:

Glasovno upravljanje - Navigacija do

#### Vožnja do

Ako vidite gumb **Vozi do** u **glavnom izborniku** svojeg uređaja, pročitajte ove teme o glasovnom upravljanju:

<u>Glasovno upravljanje - Vozi do</u>

### Glasovno upravljanje - Navigacija do

O glasovnom upravljanju

Napomena: Glasovno upravljanje nije podržano na svim uređajima niti na svim jezicima.

Umjesto kontroliranja uređaja TomTom dodirivanjem zaslona, možete ga kontrolirati glasom.

Na primjer, za pojačavanje zvuka na uređaju možete izgovoriti "Pojačaj zvuk".

Kako biste vidjeli popis dostupnih naredbi u glavnom izborniku dodirnite **Pomoć**, **Priručnici za proizvod**, a zatim dodirnite **Što mogu reći**?

**Važno**: Za glasovno upravljanje uređajem potreban je računalni glas. Kad na uređaju TomTom nema instaliranog i odabranog računalnog glasa, to znači da ta značajka nije dostupna.

Za odabir računalnih glasa u izborniku Postavke dodirnite **Glasovi**, a zatim za odabir računalnog glasa odaberite **Promjena glasa**.

#### Korištenje glasovnog upravljanja

Za uključivanje glasovnog upravljanja i prikaz gumba u prikazu vožnje dodirnite **Glasovno uprav-Ijanje** u izborniku Postavke i odaberite **Omogući glasovno upravljanje**.

Kako biste isključili glasovno upravljanje i uklonili gumb iz Prikaza vožnje, dodirnite **Glasovno upravljanje** na izborniku Postavke i zatim odaberite **Onemogući glasovno upravljanje**.

U sljedećem primjeru pokazano je kako možete koristiti glasovno upravljanje za planiranje puta do početne adrese:

1. U prikazu vožnje dodirnite mikrofon kako biste ga uključili.

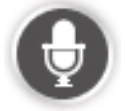

Prikazuje se zaslon s primjerima naredbi koje možete izgovoriti.

Dodirnite **Što mogu reći?** za pregled punog popisa naredbi koje možete izgovoriti. Isto tako, možete dodirnuti **Postavke** u glavnom izborniku, a zatim **Glasovno upravljanje** i **Što mogu reći**?

 Kad čujete zvučni signal, izgovorite naredbu koju želite. Na primjer, možete izgovoriti "Navigacija do početne lokacije". Uređaj je spreman za slušanje tek nakon što se oglasi zvučni signal.

Dok govorite na monitoru mikrofona prikazuje se koliko jako uređaj registrira vaš glas:

- Zeleni stupac znači da vas uređaj čuje.
- Crveni stupac znači da ste preglasni, pa da uređaj ne može prepoznati pojedinačne riječi.
- Sivi stupac znači da ste pretihi, pa da uređaj ne može prepoznati pojedinačne riječi.

Za neke fraze uređaj traži potvrdu.

**Savjet**: Za najbolje prepoznavanje izgovorenih riječi govorite normalnim glasom, bez pokušaja neprirodnog naglašavanja riječi. Na primjer, ako je promet jako bučan, možda ćete morati govoriti u smjeru mikrofona.

3. Ako je naredba točna, izgovorite "Da".

Ako naredba nije točna, izgovorite "Ne" i ponovite naredbu nakon što se ponovo oglasi zvučni signal.

Uređaj planira rutu od vaše trenutne lokacije do vašeg odredišta.

**Savjet**: Kako bi uređaj prestao sa slušanjem naredbi izgovorite "Odustani". Za prelazak jedan korak unatrag izgovorite "Natrag".

Planiranje puta glasom

**Važno**: U interesu sigurnosti i za minimiziranje odvlačenja pažnje tijekom vožnje, uvijek biste trebali isplanirati rutu prije nego što počnete voziti.

**Napomena**: Planiranje rute korištenjem vlastitog glasa nije moguće za sve karte i u svim državama, niti na svim jezicima.

Za planiranje rute do adrese putem govora učinite sljedeće:

1. Dodirnite gumb za glasovno upravljanje u Prikazu vožnje.

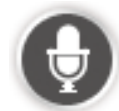

- 2. Kad čujete zvučni signal izgovorite "Navigacija do adrese".
- 3. Izgovorite ime grada.

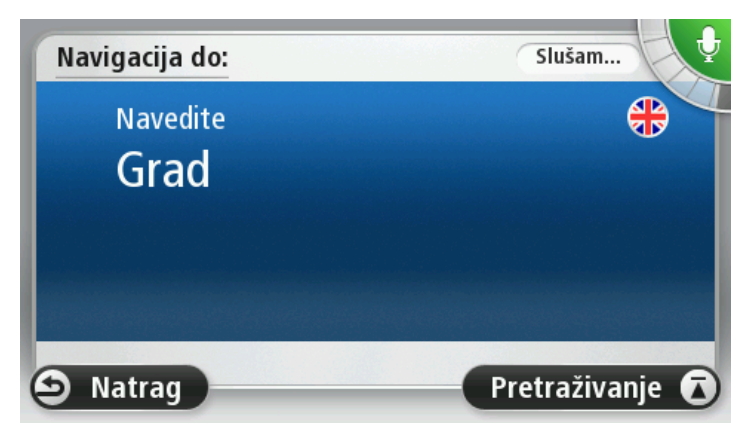

Uređaj prikazuje popis s gradovima koji zvuče slično onome što ste izgovorili i govori vam koji je grad na vrhu popisa.

Ako je ime grada koje čujete isto kao grad koji ste zatražili, izgovorite "Gotovo" ili "OK" ili "Da" ili "Jedan" ili dodirnite grad na vrhu popisa.

Ako navedeni grad nije ispravan, ali se ispravan grad nalazi na popisu, izgovorite broj pokraj ispravnog grada ili dodirnite ime grada.

Na primjer, ako je Rotterdam ispravan grad i on je prikazan kao treći na popisu, možete izgovoriti "Tri" ili dodirnuti ime **Rotterdam**.

Ako imena nema na popisu, izgovorite "Natrag" ili "Ne" ili dodirnite **Natrag** kako biste se vratili na prethodni zaslon, pa nakon zvučnog signala ponovo izgovorite ime grada.

4. Izgovorite naziv ulice.

Uređaj prikazuje popis ulica koji zvuče slično onome što ste izgovorili i govori vam koja je ulica na vrhu popisa.

Ako je naziv ulice koji čujete isti kao ulica koju ste zatražili, izgovorite "Gotovo" ili "OK" ili "Da" ili "Jedan" ili dodirnite ulicu na vrhu popisa.

**Savjet**: Različite lokacije mogu imati isti naziv, na primjer, cesta koja prolazi kroz nekoliko poštanskih brojeva. Kod takvih slučajeva morate pogledati zaslon i dodirnuti ispravnu lokaciju.

Ako navedena ulica nije ispravna, ali se ispravna ulica nalazi na popisu, izgovorite broj pokraj ispravne ulice ili dodirnite ulicu na popisu.

Ako ulice nema na popisu, izgovorite "Natrag" ili "Ne" ili dodirnite **Natrag** kako biste se vratili na prethodni zaslon, pa nakon zvučnog signala ponovo izgovorite naziv ulice.

5. Izgovorite kućni broj.

Važno: Brojeve treba izgovarati na jeziku na kojem se prikazuju gumbi i izbornici uređaja.

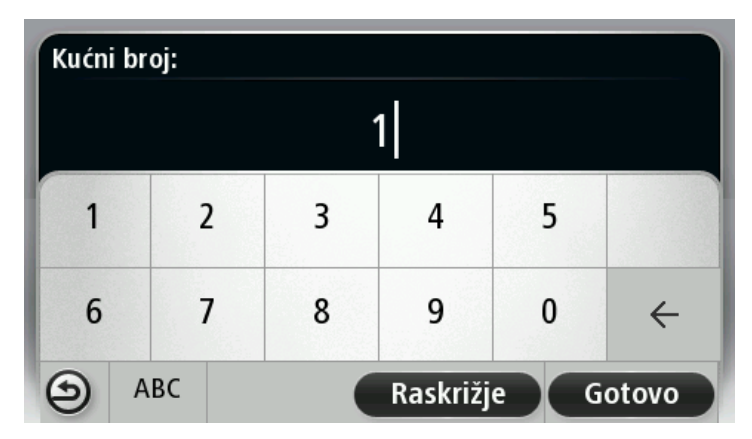

Brojeve treba izgovarati kako ih inače izgovarate, u jednom neprekinutom nizu. Prema tome, 357 se izgovara "Tristo pedeset i sedam".

Ako se broj ispravno prikaže, izgovorite "Gotovo" ili "OK" ili dodirnite tipkovnicu kako biste unijeli broj.

Ako se broj ne prikaže ispravno, izgovorite "Natrag" ili "Ne" ili dodirnite tipku Backspace kako biste ponovili broj.

**Savjet**: Ako izgovorite "Natrag" kad na zaslonu nema brojeva, uređaj će se vratiti na prethodni zaslon.

Kad se broj prikaže ispravno, izgovorite "Gotovo" ili "OK". Broj možete unijeti i dodirivanjem zaslona.

6. Kad se ruta izračuna i prikaže sažetak rute, dodirnite Gotovo.

Uređaj pokreće navođenje do odredišta uz izgovorene upute i upute na zaslonu.

**Savjet**: Osim planiranja rute putem glasovnog upravljanja, možete u glavnom izborniku dodirnuti **Navigacija do**, a zatim dodirnuti **Izgovorena adresa**. Isto tako, možete prilikom unosa adrese dodirnuti gumb na dnu tipkovnice. Kad je gumb zasivljen, ne možete unijeti adresu govorom.

### Glasovno upravljanje - Vozi do

O glasovnom upravljanju

Napomena: Glasovno upravljanje nije podržano na svim uređajima niti na svim jezicima.

Umjesto kontroliranja uređaja TomTom dodirivanjem zaslona, možete ga kontrolirati glasom.

Na primjer, za pojačavanje zvuka na uređaju možete izgovoriti "Pojačaj zvuk" ili "Jačina zvuka 50%".

Za pregled dostupnih naredbi u glavnom izborniku dodirnite **Pomoć**, dodirnite **Priručnici za pro**izvod, a zatim Što treba reći.

**Važno**: Za glasovno upravljanje uređajem potreban je računalni glas. Kad na uređaju TomTom nema instaliranog i odabranog računalnog glasa, to znači da ta značajka nije dostupna.

Za odabir računalnih glasa u izborniku Postavke dodirnite **Glasovi**, a zatim za odabir računalnog glasa odaberite **Promjena glasa**.

#### Korištenje glasovnog upravljanja

Glasovno upravljanje uključuje se prema zadanim postavkama ako odabrani jezik podržava.

Kako biste isključili glasovno upravljanje i uklonili gumb iz Prikaza vožnje, dodirnite **Glasovno upravljanje** na izborniku Postavke i zatim odaberite **Onemogući glasovno upravljanje**.

U sljedećem primjeru pokazano je kako možete koristiti glasovno upravljanje za planiranje puta do početne adrese:

1. U prikazu vožnje dodirnite mikrofon kako biste ga uključili.

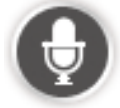

Prikazuje se zaslon s primjerima naredbi koje možete izgovoriti.

Dodirnite Što treba reći za pregled punog popisa naredbi koje možete izgovoriti. Isto tako, možete u glavnom izborniku dodirnuti Postavke, Glasovno upravljanje, a zatim Što treba reći.

 Kada čujete "Izgovorite naredbu" nakon čega se oglašava zvučni signal, izgovorite željenu naredbu. Na primjer, možete izgovoriti "Vozi kući". Uređaj je spreman za slušanje tek nakon što se oglasi zvučni signal.

Dok govorite na monitoru mikrofona prikazuje se koliko jako uređaj registrira vaš glas:

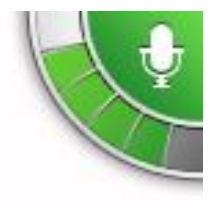

Zeleni stupac znači da vas uređaj čuje.

Crveni stupac znači da ste preglasni, pa da uređaj ne može prepoznati pojedinačne riječi.

Sivi stupac znači da ste pretihi, pa da uređaj ne može prepoznati pojedinačne riječi.

Kod nekih fraza uređaj ponavlja što ste rekli i traži potvrdu.

**Savjet**: Za najbolje prepoznavanje izgovorenih riječi govorite normalnim glasom, bez pokušaja neprirodnog naglašavanja riječi. Na primjer, ako je promet jako bučan, možda ćete morati govoriti u smjeru mikrofona.

3. Ako je naredba točna, izgovorite "Da".

Ako naredba nije točna, izgovorite "Ne" i ponovite naredbu nakon što se ponovo oglasi zvučni signal.

Uređaj planira rutu od vaše trenutne lokacije do vašeg odredišta.

**Savjet**: Kako bi uređaj prestao sa slušanjem naredbi izgovorite "Odustani". Za prelazak jedan korak unatrag izgovorite "Natrag".

Planiranje puta glasom

**Važno**: U interesu sigurnosti i za minimiziranje odvlačenja pažnje tijekom vožnje, uvijek biste trebali isplanirati rutu prije nego što počnete voziti.

**Napomena**: Planiranje rute korištenjem vlastitog glasa nije moguće za sve karte i u svim državama, niti na svim jezicima.

Za planiranje rute do adrese putem govora učinite sljedeće:

1. Dodirnite gumb za glasovno upravljanje u Prikazu vožnje.

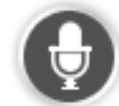

2. Kad čujete zvučni signal, izgovorite "Navigacija do adrese" ili "Vozi do adrese".

Savjet: Na gumbu u glavnom izborniku uređaja nalazi se Navigacija do ili Vozi do. Prilikom planiranja rute do adrese putem glasovnih uputa, ako se na gumbu prikazuje Navigacija do izgovorite "Navigacija do adrese", a ako se na gumbu prikazuje Vozi do izgovorite "Vozi do adrese".

3. Izgovorite ime grada.

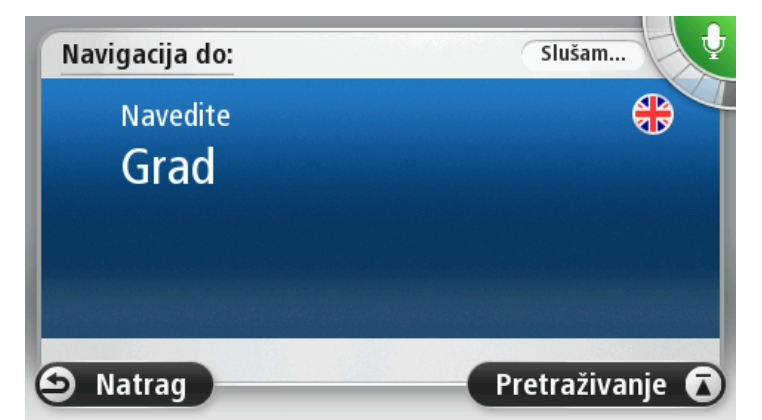

Uređaj prikazuje popis s gradovima koji zvuče slično onome što ste izgovorili i govori vam koji je grad na vrhu popisa.

Ako je ime grada koje čujete isto kao grad koji ste zatražili, izgovorite "Gotovo" ili "OK" ili "Da" ili "Jedan" ili dodirnite grad na vrhu popisa.

Ako navedeni grad nije ispravan, ali se ispravan grad nalazi na popisu, izgovorite broj pokraj ispravnog grada ili dodirnite ime grada.

Na primjer, ako je Rotterdam ispravan grad i on je prikazan kao treći na popisu, možete izgovoriti "Tri" ili dodirnuti ime **Rotterdam**.

Ako imena nema na popisu, izgovorite "Natrag" ili "Ne" ili dodirnite **Natrag** kako biste se vratili na prethodni zaslon, pa nakon zvučnog signala ponovo izgovorite ime grada.

4. Izgovorite naziv ulice.

Uređaj prikazuje popis ulica koji zvuče slično onome što ste izgovorili i govori vam koja je ulica na vrhu popisa.

Ako je naziv ulice koji čujete isti kao ulica koju ste zatražili, izgovorite "Gotovo" ili "OK" ili "Da" ili "Jedan" ili dodirnite ulicu na vrhu popisa.

**Savjet**: Različite lokacije mogu imati isti naziv, na primjer, cesta koja prolazi kroz nekoliko poštanskih brojeva. Kod takvih slučajeva morate pogledati zaslon i dodirnuti ispravnu lokaciju.

Ako navedena ulica nije ispravna, ali se ispravna ulica nalazi na popisu, izgovorite broj pokraj ispravne ulice ili dodirnite ulicu na popisu.

Ako ulice nema na popisu, izgovorite "Natrag" ili "Ne" ili dodirnite **Natrag** kako biste se vratili na prethodni zaslon, pa nakon zvučnog signala ponovo izgovorite naziv ulice.

5. Izgovorite kućni broj.

Važno: Brojeve treba izgovarati na jeziku na kojem se prikazuju gumbi i izbornici uređaja.

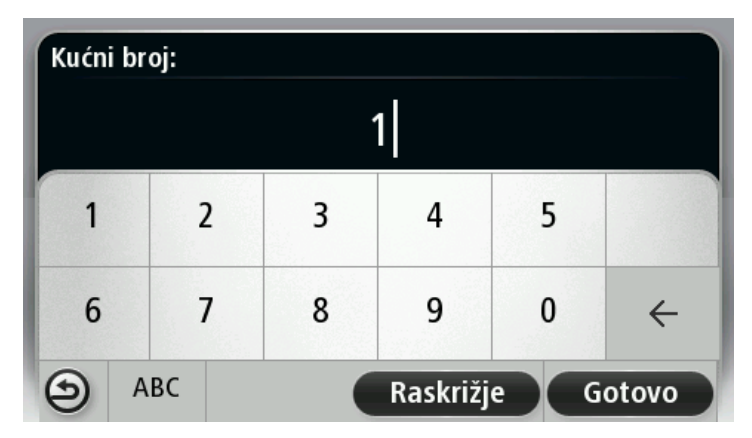

Brojeve treba izgovarati kako ih inače izgovarate, u jednom neprekinutom nizu. Prema tome, 357 se izgovara "Tristo pedeset i sedam".

Ako se broj ispravno prikaže, izgovorite "Gotovo" ili "OK" ili dodirnite tipkovnicu kako biste unijeli broj.

Ako se broj ne prikaže ispravno, izgovorite "Natrag" ili "Ne" ili dodirnite tipku Backspace kako biste ponovili broj.

**Savjet**: Ako izgovorite "Natrag" kad na zaslonu nema brojeva, uređaj će se vratiti na prethodni zaslon.

Kad se broj prikaže ispravno, izgovorite "Gotovo" ili "OK". Broj možete unijeti i dodirivanjem zaslona.

6. Kad se ruta izračuna i prikaže sažetak rute, dodirnite Gotovo.

Uređaj pokreće navođenje do odredišta uz izgovorene upute i upute na zaslonu.

#### Unos adresa glasom

**Važno**: U interesu sigurnosti i za minimiziranje odvlačenja pažnje tijekom vožnje, uvijek biste trebali isplanirati rutu prije nego što počnete voziti.

Čak i ako ne koristite glas za početak planiranja putovanja, možete koristiti glas za unos adrese.

Za početak planiranja puta u glavnom izborniku dodirnite **Navigacija do** ili **Vozi do**, a zatim dodirnite **Adresa**.

Za unos odredišta glasom dodirnite neki od sljedećih gumba:

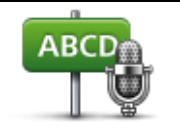

Ovaj gumb dodirnite za unos kompletne adrese glasom.

Opcija **Izgovorena adresa** pomaže vam unijeti informacije bez dodirivanja zaslona.

Izgovorena adresa

Ova opcija prepoznaje sljedeće izgovorene stavke:

- Naredbe: Da, Ne, Natrag, Gotovo, OK, Raskršće.
- Nazivi ulica.
- Gradovi, mjesta i njihova središta.
- Favoriti i TI.

 Opcije Planiranje alternativne rute, Ponovni izračun originala, Izbjegavanje blokade, Minimiziraj zastoje, Očisti rutu, Put preko... i Nedavno odredište.

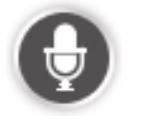

Dodirnite ovaj gumb na dnu tipkovnice kako biste govorom unijeli adresu. Kad je gumb zasivljen, ne možete unijeti adresu govorom.

Ovaj gumb dostupan je za sljedeće vrste odredišta:

- Centar grada za odabir centra grada ili mjesta.
- Ulica i kućni broj za odabir adrese.
- Raskršće ili prijelaz za odabir točke gdje se dvije ulice sijeku.

#### Savjeti

Uređaj prepoznaje mjesta i nazive ulica kad su izgovoreni na lokalnom jeziku i lokalnim izgovorom.

Izgovoreni unos adrese nije moguć za poštanske brojeve koji se moraju unijeti putem tipkovnice.

Izgovoreni unos adrese nije dostupan za sve karte u svim državama.

# Prikaz vožnje

### O prikazu vožnje

Kad prvi put pokrenete uređaj za navigaciju TomTom, vidjet ćete prikaz vožnje zajedno s detaljnim informacijama o trenutnom položaju.

U bilo kojem trenutku dodirnite centar zaslona kako biste otvorili glavni izbornik.

Možete odabrati koji će se zaslon prikazati kod uključivanja uređaja tako što ćete u glavnom izborniku dodirnuti **Postavke**, a zatim **Pokretanje**.

Prikaz vožnje

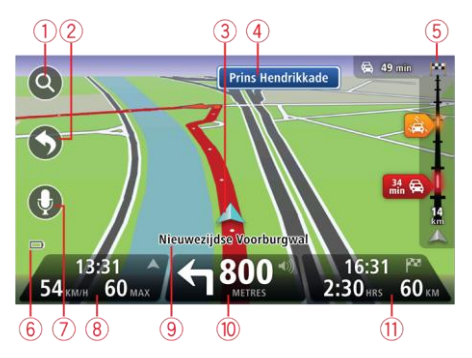

- 1. Gumb Zumiranje dodirnite povećalo kako bi se prikazali gumbi za povećavanje i smanjivanje prikaza.
- Brzi izbornik za omogućavanje brzog izbornika u izborniku Postavke dodirnite Izradite svoj izbornik (str. 56). Ako u svom izborniku imate samo jedan ili dva gumba, oba se prikazuju u prikazu vožnje.
- 3. Vaš trenutni položaj.
- 4. Informacije o prometnim znakovima ili naziv sljedeće ulice.
- 5. Bočna traka s prometnim informacijama. Dodirnite bočnu traku kako biste vidjeli detalje prometnih događaja na svojoj ruti.

Bočna traka s prometnim informacijama prikazuje se samo ako vaš uređaj ima pretplatu na HD Traffic ili priključen RDS-TMC prijemnik. Prometne informacije nisu dostupne u svim državama ili regijama.

- 6. Indikator napunjenosti baterije.
- 7. Gumb mikrofona za glasovno upravljanje.

Napomena: Glasovno upravljanje nije podržano na svim uređajima niti na svim jezicima.

8. Vrijeme, trenutna brzina i, ako je poznato, ograničenje brzine. Kako biste vidjeli razliku između željenog vremena dolaska i predviđenog vremena dolaska, označite potvrdni okvir Rezerva u postavkama trake statusa.

Ovaj dio trake statusa dodirnite za prebacivanje između 3D i 2D karte.

- 9. Naziv ulice u kojoj se nalazite.
- 10. Navigacijske upute sa predstojeću cestu i udaljenost do sljedeće upute. Ako je sljedeća uputa na manje od 500 stopa od prve upute, prikazuje se odmah umjesto udaljenosti.

Ovaj dio trake statusa dodirnite za ponavljanje posljednje glasovne upute i za promjenu jačine zvuka. Za isključivanje zvuka možete dodirnuti i ovdje.

11. Preostalo vrijeme puta, preostala udaljenost i predviđeno vrijeme dolaska.

Ovaj dio trake statusa dodirnite za otvaranje zaslona Sažetak rute.

Za promjenu informacija prikazanih na traci statusa dodirnite opciju Traka statusa u izborniku Postavke.

#### Simboli prikaza vožnje

| 1      | Zvuk isključen - ovaj simbol prikazuje se kad je zvuk isključen.                                                                                                    |
|--------|----------------------------------------------------------------------------------------------------|
|        | Za ponovno uključivanje zvuka dodirnite srednji okvir na traci statusa.                                                                                                    |
|        | Baterija - ovaj simbol prikazuje se kad je baterija pri kraju.                                                                                                    |
|        | Kad se ovaj simbol prikaže, trebali biste što prije napuniti navigacijski<br>uređaj.                                                                                        |
|        | Povezan s računalom – ovaj se simbol prikazuje ako je uređaj povezan s<br>računalom.                                                                                        |
| 1<br>M | Mobilni telefon nije priključen - ovaj simbol prikazuje se kad odabrani<br>mobilni telefon nije priključen na uređaj. Već ste trebali uspostaviti vezu s<br>ovim telefonom. |

#### O postavkama ponovnog planiranja

Uređaj TomTom pomaže vam doći do odredišta što je brže moguće tako što vam prikazuje bržu alternativnu rutu kad je ona dostupna.

Za promjenu načina upita za alternativne rute dodirnite **Postavke**, a zatim **Planiranje rute**. Dodirujte **Sljedeće** dok se ne pojavi opcija **Postavke ponovnog planiranja**.

**Napomena**: Ova postavka dostupna je samo ako uređaj ima pretplatu na prometne informacije ili RDS-TMC prijemnik. Prometne informacije nisu dostupne u svim državama ili regijama. Dodatne informacije o TomTom prometnim informacijama potražite na stranici tomtom.com/services.

Postavite želite li da uređaj TomTom ponovo isplanira trenutnu rutu ako se tijekom vožnje pronađe brža ruta. To je korisno ako na ruti ima gušćeg i rjeđeg prometa. Odaberite između sljedećih postavki:

• **Uvijek prebaci na tu rutu** - odaberite ovu opciju ako ne želite primiti poruku kad se pronađe brža ruta. Trenutna ruta se automatski prebacuje na najbržu.

 Pitaj me da li želim tu rutu - odaberite ovu opciju ako želite upit prije prelaska na novu rutu. Kad dobijete upit želite li aktivirati alternativnu rutu, dodirnite Da kako bi se trenutna ruta prebacila na najbržu. Dodirnite Ne ako ne želite aktivirati alternativnu rutu. Ako se predomislite, dodirnite oblačić na vrhu zaslona kako biste aktivirali alternativnu rutu.

Dodirnite **Informacije** kako biste vidjeli sažetak izvorne i alternative rute. Zatim možete dodirnuti **Gotovo** za aktiviranje najbrže rute ili **Trenutna ruta** kako biste ostali na izvornoj ruti.

 Bez pitanja, samo prikaz - odaberite ovu opciju ako ne želite poruke nego samo prikaz nove rute na zaslonu. Zatim možete dodirnuti oblačić ako se odlučite za alternativnu rutu.

# Napredno navođenje za trake

#### O navođenju kroz trake

Napomena: Navođenje kroz trake nije dostupno za sva križanja u svim državama.

Uređaj za navigaciju TomTom priprema vas za izlaz s autoceste ili prolazak križanja tako što vam prikazuje ispravnu traku za vašu planiranu rutu.

Kako prilazite izlazu ili križanju, traka koja vam je potrebna prikazuje se na zaslonu.

#### Upotreba navođenja kroz trake

Postoje dvije vrste navođenja kroz trake:

Slike traka

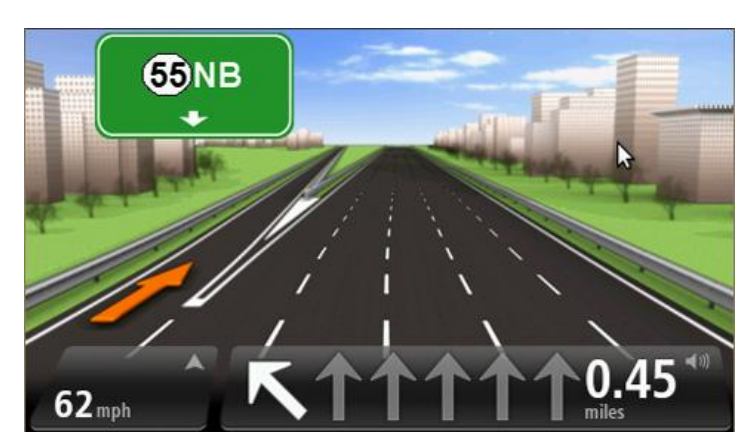

Za isključivanje slika u glavnom izborniku dodirnite **Postavke**, a zatim dodirnite **Napredne postavke**. Isključite potvrdni okvir **Prikaži trake**.

Savjet: Za povratak na prikaz vožnje dodirnite bio koji dio zaslona.

Upute u traci statusa

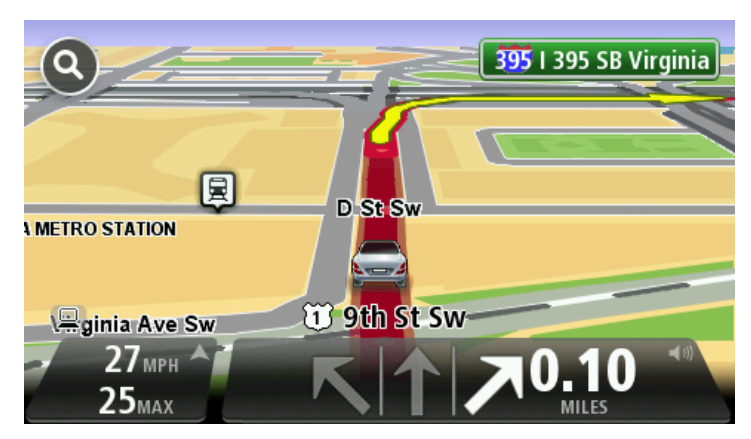

**Savjet**: Ako u traci statusa nije prikazano navođenje kroz trake, a sve su trake označene, onda možete koristiti bilo koju traku.
# Promjena rute

### Izmjene rute

Kad isplanirate rutu, možda ćete ju htjeti izmijeniti ili čak promijeniti odredište. Postoje različiti načini izmjene rute, a da ne trebate ponovo planirati cjelokupni put.

#### Za izmjenu trenutne rute u glavnom izborniku pritisnite Promjena rute:

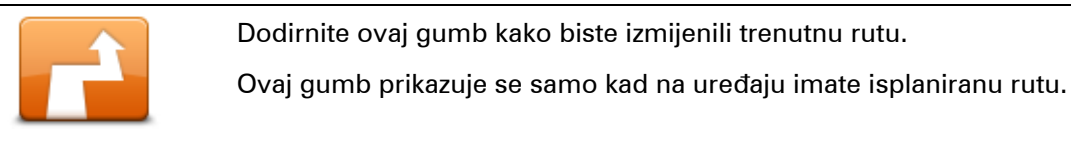

## Promjena rute

### Izbornik za izmjenu rute

Za izmjenu trenutne rute ili promjenu odredišta dodirnite neki od sljedećih gumba:

|                            | Ovaj gumb dodirnite kako biste pronašli alternativu za trenutnu rutu.                                                                                                    |
|----------------------------|----------------------------------------------------------------------------------------------------|
|                            | Ovaj gumb prikazuje se samo kad na uređaju TomTom imate isplaniranu<br>rutu.                                                                                                    |
| lzračunaj alterna-<br>tivu | Ovo je jednostavan način traženja druge rute do vašeg trenutnog od-<br>redišta.                                                                                                    |
|                            | Uređaj izračunava novu rutu s vaše trenutne lokacije do odredišta putem<br>sasvim drugih cesta.                                                                                                    |
|                            | Nova ruta prikazuje se pokraj originalne rute tako da možete odabrati rutu<br>koju želite koristiti.                                                                                                    |
|                            | Ovaj gumb dodirnite dok vozite planiranom rutom kako biste izbjegli<br>blokadu ili prometnu gužvu na cesti.                                                                                                    |
| Izbjegavanje<br>blokade    | Uređaj će predložiti novu rutu koja na određenu udaljenost izbjegava<br>ceste na trenutnoj ruti.                                                                                                    |
|                            | Ako se blokada ili prometna gužva naglo raščiste, dodirnite <b>Ponovo iz-</b><br><b>računaj rutu</b> kako bi se opet isplanirala originalna ruta.                                                                          |
|                            | <b>Važno</b> : Imajte na umu da kod izračuna nove rute možete odmah biti<br>upućeni na skretanje s trenutne ceste.                                                                                                    |
|                            | Ovaj gumb dodirnite kako biste izbjegli prometne zastoje na planiranoj<br>ruti.                                                                                                    |
| Minimiziraj zastoje        | Nije uvijek moguće izbjeći sve prometne zastoje. lako vaš uređaj ne-<br>prestano provjerava ima li na ruti zastoja, možete dodirnuti ovaj gumb<br>kako biste ručno pokrenuli provieru. Vaš uređaj tada izračunava naiboliu |

rutu za izbjegavanje svih ili većine zastoja.

Napomena: Ovaj gumb prikazuje se samo ako uređaj ima pretplatu na prometne informacije ili RDS-TMC prijemnik. Prometne informacije nisu dostupne u svim državama ili regijama. Dodatne informacije o TomTom prometnim informacijama potražite na stranici tomtom.com/services.

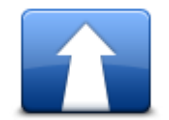

Ovaj gumb dodirnite kako biste promijenili trenutno odredište.

Kod promjene odredišta prikazuju vam se iste opcije i trebate unijeti novu adresu kao i kod planiranja nove rute.

Promjena odredišta

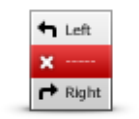

Izbjegni dio rute

Ovaj gumb dodirnite kako biste izbjegli dio trenutne rute.

Prikazat će se popis s nazivima ulica na ruti. Kad dodirnete neki naziv ulice, uređaj će izračunati zaobilazak odabrane ulice. U sažetku rute prikazat će se i nova ruta i originalna ruta. Dodirnite okvir s desne strane kako biste odabrali jednu od ruta, a zatim dodirnite Gotovo.

Ako ne želite koristiti niti jednu od ruta prikazanu u sažetku ruta, dodirnite Promjena rute kako biste na drugi način promijenili svoju rutu.

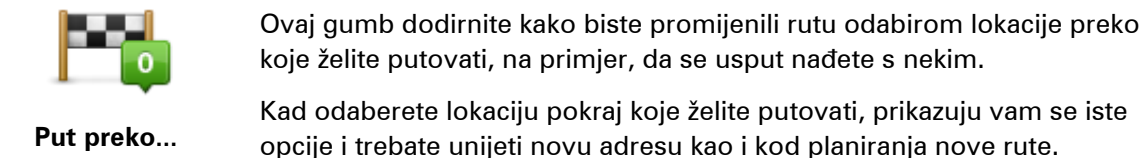

Uređaj izračunava rutu do odredišta preko odabrane lokacije.

Odabrana lokacija prikazuje se na karti uz oznaku.

Kad stignete na odredište i kad budete putovali pokraj označene lokacije, primit ćete upozorenje.

### O međutočkama

Napomena: Ova značajka nije dostupna na svim uređajima za navigaciju tvrtke TomTom.

Međutočke možete koristiti iz bilo kojeg od sljedećih razloga:

- Na putu do odredišta želite proći određenom cestom ili određenim područjem.
- Želite se zaustaviti prije dosezanja krajnjeg odredišta.

U rutu možete uključiti sljedeće vrste međutočki:

- Mađutočke s obavijesti međutočka na kojoj ćete se vjerojatno željeti zaustaviti i izaći, na primjer, TI, benzinska crpka ili prijateljeva kuća. Prilikom približavanja i stizanja na međutočku dobivate glasovnu obavijest ili poruku.
- Međutočke bez obavijesti međutočka koju koristite kao pomoć u izradi rute, na primjer, želite putovati od Amsterdama do Rotterdama ali po određenoj autocesti. Nema obavijesti kad se približavate toj međutočci.

### Dodavanje prve međutočke ruti

Za dodavanje prve međutočke ruti učinite sljedeće:

- 1. Dodirnite zaslon kako biste otvorili glavni izbornik.
- 2. Dodirnite Promjena rute.
- 3. Dodirnite Put preko.

**Savjet**: isto tako, možete dodirnuti **Prikaz karte**, a zatim dodirnuti **Put preko** u izborniku pokazivača. Ako vaš uređaj podržava glasovno upravljanje, možete dodati međutočke i izgovaranjem naredbi.

4. Odaberite lokaciju međutočke iz opcija Početna lokacija, Adresa, Nedavno odredište, TI ili možete pokrenuti pretraživanje.

Na zaslonu sa sažetkom rute prikazat će se poruka s potvrdom da se računa ruta koja uključuje tu međutočku. U izborniku Promjena rute gumb Put preko mijenja se tako da prikazuje da na trenutnoj ruti imate jednu međutočku.

**Napomena:** Sve se međutočke prvo dodaju kao međutočke s obavijesti. Možete dodati najviše tri međutočke.

### Dodavanje dodatnih međutočki ruti

Za dodavanje još međutočki nakon prve učinite sljedeće:

- 1. Dodirnite zaslon kako biste otvorili glavni izbornik.
- 2. Dodirnite Promjena rute.
- 3. Dodirnite Put preko.

**Savjet**: Ako vaš uređaj podržava glasovno upravljanje, možete dodati međutočke i izgovaranjem naredbi.

- 4. Dodirnite Dodaj.
- 5. Odaberite lokaciju međutočke iz opcija Početna lokacija, Adresa, Nedavno odredište, TI ili možete pokrenuti pretraživanje.

Poruka vas obavještava u koji je dio popisa umetnuta nova međutočka.

6. Dodirnite Gotovo.

Na zaslonu sa sažetkom rute prikazuje se poruka s potvrdom da se računa ruta koja uključuje vaše međutočke.

7. Ponovite kako biste dodali još međutočki.

U izborniku Promjena rute gumb Put preko mijenja se tako da prikazuje da na trenutnoj ruti imate nekoliko međutočki.

Napomena: Sve se međutočke prvo dodaju kao međutočke s obavijesti.

### Promjena redoslijeda međutočki

Međutočke se automatski dodaju optimiziranim redoslijedom koji možete promijeniti ako želite. Za promjenu redoslijeda međutočki učinite sljedeće:

- 1. Dodirnite zaslon kako biste otvorili glavni izbornik.
- 2. Dodirnite Promjena rute.
- 3. Dodirnite Put preko.

Prikazat će se popis vaših međutočki.

4. Dodirnite međutočku koju želite premjestiti gore ili dolje.

Vidjet ćete zaslon s nazivom međutočke na vrhu.

### 5. Dodirnite **Pomak gore** ili **Pomak dolje**.

Vaša međutočka mijenja položaj, a vi se odmah vraćate na popis međutočki.

Savjet: Međutočku koju niste posjetili ne možete premjestiti na popis posjećenih međutočki.

### Brisanje međutočke

Za brisanje međutočke učinite sljedeće:

- 1. Dodirnite zaslon kako biste otvorili glavni izbornik.
- 2. Dodirnite Promjena rute.
- 3. Dodirnite Put preko.

Prikazat će se popis vaših međutočki.

4. Dodirnite međutočku koju želite izbrisati.

Vidjet ćete zaslon s nazivom međutočke na vrhu.

5. Dodirnite Izbriši.

Vaša međutočka se briše, a vi se odmah vraćate na popis međutočki.

### Promjena postavki obavijesti za međutočku

Ako su za međutočku uključene obavijesti, pored nje se na popisu međutočki nalazi ikona. Za uključivanje ili isključivanje obavijesti za međutočku učinite sljedeće:

- 1. Dodirnite zaslon kako biste otvorili glavni izbornik.
- 2. Dodirnite Promjena rute.
- 3. Dodirnite **Put preko**.

Prikazat će se popis vaših međutočki.

4. Dodirnite međutočku za koju želite promijeniti postavku za obavijesti.

Vidjet ćete zaslon s nazivom međutočke na vrhu.

5. Dodirnite Uključivanje/isključivanje obavijesti.

Postavka obavijesti za vašu međutočku se mijenja, a vi se odmah vraćate na popis međutočki.

Savjet: Ako ste već posjetili međutočku, ne možete uključiti ili isključiti obavijest.

Ponovno aktiviranje međutočke

**Napomena:** Možete ponovno aktivirati samo međutočku koja je već posjećena. Posjećene međutočke su zasivljene.

Za ponovno aktiviranje međutočke učinite sljedeće:

- 1. Dodirnite zaslon kako biste otvorili glavni izbornik.
- 2. Dodirnite Promjena rute.
- 3. Dodirnite **Put preko**.

Prikazat će se popis vaših međutočki.

- Dodirnite posjećenu međutočku koju želite ponovo aktivirati.
   Vidjet ćete zaslon s nazivom međutočke na vrhu.
- 5. Dodirnite Ponovna aktivacija.

Međutočka se briše i vraća u popis međutočki koje nisu posjećene.

## **Prikaz karte**

### O prikazu karte

Kartu možete pregledavati na isti način kao i tradicionalnu papirnatu kartu. Karta prikazuje vašu trenutnu lokaciju i mnoge druge lokacije poput favorita i TI.

Za takav prikaz karte dodirnite Prikaz karte ili Prikaz rute u glavnom izborniku.

Različite lokacije na karti možete vidjeti pomicanjem karte na zaslonu. Za pomicanje karte dodirnite zaslon i potegnite prstom preko zaslona. Ako vaš uređaj podržava upravljanje pokretima, dodirivanjem zaslona palcem i kažiprstom i klizanjem prstima po zaslonu možete povećati i smanjiti prikaz.

Za odabir lokacije na karti dodirnite tu lokaciju na karti. Pokazivač označava lokaciju, a na traci s informacijama prikazuju se korisne informacije o lokaciji. Dodirnite traku s informacijama kako biste stvorili favorit ili planirali rutu do te lokacije.

Prikaz karte

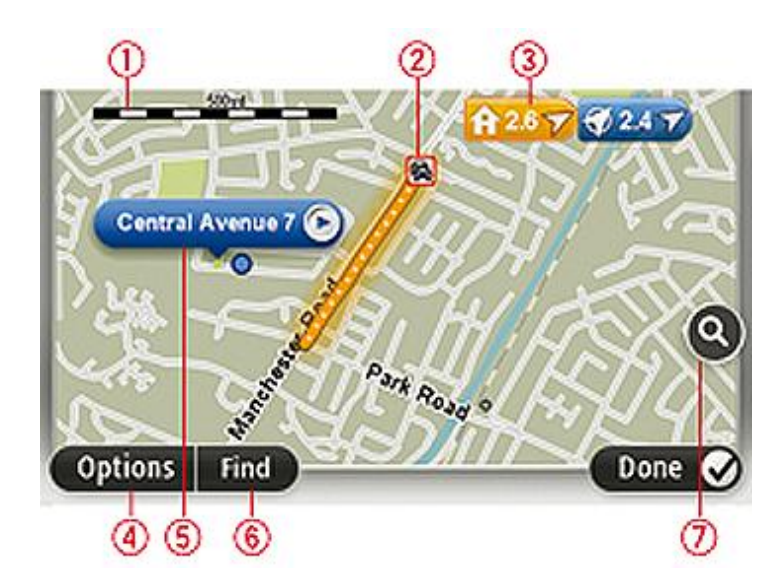

- 1. Mjerilo
- 2. Prometne informacije trenutni prometni događaji. Putem gumba Opcije odaberite hoće li se prometne informacije prikazivati na karti. Kad se na karti prikazuju prometne informacije, Ti i favoriti se ne prikazuju.

**Napomena**: Za upotrebu TomTom prometnih informacija može biti potrebna pretplata ili prijemnik. Usluge prometnih informacija nisu podržane u svim državama ili regijama. Dodatne informacije potražite na stranici <u>tomtom.com/services</u>.

3. Oznaka

Oznaka prikazuje udaljenost od lokacije. Oznake imaju sljedeće boje:

- Plava pokazuje trenutnu lokaciju. Ova oznaka je siva ako izgubite GPS signal.
- Žuta pokazuje početnu lokaciju.
- Crvena pokazuje odredište.

Dodirnite oznaku kako biste centrirali kartu na lokaciju oznake.

Možete postaviti i vlastitu oznaku. Dodirnite gumb pokazivača, a zatim dodirnite **Postavi položaj oznake** kako biste na položaj pokazivača postavili zelenu oznaku.

Za isključivanje oznaka dodirnite Opcije, a zatim Napredno i ispraznite potvrdni okvir Oznake.

- 4. Gumb Opcije
- 5. Pokazivač s oblačićem u kojem je naziv ulice.

Za otvaranje izbornika pokazivača dodirnite gumb u oblačiću s nazivom ulice. Možete navigirati do položaja pokazivača, stvoriti favorit na položaju pokazivača ili pronaći točku interesa u blizini položaja pokazivača.

6. Gumb Traži

Ovaj gumb dodirnite za traženje određene adrese, favorita ili točaka interesa.

7. Traka za zumiranje

Povećavajte i smanjujte prikaz pomicanjem klizača.

### Opcije

Dodirnite gumb **Opcije** kako biste postavili informacije koje će se prikazivati na karti i prikazali sljedeće informacije:

 Prometne informacije - ovu opciju odaberite za prikaz prometnih informacija na karti. Kad su prikazane prometne informacije, ne prikazuju se Ti i favoriti.

**Napomena**: Za upotrebu TomTom prometnih informacija može biti potrebna pretplata ili prijemnik. Usluge prometnih informacija nisu podržane u svim državama ili regijama. Dodatne informacije potražite na stranici <u>tomtom.com/services</u>.

- Nazivi ovu opciju odaberite za prikaz naziva ulica i imena gradova na karti.
- Točke interesa ovu opciju odaberite za prikaz TI na karti. Dodirnite Odabir TI kako biste odabrali koja će se kategorija TI prikazivati na karti.
- Slike ovu opciju odaberite za prikaz satelitskih slika za područje koje se pregledava. Satelitske snimke nisu dostupne na svakoj karti ili na svakoj lokaciji karte.
- Favoriti ovu opciju odaberite za prikaz favorita na karti.

Dodirnite Napredno kako biste prikazali ili sakrili sljedeće informacije:

 Oznake - ovu opciju odaberite kako biste omogućili oznake. Oznake upućuju na vašu trenutnu lokaciju (plava), početnu lokaciju (žuta) i odredište (crvena). Oznaka prikazuje udaljenost od lokacije.

Dodirnite oznaku kako biste centrirali kartu na lokaciju kojoj je oznaka dodijeljena.

Za stvaranje svoje oznake dodirnite gumb pokazivača. Zatim dodirnite **Postavi položaj oznake** kako biste na položaj pokazivača postavili zelenu oznaku.

Za onemogućavanje oznaka dodirnite **Opcije**, a zatim **Napredno** i poništite odabir opcije **Oznake**.

• Koordinate - ovu opciju odaberite za prikaz GPS koordinata i donjem lijevom kutu karte.

### Izbornik pokazivača

Pokazivač ima i druge funkcije osim označavanja lokacija na karti.

Postavite pokazivač na lokaciju na karti, dodirnite **Pokazivač**, a zatim dodirnite neki od sljedećih gumba:

|                           | Ovaj gumb dodirnite za planiranje rute do položaja pokazivača na karti.                                         |
|---------------------------|----------------------------------------------------------------------------------------------------|
| Navigiraj tamo            |                                                                                                    |
|                           | Ovaj gumb dodirnite za prikaz informacija o lokaciji na karti, na primjer<br>adrese.                            |
| Prikaz lokacije           |                                                                                                    |
| ÷                         | Ovaj gumb dodirnite za stvaranje svoje zelene oznake i njeno postavljanje<br>na položaj pokazivača.             |
|                           | Ako zelena oznaka već postoji, ovaj gumb mijenja se u <b>Izbriši oznaku</b> .                                   |
| Postavi položaj<br>oznake |                                                                                                    |
|                           | Ovaj gumb dodirnite za traženje TI u blizini položaja pokazivača na karti.                                      |
|                           | Na primjer, ako prokazivač trenutno označava lokaciju restorana na karti,<br>možete potražiti garažu u blizini. |
| Traži Tl u blizini        |                                                                                                    |
|                           | Ovaj gumb dodirnite ako biste ispravili kartu kod položaja pokazivača na<br>karti.                              |
| Točna lokacija            | lspravak možete unijeti samo u svoju kartu ili ga možete podijeliti s<br>TomTom Map Share zajednicom.           |
|                           | <b>~</b> · · · · · · · · · · · · · · · · · · ·                                                                  |
| $\times$                  | Ovaj gumb dodirnite za stvaranje favorita kod položaja pokazivača na<br>karti.                                  |
| Dodaj kao favorit         |                                                                                                    |
|                           | Ovaj gumb dodirnite za stvaranje TI kod položaja pokazivača na karti.                                           |
| Dodaj kao Tl              |                                                                                                    |

|                    | Ovaj gumb dodirnite za putovanje preko položaja pokazivača na karti u<br>sklopu trenutne rute. Vaše odredište ostaje isto, ali u rutu je sad<br>uključena ova lokacija.<br>Ovaj gumb prikazuje se samo kad imate isplaniranu rutu. |  |
|--------------------|----------------------------------------------------------------------------------------------------|--|
| Put preko          |                                                                                                    |  |
|                    | Ovaj gumb dodirnite za centriranje karte na položaj pokazivača.                                                                                                    |  |
| Centriraj na karti |                                                                                                    |  |
|                    | Napomena: Hands-free pozivanje nije podržano na svim uređajima.                                                                                                    |  |
|                    | Ovaj gumb dodirnite za pozivanje lokacije kod pokazivača.                                                                                                    |  |
| Poziv              | Ovaj gumb dostupan je samo ako uređaj TomTom ima broj telefona lok-<br>acije.                                                                                                    |  |
|                    | Na uređaju TomTom dostupni su brojevi telefona za mnoge TI.                                                                                                    |  |
|                    | lsto tako, možete nazvati brojeve telefona svojih TI.                                                                                                    |  |

## Ispravci karte

### O usluzi Map Share

Usluga Share pomaže vam u ispravcima pogrešaka na karti. Možete ispraviti nekoliko vrsta pogrešaka na karti.

Kako biste unijeli ispravke u vašu kartu, u izborniku Postavke dodirnitelspravci karte.

**Napomena**: Map Share nije dostupan u svim regijama. Dodatne informacije potražite na adresi tomtom.com/mapshare.

### lspravak pogreške na karti

**Važno**: Iz sigurnosnih razloga, nemojte tijekom vožnje unositi detalje ispravka karte. Umjesto toga, označite lokaciju pogreške na karti i kasnije unesite detalje.

Za ispravljanje pogreške na karti učinite sljedeće:

1. U izborniku Postavke dodirnite Ispravci karte.

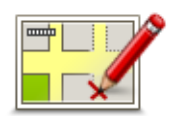

- 2. Dodirnite Ispravak pogreške na karti.
- 3. Odaberite vrstu pogreške na karti koju želite prijaviti.
- 4. Odaberite na koji način želite odabrati lokaciju.
- 5. Odaberite lokaciju. Zatim dodirnite **Gotovo**.
- 6. Unesite detalje ispravka. Zatim dodirnite Gotovo.
- 7. Dodirnite Pošalji.

lspravak je spremljen.

### Vrste ispravaka karte

Za unos ispravka karte u izborniku Postavke dodirnite **Ispravci karte**, a zatim **Ispravak pogreške na karti**. Dostupno je nekoliko vrsta ispravaka karte.

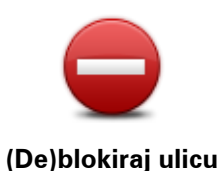

Ovaj gumb pritisnite za blokiranje ili deblokiranje ulice. Ulicu možete blokirati ili deblokirati u jednom ili oba smjera.

Na primjer, za ispravak ulice u blizini vaše trenutne lokacije učinite sljedeće:

1. Dodirnite (De)blokiraj ulicu.

- 2. Dodirnite **Blizu vas** kako biste odabrali ulicu blizu svoje trenutne lokacije. Ulicu možete odabrati po imenu, možete odabrati ulicu blizu svoje početne lokacije ili ulicu na karti.
- 3. Ulicu ili dio ulice koji želite ispraviti odaberite dodirivanjem karte.

Ulica koju odaberete se označava i pokazivač prikazuje ime ulice.

4. Dodirnite Gotovo.

Uređaj prikazuje ulicu te je li promet blokiran ili dopušten u oba smjera.

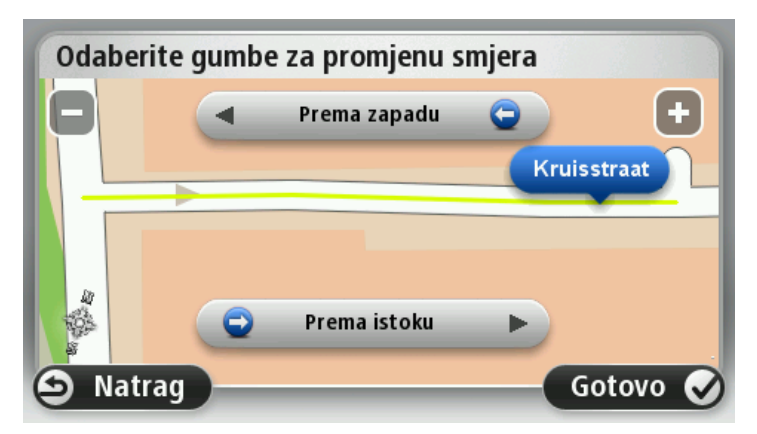

5. Dodirnite neki od gumba za smjer kako biste blokirali ili deblokirali tok prometa u tom smjeru.

#### 6. Dodirnite Gotovo.

|                        | Ovaj gumb dodirnite za ispravak smjera prometa u jednosmjernoj ulici<br>kad se smjer prometa razlikuje od smjera prikazanog na karti.                                                       |
|------------------------|----------------------------------------------------------------------------------------------------|
| Obrni smjer<br>prometa | <b>Napomena</b> : Obrtanje smjera prometa vrijedi samo za jednosmjerne<br>ulice. Ako odaberete dvosmjernu ulicu, imat ćete opciju blokiran-<br>ja/deblokiranja ulice, a ne promjene smjera. |
| ABC                    | Ovaj gumb dodirnite za promjenu naziva ulica na karti.                                                                                                    |
|                        | Na primjer, za preimenovanje ulice u blizini vaše trenutne lokacije:                                                                                                    |
| Ш                      | 1. Dodirnite Uredi naziv ulice.                                                                                                    |
| Uredi naziv ulice      | 2. Dodirnite <b>Blizu vas</b> .                                                                                                    |
|                        | 3. Ulicu ili dio ulice koji želite ispraviti odaberite dodirivanjem karte.                                                                                                    |
|                        | Ulica koju odaberete se označava i pokazivač prikazuje ime ulice.                                                                                                    |
|                        | 4. Dodirnite <b>Gotovo</b> .                                                                                                    |
|                        | 5. Unesite ispravan naziv ulice.                                                                                                    |
|                        | 6. Dodirnite <b>Gotovo</b> .                                                                                                    |

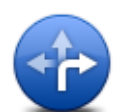

Ovaj gumb dodirnite za promjenu i prijavu neispravnog ograničenja skretanja.

Promjena ograničenja skretanja

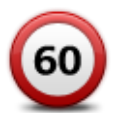

Ovaj gumb dodirnite za promjenu i prijavu ograničenja brzine za cestu.

Promjena ograničenja brzine za cestu

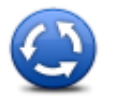

Ovaj gumb dodirnite za dodavanje ili uklanjanje kružnog toka.

Dodavanje ili uklanjanje kružnog toka

**I** 

Dodaj TI koja nedostaje Ovaj gumb dodirnite za dodavanje nove točke interesa (TI).

Na primjer, za dodavanje novog restorana u blizini vaše trenutne lokacije:

- 1. Dodirnite Dodaj TI koja nedostaje.
- 2. Na popisu kategorija TI dodirnite **Restoran**.
- 3. Dodirnite Blizu vas.
- 4. Odaberite lokaciju restorana koji nedostaje.

Lokaciju možete odabrati unosom adrese ili odabirom lokacije na krati. Odaberite **Blizu vas** ili **Blizu početne lokacije** kako biste otvorili kartu na trenutnoj lokaciji ili na početnoj lokaciji.

- 5. Dodirnite Gotovo.
- 6. Unesite naziv restorana i dodirnite **OK**.
- 7. Ako znate broj telefona za restoran,možete ga unijeti, a zatim dodirnite **OK**.

Ako ne znate broj, jednostavno dodirnite **U redu** bez unosa broja.

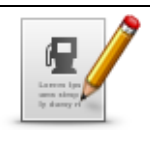

Ovaj gumb dodirnite za uređivanje postojeće TI.

Ovaj gumb možete koristiti za unošenje sljedećih promjena u TI:

Uredi TI

Preimenovanje TI.

Izbriši TI.

- Promjena broja telefona za TI.
- Promjena kategorije kojoj TI pripada.
- Premještanje TI na karti.

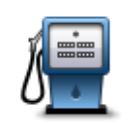

Ovaj gumb dodirnite za unos komentara za TI. Ovaj gumb dodirnite ako ne možete urediti pogrešku putem gumba **Uredi TI**.

Komentar TI

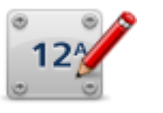

Ovaj gumb dodirnite za ispravak lokacije kućnog broja. Unesite adresu koju želite ispraviti, a zatim na karti označite ispravnu lokaciju tog kućnog broja.

Ispravi kućni broj

| <b>Y</b> |
|----------|
| - 1      |

Ovaj gumb dodirnite za uređivanje postojeće ulice. Kad odaberete ulicu, možete odabrati pogrešku koju želite prijaviti. Za ulicu možete odabrati više vrsta pogreški.

### Postojeća ulica

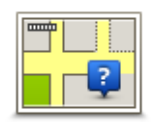

Ovaj gumb dodirnite za prijavu ulice koja nedostaje. Morate odabrati početnu i završnu točku ulice koja nedostaje.

### Ulica nedostaje

| العلد | Ovaj gumb dodirnite za prijavu pogreške o gradu, mjestu ili selu. Možete<br>prijaviti sljedeće vrste pogreški: |
|-------|----------------------------------------------------------------------------------------------------|
| A A   | <ul> <li>Nedostaje grad</li> </ul>                                                                             |
| Grad  | <ul> <li>Ime grada nije točno</li> </ul>                                                                       |
|       | <ul> <li>Alternativno ime grada</li> </ul>                                                                     |

Drugo

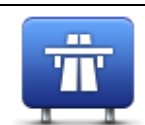

Ovaj gumb dodirnite za prijavu pogreške u ulazu ili izlazu s autoceste.

### Ulaz/izlaz autoces-

te

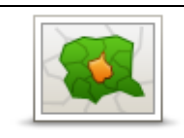

Ovaj gumb dodirnite za prijavu pogreške u poštanskom broju.

### Poštanski broj

|  | -               |                                                                                                    |
|--|-----------------|----------------------------------------------------------------------------------------------------|
|  | Lesses (pourses | Ovaj gumb dodirnite za prijavu drugih vrsta ispravaka.                                                                                                    |
|  | prefer language | Te ispravke ne primjenjuju se odmah na karti, već spremaju u posebnom<br>izvješću.                                                                                                    |
|  | Drugo           | Možete prijaviti ulice koje nedostaju, pogreške u ulazima i izlazima za<br>autoceste i kružne tokove koji nedostaju. Ako ispravak koji želite unijeti<br>ne odgovara niti jednom od ovih vrsta izvješća, unesite općeniti opis i<br>dodirnite <b>Drugo</b> . |
|  |                 |                                                                                                    |

## Zvukovi i glasovi

### O zvukovima i glasovima

Uređaj TomTom koristi zvuk za neke ili sve funkcije u nastavku:

- Upute za vožnju i druge upute za rutu.
- Postavljena upozorenja
- Hands-free pozivanje

**Napomena**: Hands-free pozivanje nije podržano na svim navigacijskim uređajima.Za vaš uređaj dostupne su dvije vrste glasova:

- Računalni glasovi
- Računalne glasove generira uređaj. Pružaju upute za rutu i na glas čitaju imena gradova, nazive ulica, prometne i ostale korisne informacije.
- Ljudski glasovi
   Snimaju ih glumci i daju samo upute za rutu.

### O računalnim glasovima

Uređaj TomTom koristi tehnologiju pretvaranja teksta u govor i računalne glasove za čitanje naziva ulica na karti dok vas vodi rutom.

Računalni glas prije izgovaranja analizira kompletnu frazu ili rečenicu kako bi rečenica zvučala što je sličnije moguće prirodnom govoru.

Računalni glasovi mogu prepoznati i izgovoriti strane gradove i nazive ulica. Na primjer, engleski računalni glas može pročitati i izgovoriti nazive francuskih ulica.

### **Odabir glasa**

Ako želite na uređaju TomTom odabrati drugi glas, odaberite **Promjena glasa** u izborniku **Postavke** ili dodirnite **Glasovi**, a zatim dodirnite **Promjena glasa** i odaberite željeni glas.

### Promjena jačine zvuka

Jačinu zvuka uređaja TomTom možete promijeniti na nekoliko načina.

U prikazu vožnje.

Dodirnite središnji okvir trake statusa i za podešavanje jačine zvuka pomaknite klizač. Reproducirat će se prethodna uputa za rutu tako da čujete novu jačinu zvuka.

U izborniku Postavke.

U glavnom izborniku dodirnite **Postavke**, a zatim dodirnite **Jačina zvuka** i pomaknite klizač kako biste podesili jačinu zvuka. Dodirnite **Testiraj** i poslušajte novu jačinu zvuka.

### Automatska kontrola jačine zvuka

Za postavljanje uređaja TomTom na automatsko podešavanje jačine zvuka učinite sljedeće:

- 1. U glavnom izborniku dodirnite **Postavke**.
- 2. Dodirnite Jačina zvuka.
- 3. Odaberite **Poveži jačinu zvuka s brzinom auta** kako bi se jačina zvuka u autu mijenjala u skladu s brzinom vožnje.
- 4. Dodirnite Gotovo.

## **Postavke**

### O izborniku Postavke

Možete promijeniti izgled i ponašanje uređaja TomTom. Većini postavki na uređaju možete pristupiti ako u glavnom izborniku dodirnete **Postavke**.

Napomena: Nisu sve ovdje opisane postavke dostupne na svim uređajima.

Postavke za 2D/3D

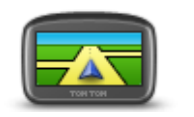

Postavke za 2D/3D

Ovaj gumb dodirnite za postavljanje zadanog prikaza karte. Za prebacivanje između 2D i 3D prikaza u vožnji u prikazu vožnje dodirnite središnji dio trake statusa.

Ponekad je lakše kartu pregledavati s gornje strane, primjerice tijekom navigacije kroz složenu cestovnu mrežu.

2D prikaz daje dvodimenzionalni pregled karte iz ptičje perspektive.

3D prikaz daje trodimenzionalni pregled karte kao da vozite krajolikom.

Dostupni su sljedeći gumbi:

- U 2D prikazu: rotiraj kartu u smjeru kretanja ovaj gumb dodirnite tako da se karta automatski rotira tako da smjer u kojem putujete uvijek bude na vrhu.
- Prilikom praćenja rute prebaci u 3D prikaz ovaj gumb dodirnite za automatski 3D prikaz karte kad pratite rutu.

### Napredne postavke

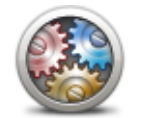

Ovaj gumb dodirnite za odabir sljedećih naprednih postavki:

- Prikaži kućni broj prije naziva ulice kod odabira ove postavke, adrese se prikazuju tako da iz kućnog broja slijedi naziv ulice, na primjer 10 Downing Street.
- Prikaži nazive ulica kod odabira ove postavke, nazivi ulica prikazuju se na karti u prikazu vožnje. Ovu opciju ne trebate odabrati kad je TomTom postavljen na čitanje naziva ulica pomoću računalnog glasa.
- Prikaži naziv sljedeće ulice kod odabira ove postavke, na vrhu prikaza vožnje prikazan je naziv sljedeće ulice na ruti.
- Prikaži naziv trenutne ulice na karti kod odabira ove postavke, na dnu prikaza vožnje prikazuje se ulica na kojoj se nalazite.
- Prikaz lokacije kod odabira ove postavke, tijekom planiranja rute prikazuje se grafički prikaz odredišta.

Napredne postavke

- Omogući automatsko zumiranje u 2D prikazu
- Omogući automatsko zumiranje u 3D prikazu
- Prikaži trake kod odabira ove postavke, na grafičkom prikazu ceste pokazana je traka koja vam treba za prilaz križanju ili izlazu s autoceste. Ova značajka nije dostupna za sve ceste.
- Prikaži savjete ova postavka uključuje i isključuje savjete.
- Automatsko podešavanje sata prema vremenskoj zoni kod odabira ove postavke sat se automatski podešava na vašu vremensku zonu.

### Ušteda baterije

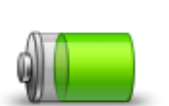

Za promjenu postavki uštede energije dodirnite ovaj gumb na uređaju.

### Ušteda baterije

### Svjetlina

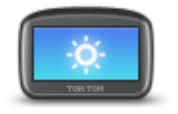

Ovaj gumb dodirnite kako biste postavili svjetlinu zaslona. Pomaknite klizače i podesite svjetlinu.

Svjetlina

Za prikaz karte i izbornika u dnevnim ili noćnim bojama u izborniku Postavke dodirnite **Koristi dnevne boje** ili **Koristi noćne boje**.

### Simbol automobila

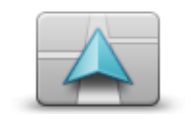

Ovaj gumb dodirnite za odabir simbola automobila koji će u prikazu vožnje označavati vašu trenutnu lokaciju.

### Simbol automobila

### Sat

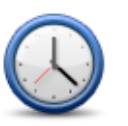

Ovaj gumb dodirnite za postavljanje formata vremena. Čim dobijete očitanje GPS položaja, vrijeme će se postaviti automatski. Ako nemate očitanje GPS položaja, možete odabrati ručno postavljanje vremena.

Sat

Veze

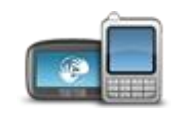

Veze

Ovaj gumb dodirnite kako biste otvorili izbornik **Veze**. Putem stavki izbornika možete upravljati vezama uređaja za navigaciju.

| Pogledajte i                               |      |
|--------------------------------------------|------|
| Omogući/onemogući Bluetooth                | . 54 |
| Omogući/onemogući način rada za zrakoplove | . 54 |
| Status GPS-a                               | . 55 |
| Izbornik Mobilni telefon                   | .72  |

### Omogući/onemogući Bluetooth

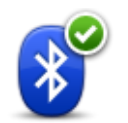

Ovaj gumb dodirnite kako biste omogućili Bluetooth®.

### Omogući Bluetooth

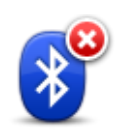

Ovaj gumb dodirnite kako biste onemogućili Bluetooth®.

Onemogući Bluetooth

### Omogući/onemogući način rada za zrakoplove

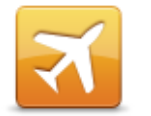

Ovaj gumb dodirnite kako biste omogućili ili onemogućili način rada za zrakoplove. Način rada za zrakoplove zaustavlja svu komunikaciju uređaja.

Omogući/onemogu ći način rada za zrakoplove

### Favoriti

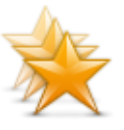

Favoriti

Ovaj gumb dodirnite za dodavanje, preimenovanje ili brisanje favorita.

Favoriti omogućuju jednostavan odabir lokacije bez potrebe za unosom adrese. Oni ne trebaju biti omiljena mjesta, nego ih jednostavno možete smatrati zbirkom korisnih adresa.

Za stvaranje novog favorita dodirnite **Dodaj**. Zatim unesite adresu lokacije na isti način kao i kod planiranja rute.

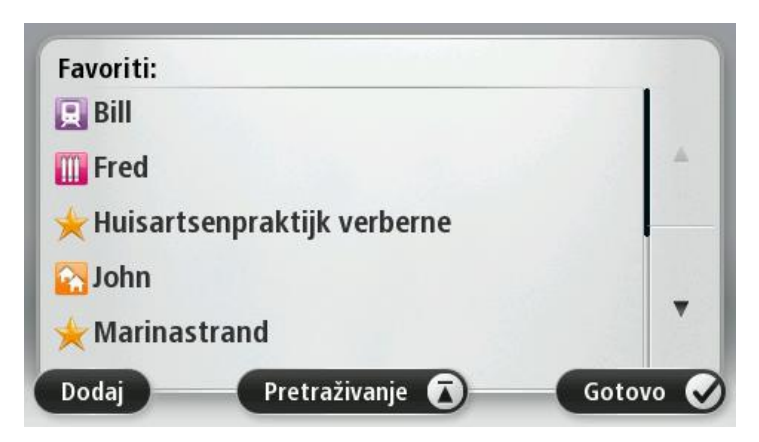

Za prikaz ili promjenu postojećeg favorita dodirnite neku od stavki na popisu. Za prikaz favorita na karti dodirnite lijevi ili desni gumb.

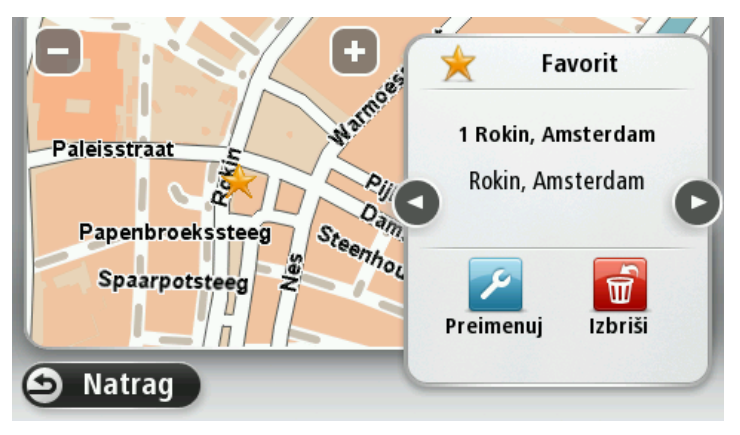

### Status GPS-a

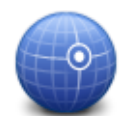

Ovaj gumb dodirnite kako biste vidjeli trenutno stanje GPS prijema na uređaju.

Status GPS-a

### Početna lokacija

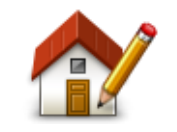

Početna lokacija

Ovaj gumb dodirnite za postavljenje ili promjenu početne lokacije. Adresu unosite na isti način kao i kod planiranja rute.

Početna lokacija olakšava vam planiranje rute do važne lokacije.

Za većinu korisnika početna lokacija bit će njihova kućna adresa. Međutim, možda ćete radije za početnu lokaciju postaviti neko drugo redovito odredište, poput radnog mjesta.

### Tipkovnica

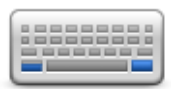

Tipkovnica

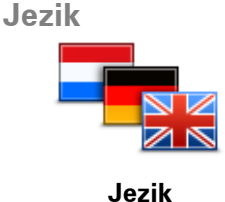

Ovaj gumb dodirnite za odabir tipkovnica koje će biti dostupne za korištenje i izgled latinične tipkovnice.

Putem tipkovnice unosite nazive i adrese kad planirate rutu ili tražite ime mjesta ili lokalnog restorana.

Ovaj gumb dodirnite za promjenu jezika koji se koristi za sve gumbe i poruke prikazane na uređaju.

Možete birati iz širokog raspona jezika. Kad promijenite jezik, možete promijeniti i glas.

#### Izradite svoj izbornik

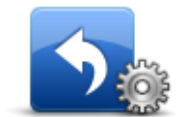

Ovaj gumb dodirnite za dodavanje do šest gumba svojem osobnom izborniku.

Ako u svom izborniku imate samo jedan ili dva gumba, oba se prikazuju u prikazu vožnje.

Izradite svoj izbornik

Ako u svom izborniku imate tri ili više gumba, onda se u prikazu vožnje prikazuje jedan gumb koji kad ga se dodirne otvara vaš izbornik.

#### Upravljanje TI

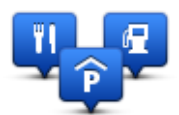

Upravljanje TI

Ovaj gumb dodirnite kako biste upravljali kategorijama i lokacijama svojih točaka interesa (TI).

Uređaj TomTom možete postaviti tako da vas obavijesti kad ste blizu odabranih lokacija TI. Na primjer, možete postaviti uređaj da vas obavijesti kad se približavate benzinskoj crpki.

Možete stvarati svoje kategorije TI i njima dodavati svoje lokacije TI.

Na primjer, možete stvoriti novu kategoriju TI s nazivom Prijatelji. Zatim u tu novu kategoriju možete kao TI dodati adrese svih svojih prijatelja.

Kako biste stvorili i upravljali svojim TI, dodirnite sljedeće gumbe:

- Dodaj TI ovaj gumb dodirnite za dodavanje lokacije nekoj od svojih kategorija TI.
- Upozori kad sam blizu TI ovaj gumb dodirnite kako biste uređaj postavili da vas upozori kad ste blizu odabrane TI.
- Izbriši TI ovaj gumb dodirnite kako biste izbrisali neku od svojih kategorija TI.
- Uredi TI ovaj gumb dodirnite kako biste uredili neku od svojih TI.

- Dodaj kategoriju TI ovaj gumb dodirnite za stvaranje nove kategorije TI.
- Izbriši kategoriju TI ovaj gumb dodirnite za brisanje neke od svojih kategorija TI.

### Boje karte

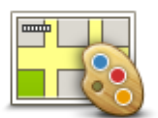

Ovaj gumb dodirnite za odabir sheme boja za dnevnu i noćnu kartu. Dodirnite **Pretraživanje** kako biste tražili shemu boja po nazivu.

Boje karte

### Ispravci karte

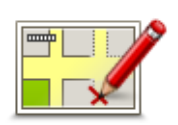

Ovaj gumb dodirnite kako biste ispravili pogreške na karti.

## Ispravci karte

### Ja i moj uređaj

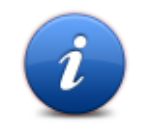

Ovaj gumb dodirnite kako biste saznali tehničke informacije o uređaju TomTom te kako biste odabrali želite li dijeliti informacije s tvrtkom TomTom.

Ovaj gumb dodirnite kako biste pronašli tehničke informacije o uređaju TomTom poput serijskog broja uređaja, verzije aplikacije i verzije karte.

Ja i moj uređaj

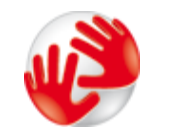

O mom uređaju

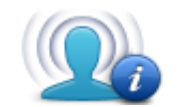

Ovaj gumb dodirnite kako biste promijenili postavku dijeljenja informacija sa tvrtkom TomTom.

### Moje informacije

Otvorite će se izbornik sa sljedećim opcijama:

### Upravljanje lijevom rukom / Upravljanje desnom rukom

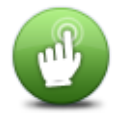

Ovaj gumb dodirnite kako biste olakšali upravljanje desnom ili lijevom rukom.

To će utjecati na stavke poput trake za zumiranje kod prikaza karte.

Upravljanje lijevom rukom / Upravljanje desnom rukom

### Telefoni

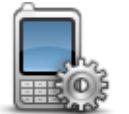

Telefoni

Dodirnite ovaj gumb u izborniku **Veze** kako biste otvorili <u>izbornik Tele-</u><u>foni</u>.

Ponovo postavi tvorničke postavke

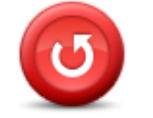

Ponovo postavi tvorničke postavke Ovaj gumb dodirnite za brisanje svih osobnih postavki i vraćanje standardnih tvorničkih postavki na uređaj TomTom.

Ovo nije softversko ažuriranje i neće utjecati na verziju softverske aplikacije instalirane na uređaj.

#### Važno: Ova značajka briše sve vaše osobne postavke!

Ako želite zadržati osobne informacije i postavke, trebate prije resetiranja uređaja obaviti potpuno sigurnosno kopiranje. Tada nakon resetiranja uređaja možete vratiti sve svoje osobne informacije i postavke.

U to su uključene stavke poput početne lokacije i favorita, osobnog izbornika te lokacija i kategorija TI.

#### **Planiranje rute**

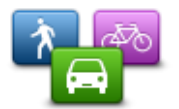

Dodirnite gumb **Planiranje rute** kako biste postavili način na koji uređaj TomTom izračunava rute koje ste isplanirali.

Planiranje rute

Dodirnite gumb za svaku opciju kako biste promijenili postavke.

**Napomena**: Ova postavka dostupna je ako ne koristite proizvod tvrtke TomTom namijenjen kamperima i automobilima s prikolicom.

Kod proizvoda za kampere i automobile s prikolicom umjesto toga dostupna je postavka <u>vozila i rute</u>.

### Vrste ruta

Postavite koju vrstu rute TomTom treba izračunati.

Dodirnite **IQ Routes** kako biste postavili da li uređaj treba koristiti IQ Routes za pronalaženje najbolje rute.

#### Postavke za ceste s naplatom, trajekte, zajedničku vožnju i neasfaltirane ceste

Postavite kako će uređaj TomTom tretirati ove cestovne značajke prilikom izračuna ruta.

Trake za zajedničku vožnju ponekad se nazivaju trake za vozila sa više od jednog putnika i ne postoje u svim državama. Za vožnju u tim trakama treba vam, na primjer, više od jedne osobe u automobilu ili automobil mora voziti na ekološko gorivo.

### Sažetak rute

Postavite želite li da se zaslon sa sažetkom rute automatski zatvori nakon planiranja rute. Ako odaberete **Ne**, onda ćete morati kod svakog planiranja rute zatvoriti sažetak rute pritiskom na **Gotovo**.

### Sigurnosne postavke

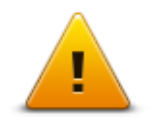

Ovaj gumb dodirnite za odabir sigurnosnih postavki koje želite koristiti na uređaju.

Sigurnosne postavke

### Prikaz TI na karti

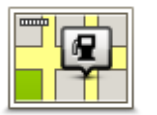

Ovaj gumb dodirnite za odabir vrsta točki interesa (TI) koje želite vidjeti na karti.

1. Dodirnite Prikaz TI na karti u izborniku Postavke.

Prikaz TI na karti

2. Odaberite kategorije TI koje želite imati prikazane na karti.

Dodirnite **Pretraživanje** i potražite naziv kategorije pomoću tipkovnice.

- 3. Odaberite želite li da se TI prikazuju u 2D ili 3D prikazu karte.
- 4. Dodirnite Gotovo.

Lokacije tačaka interesa na karti se prikazuju kao simboli.

Zvučnik

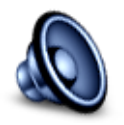

Zvučnik

Ovaj gumb dodirnite kako biste odabrali zvučnik ili vezu sa zvučnikom koji uređaj koristi.

### Pokretanje

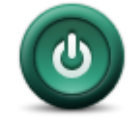

Pokretanje

Ovaj gumb dodirnite kako biste postavili što će se dogoditi kad se uređaj uključi.

Traka statusa

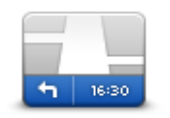

Traka statusa

- Ovaj gumb dodirnite za odabir informacija koje želite vidjeti na taci statusa:
- Vodoravno traka statusa prikazuje se na dnu prikaza vožnje.
- **Okomito** traka statusa prikazuje se s desne strane prikaza vožnje.
- Maksimalna brzina

**Važno**: Ograničenje brzine prikazuje se pokraj trenutne brzine. Ako vam je brzina veća od ograničenja, u traci statusa prikazat će se indikator upozorenja, na primjer, okno trake statusa postat će crveno.

Informacije o ograničenjima brzine nisu dostupne za sve ceste.

- Trenutno vrijeme
- Preostala udaljenost udaljenost do odredišta.
- Rezerva uređaj prikazuje koliko ćete uraniti ili zakasniti u usporedbi sa željenim vremenom dolaska koje je postavljeno prilikom planiranja rute.

### Zamijeni kartu

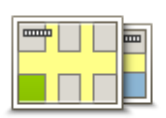

Karte

Ovaj gumb dodirnite za odabir karte koju želite koristiti za planiranje i navigaciju rutom.

lako na uređaj možete spremiti više od jedne karte, za planiranje i navigaciju možete koristiti samo jednu po jednu kartu.

Za prebacivanje s trenutne karte na planiranje rute u drugoj državi ili regiji jednostavno dodirnite ovaj gumb.

**Napomena**: Prvi put kad se prebacite na kartu možda će biti potrebno povezati se s računom MyTomTom i aktivirati kartu.

### Isključi glasovno navođenje / Uključi glasovno navođenje

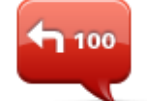

Ovaj gumb dodirnite za isključivanje glasovnog navođenja. Više nećete čuti izgovorene upute za rutu, ali ćete čuti informacije poput prometnih informacija i upozorenja.

lsključi glasovno navođenje Glasovno navođenje isključuje se i ako u izborniku Postavke dodirnete **Isključi zvuk**.

**Napomena**: Ako na uređaju promijenite glas, automatski se uključuje glasovno navođenje za novi glas.

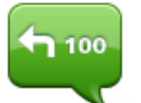

Uključi glasovno navođenje Ovaj gumb dodirnite za uključivanje glasovnog navođenja i izgovorenih uputa za rutu.

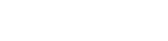

Jedinice

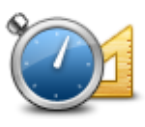

Ovaj gumb dodirnite za postavljanje jedinica koje će se koristiti za značajke poput planiranja ruta.

Jedinice

### Koristi noćne boje / Koristi dnevne boje

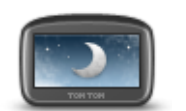

Koristi noćne boje

Ovaj gumb dodirnite za smanjivanje svjetline zaslona i prikazivanje karte u tamnijim bojama.

Kad vozite noću ili vozite kroz taman tunel, lakše je i manje odvlači pažnju gledati zaslon smanjene svjetline.

**Savjet**: Uređaj može prelaziti s dnevnih boja na noćne, ovisno o dobu dana. Za automatsko prebacivanje između dnevnih i noćnih boja dodirnite **Svjetlina** u izborniku Postavke i odaberite **Kad je mrak, prebaci na noćne boje**.

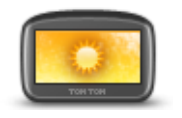

Ovaj gumb dodirnite za povećavanje svjetline zaslona i prikaz karte u svjetlijim bojama.

Koristi dnevne boje

### Vozila i rute

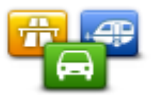

Vozila i rute

Ovaj gumb dodirnite kako biste postavili vrstu svog vozila i promijenili način planiranja ruta.

Dodirnite gumb za svaku opciju kako biste promijenili postavke.

**Napomena**: Ova postavka dostupna je samo ako koristite proizvod tvrtke TomTom za kampere i automobile s prikolicom.

Kod ostalih proizvoda dostupna je postavka <u>planiranje rute</u>.

Za postavljanje svog vozila ili prebacivanje između vozila dodirnite Vrste vozila i ruta.

Zatim možete odabrati vrstu vozila i postaviti uređaj za svoje vozilo.

#### Vrste ruta

Postavite koju vrstu rute TomTom treba izračunati.

Dodirnite **IQ Routes** kako biste postavili da li uređaj treba koristiti IQ Routes za pronalaženje najbolje rute.

#### Postavke za ceste s naplatom, trajekte, zajedničku vožnju i neasfaltirane ceste

Postavite kako će uređaj TomTom tretirati ove cestovne značajke prilikom izračuna ruta.

Trake za zajedničku vožnju ponekad se nazivaju trake za vozila sa više od jednog putnika i ne postoje u svim državama. Za vožnju u tim trakama treba vam, na primjer, više od jedne osobe u automobilu ili automobil mora voziti na ekološko gorivo.

### Sažetak rute

Postavite želite li da se zaslon sa sažetkom rute automatski zatvori nakon planiranja rute. Ako odaberete **Ne**, onda ćete morati kod svakog planiranja rute zatvoriti sažetak rute pritiskom na **Gotovo**.

Glasovi

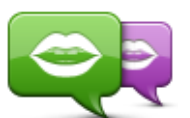

Promjena glasa

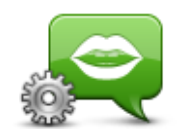

Postavke glasa

Ovaj gumb dodirnite za promjenu glasa za izgovorene upute i druge smjernice za rutu.

Dostupan je širok raspon glasova. Postoje računalni glasovi koji mogu čitati nazive ulica i druge informacije izravno s karte i postoje ljudski glasovi koje su snimili glumci.

Ovaj gumb dodirnite za postavljanje vrste izgovorenih uputa i drugih smjernica koje će uređaj čitati.

### Glasovno upravljanje

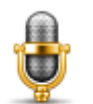

Ovaj gumb dodirnite kako biste otvorili izbornik **Glasovno upravljanje** u kojem se nalaze sljedeći gumbi:

Glasovno upravljanje

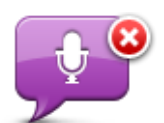

Ovaj gumb dodirnite kako biste onemogućili glasovno upravljanje.

Onemogući glasovno upravljanje

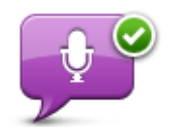

Ovaj gumb dodirnite kako biste omogućili glasovno upravljanje.

Omogući glasovno upravljanje

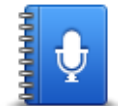

Ovaj gumb dodirnite kako biste vidjeli popis naredbi koje možete izgovoriti putem glasovnog upravljanja.

Što reći

### Jačina zvuka

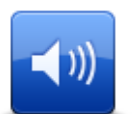

Ovaj gumb dodirnite kako biste postavili jačinu zvuka za uređaj. Za promjenu jačine zvuka pomaknite klizač.

Jačina zvuka

## Točke interesa

### O točkama interesa

Točke interesa ili TI su korisna mjesta na karti.

Evo nekih primjera:

- Restorani
- Hoteli
- Muzeji
- Garaže
- Benzinske crpke

### Stvaranje TI

**Savjet**: Za pomoć pri upravljanju točkama interesa drugih pružatelja usluga potražite "Točke interesa drugih pružatelja usluga" na adresi: <u>tomtom.com/support</u>.

- 1. Dodirnite zaslon kako biste otvorili glavni izbornik.
- 2. Dodirnite Postavke.
- 3. Dodirnite Upravljanje TI.
- 4. Ako nema kategorija TI ili ako ona koju želite ne postoji, dodirnite **Dodaj kategoriju TI** i stvorite novu kategoriju.

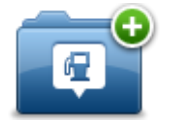

Svaka TI mora biti dodijeljena kategoriji TI. To znači da prije stvaranja prve TI morate stvoriti barem jednu kategoriju TI.

TI možete dodavati samo kategorijama TI koje ste stvorili.

Za dodatne informacije o stvaranju kategorija TI pročitajte Upravljanje TI.

- 5. Dodirnite Dodaj TI.
- 6. Odaberite kategoriju TI koju želite koristiti za novu TI.
- 7. Dodirnite gumb kako bi unijeli adresu TI na isti način kako planirate rutu.
- 8. TI se stvara i sprema u odabranu kategoriju.

|                                          | Ovaj gumb dodirnite kako biste početnu lokaciju postavili kao TI.                                                                                                    |
|------------------------------------------|----------------------------------------------------------------------------------------------------|
|                                          | To je korisno ako odlučite promijeniti početnu lokaciju, ali prvo želite<br>stvoriti Tl putem trenutne početne lokacije                                                                                                    |
| Početna lokacija                         |                                                                                                    |
|                                          | Ovai gumb dodirnite za stvaranie TI iz favorita.                                                                                                    |
| Favorit                                  | Možete htjeti stvoriti TI iz favorite jer ste stvorili samo ograničen broj<br>favorita. Ako želite stvoriti još favorita, morate izbrisati neke favorite.<br>Kako ne biste izgubili favorit, prije brisanja favorita spremite lokaciju kao<br>TI. |
|                                          | Ovaj gumb dodirnite kako biste adresu unijeli kao novu TI.                                                                                                    |
| ABCD                                     | Kad unesete adresu, možete odabrati jednu od četiri opcije.                                                                                                    |
|                                          | Centar grada                                                                                                    |
| Adresa                                   | <ul> <li>Ulica i kućni broj</li> </ul>                                                                                                    |
|                                          | <ul> <li>Poštanski broj</li> </ul>                                                                                                    |
|                                          | <ul> <li>Raskršće ili prijelaz</li> </ul>                                                                                                    |
| 500                                      | Ovaj gumb dodirnite za odabir odredišta TI s popisa mjesta koja ste<br>nedavno koristili kao odredišta.                                                                                                    |
| Nedavno odredište                        |                                                                                                    |
|                                          | Ovaj gumb dodirnite za dodavanje točke interesa (TI) kao TI.                                                                                                    |
| Ŭ <b>L</b>                               | Na primjer, ako stvarate kategoriju TI za svoje omiljene restorane, koristi-<br>te ovu opciju umjesto da unosite adrese restorana.                                                                                                    |
| Točka interesa                           |                                                                                                    |
|                                          | Ovaj gumb dodirnite kako biste trenutnu lokaciju dodali kao TI.                                                                                                    |
|                                          | Na primjer, ako se zaustavite na nekom zanimljivom mjestu, možete<br>dodirnuti ovaj gumb kako biste stvorili novu TI na trenutnoj lokaciji.                                                                                                    |
| Moja lokacija                            |                                                                                                    |
|                                          | Ovaj gumb dodirnite kako biste stvorili TI putem preglednika karte.                                                                                                    |
|                                          | Putem pokazivača odaberite lokaciju TI, a zatim dodirnite <b>Gotovo</b> .                                                                                                    |
| Točka na karti                           |                                                                                                    |
| ( )                                      | Ovaj gumb dodirnite kako biste stvorili TI unosom zemljopisne širine i<br>dužine.                                                                                                    |
| Zemljopisna širina<br>Zemljopisna dužina |                                                                                                    |

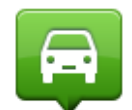

Ovaj gumb dodirnite kako biste odabrali lokaciju gdje je uređaj posljednji put priključen.

Položaj kod posljednjeg zaustavljanja

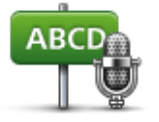

Ovaj gumb dodirnite kako biste stvorili TI izgovaranjem adrese.

Izgovorena adresa

Korištenje TI za planiranje rute

Kad planirate rutu, možete kao odredište postaviti TI.

U ovom primjeru prikazano je kako možete isplanirati rutu do parkirališta u gradu:

- 1. Na glavnom izborniku dodirnite Navigacija do ili Vožnja do.
- 2. Dodirnite Točka interesa.
- 3. Dodirnite TI u gradu.

Savjet: Posljednja TI koju ste gledali na uređaju TomTom također je prikazana na izborniku.

- 4. Unesite naziv mjesta ili grada i odaberite ga kad se prikaže na popisu.
- 5. Dodirnite strelicu kako biste proširili popis kategorija TI.

Savjet: Ako već znate naziv TI koju tražite, za unos naziva i odabir lokacije možete dodirnuti Pretraživanje po nazivu.

- 6. Krenite niz popis i dodirnite Parkiralište.
- 7. Na vrhu popisa prikazat će se parkiralište koje je najbliže vašem odredištu.
- 8. Na sljedećem popisu objašnjene su udaljenosti prikazane pokraj svake TI. Način mjerenja udaljenosti ovisi o načinu na koji ste tražili TI:
  - TI u vašoj blizini Udaljenost od trenutne lokacije
  - TI u gradu udaljenost od centra grada
  - TI u blizini početne lokacije udaljenost od početne lokacije
  - TI duž rute udaljenost od trenutne lokacije
  - TI u blizini odredišta udaljenost od odredišta
- 9. Dodirnite naziv parkirališta gdje se žalite parkirati i kad se ruta izračuna dodirnite **Gotovo**.

Uređaj pokreće navigaciju do parkirališta.

### Prikaz točaka interesa na karti

Možete odabrati vrste točaka interesa koje želite vidjeti na kartama.

- 1. Dodirnite Prikaz TI na karti u izborniku Postavke.
- 2. Odaberite kategorije koje želite prikazati na karti.
- 3. Dodirnite Gotovo.
- 4. Odaberite želite li da se točke interesa na karti prikazuju u 2D ili 3D formatu.
- 5. Dodirnite Gotovo.

Vrste točaka interesa koje ste odabrali prikazuju se kao simboli na karti.

### Pozivanje TI

Napomena: Hands-free pozivanje nije podržano na svim navigacijskim uređajima.

U mnoge TI na uređaju TomTom uključeni su brojevi telefona. Ako vaš uređaj podržava hands-free pozivanje, to znači da možete putem uređaja nazvati TI i planirati rutu do lokacije TI.

Na primjer, možete tražiti kino, uputiti poziv kako biste rezervirali kartu i isplanirati rutu do kina, sve putem uređaja TomTom.

1. U prikazu vožnje dodirnite gumb za telefon.

Ako ovaj gumb nije vidljiv u prikazu vožnje, u izborniku Postavke dodirnite **Izradite svoj izbornik** i odaberite **Poziv**... kako bi se u prikazu vožnje vidio taj gumb.

- 2. Dodirnite **Točka interesa**.
- 3. Odaberite na koji način želite potražiti Tl.

Na primjer, ako želite potražiti TI na ruti, dodirnite **TI duž rute**.

4. Dodirnite vrstu TI koju želite nazvati.

Na primjer, ako želite nazvati kino kako biste rezervirali karte, dodirnite **Kino**, a zatim odaberite naziv kina koje želite nazvati. Zatim dodirnite **Poziv** ili **Biraj** kako biste uputili poziv.

Uređaj TomTom za pozivanje TI koristi vaš mobilni telefon.

### Postavljanje upozorenja za Tl

Možete postaviti da se kod približavanja odabranoj vrsti TI, poput benzinske crpke, reproducira zvuk upozorenja ili prikaže poruka.

Sljedeći primjer pokazuje kako možete postaviti zvuk upozorenja koji će se reproducirati 250 metara od benzinske crpke.

- 1. Na izborniku postavki dodirnite **Upravljanje TI** ili **Upozori kad sam blizu TI**.
- 2. Krenite niz popis i dodirnite Benzinska crpka.

**Savjet**: Za uklanjanje upozorenja dodirnite naziv kategorije, a zatim dodirnite **Da**. Kategorije TI koje su postavljene s upozorenjem pokraj naziva imaju simbol zvuka.

- 3. Udaljenost postavite na 250 metara i dodirnite **OK**.
- 4. Odaberite Zvučni efekt, a zatim dodirnite Sljedeće.
- 5. Odaberite zvuk upozorenja za TI, a zatim dodirnite Sljedeće.
- 6. Ako želite čuti upozorenje samo kad je TI izravno na planiranoj ruti, odaberite **Upozori samo ako je TI na ruti**. Zatim dodirnite Gotovo.

Upozorenje se postavlja za odabranu kategoriju TI. Čut ćete zvuk upozorenja kad budete na 250 metara od benzinske crpke na ruti.

### Upravljanje TI

Dodirnite **Upravljanje točkama interesa** kako biste upravljali kategorijama i lokacijama svojih točaka interesa.

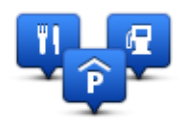

Uređaj TomTom možete postaviti tako da vas obavijesti kad ste blizu odabranih lokacija TI. Na taj način možete, na primjer, postaviti uređaj da vas obavijesti kad se približavate benzinskoj crpki.

Možete stvarati svoje kategorije TI i njima dodavati svoje lokacije TI.

To znači da možete, na primjer, stvoriti novu kategoriju TI s nazivom Prijatelji. Zatim u tu novu kategoriju možete kao TI dodati adrese svih svojih prijatelja.

Kako biste stvorili i upravljali svojim TI, dodirnite sljedeće gumbe:

- Dodaj TI ovaj gumb dodirnite za dodavanje lokacije nekoj od svojih kategorija TI.
- Upozori kad sam blizu TI ovaj gumb dodirnite kako biste uređaj postavili da vas upozori kad ste blizu odabrane TI.
- Izbriši TI ovaj gumb dodirnite kako biste izbrisali neku od svojih kategorija TI.
- Uredi TI ovaj gumb dodirnite kako biste uredili neku od svojih TI.
- Dodaj kategoriju TI ovaj gumb dodirnite za stvaranje nove kategorije TI.
- Izbriši kategoriju TI ovaj gumb dodirnite za brisanje neke od svojih kategorija TI.

## Pomoć

### O dobivanju pomoći

U glavnom izborniku dodirnite **Pomoć** kako biste navigirali do hitnih službi i drugih specijaliziranih usluga. Ako vaš uređaj podržava hands-free pozivanje i na njega je priključen telefon, hitnu službu možete nazvati izravno pomoću telefona.

Na primjer, ako ste sudionik prometne nesreće, pomoću izbornika Pomoć možete pronaći i nazvati najbližu bolnicu te ih obavijestiti o svojoj točnoj lokaciji.

Savjet: Ako u glavnom izborniku nije prikazan gumb Pomoć, dodirnite Postavke, a zatim Sigurnosne postavke. Isključite potvrdni okvir Tijekom vožnje prikaži samo osnovni izbornik.

### Telefoniranje lokalnoj službi putem pomoći

Napomena: Hands-free pozivanje nije podržano na svim navigacijskim uređajima.

Za korištenje pomoći kako biste pronašli službu, telefoniranje službi i navigiranje s trenutne lokacije do službe učinite sljedeće:

- 1. Dodirnite zaslon kako bi se prikazao glavni izbornik.
- 2. Dodirnite Pomoć.
- 3. Dodirnite Pozivanje pomoći.
- 4. Odaberite kakva vam je usluga potrebna, na primjer, Najbliža bolnica.
- 5. S popisa odaberite službu, najbliža je prikazana na vrhu popisa.

Uređaj prikazuje vaš položaj na karti zajedno s opisom lokacije. To vam pomaže objasniti gdje se nalazite kad budete telefonirali.

Ako vaš navigacijski uređaj podržava hands-free pozivanje i na njega je priključen telefon, uređaj će automatski birati broj telefona. Ako nema povezanog telefona, broj telefona se prikazuje kako biste ga mogli nazvati.

6. Za navigiranje do službe automobilom dodirnite **Navigiraj tamo**. Ako ste pješice, dodirnite **Pješačite tamo**.

Uređaj za navigaciju vas navodi do odredišta.

Opcije izbornika Pomoć

Napomena: U nekim državama možda neće biti dostupne informacije za sve službe.

| -            |     |
|--------------|-----|
|              | 0.0 |
| <b>- 1</b> 2 | 005 |
| 100          |     |
|              | - 5 |

Ovaj gumb dodirnite za traženje kontaktnih detalja i lokacije službe.

Napomena: Hands-free pozivanje nije podržano na svim uređajima.

Pozivanje pomoći

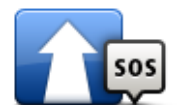

Ovaj gumb dodirnite za navigiranje do službe automobilom.

Vožnja po pomoć

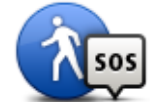

Ovaj gumb dodirnite za navigiranje do službe pješice.

### Pješačenje po

| pomoć              |                                                                                                    |
|--------------------|----------------------------------------------------------------------------------------------------|
| Gdje sam?          | Ovaj gumb dodirnite kako biste vidjeli svoju trenutnu lokaciju na karti.<br>Ako je na vašem uređaju podržano hands-free pozivanje, a na uređaj je<br>priključen telefon, možete dodirnuti <b>Gdje sam?</b> . Odaberite vrstu hitne<br>službe koju želite nazvati i obavijestite ih o svojoj točnoj lokaciji koja se<br>prikazuje na uređaju. |
| Sigurnosni i drugi | Ovaj gumb dodirnite za čitanje raznih vodiča, uključujući vodič za prvu<br>pomoć.                                                                                                    |

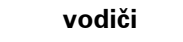

Ovaj gumb dodirnite za čitanje vodiča za vaš navigacijski uređaj.

Priručnici za proizvod

## Hands-free pozivanje

### O hands-free pozivima

Napomena: Hands-free pozivanje nije podržano na svim uređajima.

Ako imate mobilni telefon koji podržava Bluetooth<sup>®</sup>, možete koristiti TomTom za upućivanje poziva te primanje i slanje poruka.

**Važno**: Nisu svi telefoni podržani niti kompatibilni sa svim značajkama. Dodatne informacije potražite na stranici <u>tomtom.com/phones/compatibility</u>.

### Povezivanje s telefonom

Prvo morate povezati mobilni telefon i uređaj TomTom.

U izborniku Postavke dodirnite **Veze**, a zatim dodirnite **Telefoni**. Dodirnite **Upravljanje telefonima** i odaberite svoj telefon kad se prikaže na popisu.

To trebate učiniti samo jednom pa će uređaj TomTom zapamtiti vaš telefon.

#### Savjeti

- Na telefonu mora biti uključen Bluetooth<sup>®</sup>.
- Provjerite je li telefon postavljen na 'vidljiv' ili 'vidljiv svima'.
- Možda ćete na telefonu morati unijeti lozinku '0000' kako bi se telefon mogao povezati s uređajem TomTom.
- Kako ne biste kod svakog korištenja telefona morali unositi '0000', na telefonu spremite Tom-Tom kao pouzdani uređaj.

Dodatne informacije o postavkama za Bluetooth potražite u korisničkom priručniku mobilnog telefona.

### Upućivanje poziva

Nakon uspostave veze između uređaja TomTom i mobilnog telefona, navigacijski uređaj možete koristiti za upućivanje hands-free poziva putem mobilnog telefona.

Za upućivanje poziva u prikazu vožnje dodirnite gumb za telefon. Zatim dodirnite neki od ovih gumba:

Za pozivanje početne lokacije dodirnite Početna lokacija.

Ako niste unijeli broj telefona početne lokacije, ovaj gumb nije dostupan.

- Dodirnite **Broj telefona** kako biste unijeli broj telefona.
- Dodirnite **Točka interesa** kako biste odabrali točku interesa (TI) koju treba nazvati.

Ako uređaj ima broj telefona za TI, on se prikazuje pokraj TI.

Dodirnite **Unos u telefonski imenik** kako biste odabrali kontakt iz telefonskog imenika.

**Napomena**: Vaš telefonski imenik automatski se kopira na uređaj TomTom kad ga prvi put povežete s mobilnim telefonom.

Ne mogu svi telefoni prenijeti telefonski imenik na uređaj. Dodatne informacije potražite na stranici <u>tomtom.com/phones/compatibility</u>.

- Dodirnite Nedavno birani brojevi kako biste odabrali s popisa osoba ili brojeva koje ste nedavno nazvali putem uređaja.
- Dodirnite Nedavni pozivatelji kako biste odabrali s popisa osoba ili brojeva koje ste nedavno nazvali.

Na ovaj popis spremaju se samo pozivi koje ste primili na uređaj.

### Primanje poziva

Prilikom primanja poziva prikazuju se ime pozivatelja i njegov broj telefona. Dodirnite zaslon kako biste primili ili odbili poziv.

### Automatski odgovor

Uređaj TomTom možete postaviti na automatsko primanje dolaznih telefonskih poziva.

Za postavljanje automatskog odgovaranja u izborniku Postavke dodirnite **Veze**, a zatim dodirnite **Telefoni**. Dodirnite **Postavke automatskog odgovora**.

Odaberite koliko će uređaj čekati prije automatskog primanja poziva, a zatim dodirnite Gotovo.

### Povezivanje većeg broja telefona s uređajem

Možete uspostaviti vezu s do 5 mobilnih telefona.

Za dodavanje više telefona učinite sljedeće.

- 1. U izborniku Postavke dodirnite Veze.
- 2. Dodirnite Telefoni.
- 3. Dodirnite Upravljanje telefonima.
- 4. Dodirnite **Dodaj** i pratite upute.

Za prebacivanje između telefona dodirnite **Upravljanje telefonima**. Zatim dodirnite gumb za telefon s kojim se želite povezati.

#### Izbornik Mobilni telefon

Napomena: Hands-free pozivanje nije podržano na svim navigacijskim uređajima.
|                             | Ovaj gumb dodirnite za upravljanje mobilnim telefonima koje ćete pov<br>ezati s uređajem TomTom.                                                 |
|-----------------------------|----------------------------------------------------------------------------------------------------|
|                             | Možete dodati profil za do pet različitih mobilnih telefona.                                                                                     |
| Upravljanje tele-<br>fonima |                                                                                                    |
|                             | Ovaj gumb dodirnite kako biste omogućili ili onemogućili hands-free<br>pozivanje.                                                                |
| Onemogući hands-<br>free    |                                                                                                    |
| C                           | Ovaj gumb dodirnite za upućivanje poziva.                                                                                                    |
| Poziv                       |                                                                                                    |
|                             | Ovaj gumb dodirnite za promjenu broja telefona početne lokacije.                                                                                 |
| Promjena kućnog<br>broja    |                                                                                                    |
|                             | Ovaj gumb dodirnite za odabir informacija koje želite izbrisati. Možete<br>izbrisati popis nedavnih pozivatelja i popis nedavno biranih brojeva. |
| Izbriši                     |                                                                                                    |
|                             | Ovaj gumb dodirnite za promjenu postavki automatskog odgovora.                                                                                   |
| Postavke auto.              |                                                                                                    |
| odaovoro                    |                                                                                                    |

# Favoriti

## O favoritima

Favoriti omogućuju jednostavan odabir lokacije bez potrebe za unosom adrese. Oni ne trebaju biti omiljena mjesta, nego ih jednostavno možete smatrati zbirkom korisnih adresa.

Savjet: Ako ste postavili česta odredišta, ona se prikazuju u popisu favorita.

### Stvaranje favorita

Za stvaranje favorita učinite sljedeće:

- 1. Dodirnite zaslon kako biste otvorili glavni izbornik.
- 2. Dodirnite **Postavke** kako biste otvorili izbornik Postavke.
- 3. Dodirnite Favoriti.
- 4. Dodirnite Dodaj.

Odaberite vrstu favorita dodirom nekog od gumba ispod:

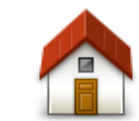

Možete svoju početnu lokaciju spremiti kao favorit.

#### Početna lokacija

Ne možete stvoriti favorit od već postojećeg favorita. Ova opcija uvijek će biti nedostupna u ovom izborniku. Za preimenovanje favorita u izborniku Postavke dodirnite **Favoriti**.

Favorit

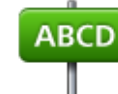

Možete unijeti adresu kao favorit.

#### Adresa

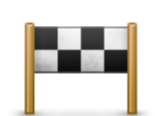

Stvorite novi favorit odabirom lokacije s popisa nedavnih odredišta.

#### Nedavno odredište

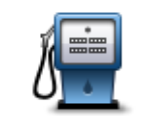

Ako posjetite TI koja vam se posebno sviđa, na primjer restoran, možete ju dodati kao favorit.

Točka interesa

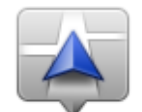

Ovaj gumb dodirnite kako biste trenutnu lokaciju dodali kao favorit.

Na primjer, ako se zaustavite na nekom zanimljivom mjestu, dok ste tamo možete dodirnuti ovaj gumb kako biste stvorili favorit.

Moja lokacija

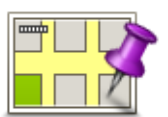

Ovaj gumb dodirnite kako biste stvorili favorit putem preglednika karte.

Pomoću pokazivača odaberite lokaciju favorita, a zatim dodirnite **Gotovo**.

Točka na karti

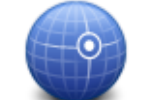

Ovaj gumb dodirnite kako biste stvorili favorit unosom zemljopisne širine i dužine.

#### Zemljopisna širina Zemljopisna dužina

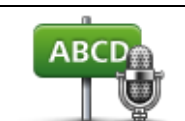

Ovaj gumb dodirnite kako biste stvorili favorit izgovaranjem adrese.

#### Izgovorena adresa

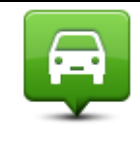

Ovaj gumb dodirnite kako biste kao odredište odabrali zadnji zabilježeni položaj.

Položaj kod posljednjeg zaustavljanja

Vaš uređaj predložit će naziv za novi favorit. Ako želite unijeti novi naziv, nema potrebe da brišete predloženi, samo počnite tipkati.

Savjet: Dobro je favoritu dati naziv koji se lako pamti.

Dodirnite OK.

Novi favorit prikazuje se na popisu.

Kad dodate dva ili više favorita, bit ćete upitani putujete li redovito na iste lokacije. Ako dodirnete **DA**, možete ta odredišta unijeti kao favorite. Prilikom svakog uključivanja uređaja možete odmah odabrati neku od tih lokacija kao svoje odredište. Za promjenu tih odredišta ili odabir novog odredišta u izborniku Postavke dodirnite **Pokretanje**, a zatim odaberite **Zatraži destinaciju**.

## Korištenje favorita

Favorit možete koristiti kao način navigacije do mjesta bez potrebe za unosom adrese. Za navigiranje do favorita učinite sljedeće:

- 1. Dodirnite zaslon kako biste otvorili glavni izbornik.
- 2. Dodirnite Navigacija do ili Vožnja do.
- 3. Dodirnite Favorit.

4. Odaberite favorit s popisa.

Uređaj TomTom vam izračunava rutu.

5. Kad se ruta izračuna, dodirnite **Gotovo**.

Uređaj će odmah započeti navođenje do odredišta uz izgovorene upute i vizualne upute na zaslonu.

### Promjena naziva favorita

Za promjenu naziva favorita učinite sljedeće:

- 1. Dodirnite zaslon kako biste otvorili glavni izbornik.
- 2. Dodirnite **Postavke** kako biste otvorili izbornik Postavke.
- 3. Dodirnite Favoriti.
- 4. Dodirnite favorit koji želite preimenovati.

Savjet: Koristite lijevu i desnu strelicu kako biste s popisa odabrali drugi favorit.

- 5. Unesite novi naziv, a zatim dodirnite **OK**.
- 6. Dodirnite Gotovo.

#### Brisanje favorita

Za brisanje favorita učinite sljedeće:

- 1. Dodirnite zaslon kako biste otvorili glavni izbornik.
- 2. Dodirnite **Postavke** kako biste otvorili izbornik Postavke.
- 3. Dodirnite Favoriti.
- 4. Dodirnite favorit koji želite izbrisati.

Savjet: Koristite lijevu i desnu strelicu kako biste s popisa odabrali drugi favorit.

- 5. Dodirnite **Da** kako biste potvrdili brisanje.
- 6. Dodirnite Gotovo.

# **Prometne informacije**

## O usluzi RDS-TMC

Kanal za poruke o prometu (Traffic Message Channel, TMC), poznat i kao RDS-TMC, služi za prijenos informacija o prometu u obliku radijskih signala, a može se besplatno koristiti u mnogim državama.

TMC nije usluga tvrtke TomTom, ali je dostupna kad koristite TomTom prijemnik RDS-TMC prometnih informacija.

**Napomena**: TomTom nije odgovoran za dostupnost ili kvalitetu prometnih informacija dobivenih putem kanala za prometne obavijesti.

Kanal za prometne obavijesti (TMC) nije dostupan u svim državama. Dostupnost TMC usluga u svojoj državi provjerite na stranici <u>tomtom.com/5826</u>.

## Korištenje prometnih informacija

Ako za prikaz TMC prometnih informacija na uređaju TomTom koristite RDS-TMC prijemnik, priključite RDS-TMC prijemnik prometnih informacija u USB priključak na uređaju.

Bočna traka s prometnim informacijama prikazuje se s desne strane prikaza vožnje. Tijekom vožnje na bočnoj traci prikazuju se obavijesti o prometnim zastojima, a svjetleće točkice označavaju lokaciju na ruti za svaki prometni događaj.

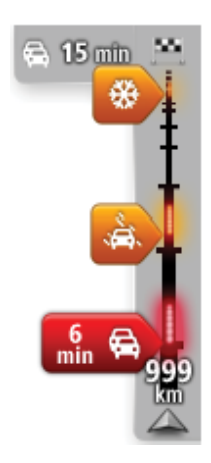

Vrh bočne trake s prometnim informacijama predstavlja vaše odredište i ukupno kašnjenje zbog prometnih gužvi i drugih događaja na ruti.

U središnjem dijelu trake prikazani su pojedinačni prometni događaji u redoslijedu u kojem se nalaze na ruti.

Dno trake predstavlja trenutnu lokaciju i prikazuje udaljenost do sljedećeg događaja na ruti.

Kako bi bočna traka bila preglednija, neki događaji možda neće biti prikazani. To su uvijek manje važni događaji koji uzrokuju kratke zastoje.

Boja pokazivača, kako je prikazano u nastavku, odmah vam daje naznaku o vrsti događaja:

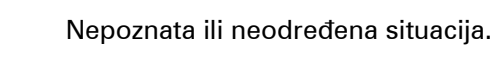

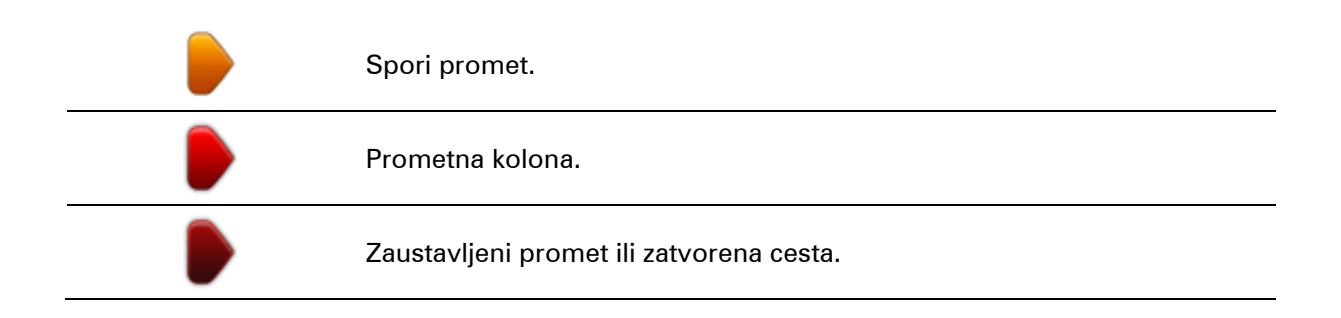

## Vožnja najbržom rutom

Uređaj TomTom redovito traži bržu rutu do odredišta. Ako se prometna situacija promijeni i brža ruta postane dostupna, uređaj će vam ponuditi ponovno planiranje puta tako da možete prijeći na bržu rutu.

Uređaj možete postaviti i na automatsko ponovno planiranje puta kad god pronađe bržu rutu. Za primjenu ove postavke dodirnite **Postavke prometa** u izborniku Prometne informacije.

Za ručno traženje i planiranje najbrže rute do odredišta učinite sljedeće:

1. Dodirnite bočnu traku s prometnim informacijama.

**Savjet**: Ako se dodirom na bočnu traku umjesto izbornika Prometne informacije otvara glavni izbornik, probajte dodirnuti bočnu traku tako da vam prst bude na rubu zaslona.

Prikazuje se sažetak prometa na vašoj ruti.

- 2. Dodirnite Opcije.
- 3. Dodirnite Minimiziraj zastoje.

Uređaj traži najbržu rutu do odredišta.

Nova ruta može uključivati prometne zastoje. Možete ponovo isplanirati rutu tako da izbjegne sve zastoje, ali takva ruta u pravilu neće biti brža od najbrže rute.

#### 4. Dodirnite **Gotovo**.

#### Minimiziranje zastoja

Uslugu TomTom HD Traffic možete koristiti za minimiziranje posljedica zastoja na ruti. Za automatsko minimiziranje zastoja učinite sljedeće:

- 1. U glavnom izborniku dodirnite Usluge.
- 2. Dodirnite Prometne informacije.
- 3. Dodirnite Postavke prometa.
- 4. Odaberite između opcije automatskog prelaska na bržu rutu, pitanja za prijelaz na novu rutu ili opcije da se ruta nikad ne mijenja.
- 5. Dodirnite Sljedeće, a zatim Gotovo.
- 6. Dodirnite **Minimiziraj zastoje**.

Uređaj planira najbržu rutu do odredišta. Nova ruta može uključivati prometne zastoje i može biti ista kao stara ruta.

Možete ponovo isplanirati rutu tako da izbjegne sve zastoje, ali nije vjerojatno da će to biti najbrža moguća ruta.

#### 7. Dodirnite Gotovo.

#### Olakšavanje putovanja na posao

Gumbi **Od kuće do posla** ili **Od posla do kuće** u izborniku Prometne informacije omogućuju vam provjeru rute na i sa posla jednim dodirom gumba.

Kad koristite ove gumbe, uređaj planira rutu između kuće i posla i provjerava ima li na ruti zastoja.

Prilikom prvog korištenja opcije Od kuće do posla morate postaviti lokacije za kuću i posao:

1. Dodirnite bočnu traku za prometne informacije kako biste otvorili izbornik Prometne informacije.

**Napomena**: Ako već imate isplaniranu rutu, prikazuje se sažetak prometnih događaja na vašoj ruti. Dodirnite **Opcije** kako biste otvorili izbornik Prometne informacije.

- 2. Dodirnite Prikaži promet od kuće do posla.
- 3. Postavite početnu lokaciju i lokaciju posla.

Ako ste već postavili lokacije i želite ih promijeniti dodirnite Promjena kuće i posla.

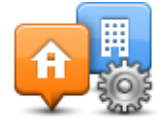

Sad možete koristiti gumbe Od kuće do posla i Od posla do kuće.

**Napomena**: Početna lokacija koja se postavlja ovdje nije jednaka početnoj lokaciji koja se postavlja u **izborniku Postavke**. Isto tako, lokacije koje ovdje koristite ne moraju biti vaša kuća ili posao. Ako postoji još neka ruta kojom često putujete, možete za posao i kuću koristiti te lokacije.

| A                   | THE PARTY OF THE PARTY OF THE P | A R                      |
|---------------------|----------------------------------------------------------------------------------------------------|--------------------------|
| Od kuće do<br>posla | Od posla<br>do kuće                                                                                                    | Promjena kuće<br>i posla |
|                     |                                                                                                    |                          |

Na primjer, za provjeru zastoja na ruti kući prije odlaska iz ureda učinite sljedeće:

1. Dodirnite bočnu traku za prometne informacije kako biste otvorili izbornik Prometne informacije.

**Napomena**: Ako već imate isplaniranu rutu, prikazuje se sažetak prometnih događaja na vašoj ruti. Dodirnite **Opcije** kako biste otvorili izbornik Prometne informacije.

- 2. Dodirnite Prikaži promet od kuće do posla.
- 3. Dodirnite **Od posla do kuće**.

Prikazat će se prikaz vožnje i poruka s prometnim događajima na toj ruti. Ako ima zastoja, oni se prikazuju i na bočnoj traci s prometnim informacijama.

#### Dobivanje više informacija o događaju

Za provjeru zastoja na ruti dodirnite **Prikaz prometnih informacija za rutu** u izborniku Prometne informacije. Navigacijski uređaj prikazuje sažetak prometnih zastoja na vašoj ruti.

U ukupni broj uključeni su svi zastoji zbog prometnih događaja te zastoji zbog gustog prometa, uz informacije koje dostavlja IQ Routes.

Dodirnite Minimiziraj zastoje kako biste provjerili možete li smanjiti kašnjenje.

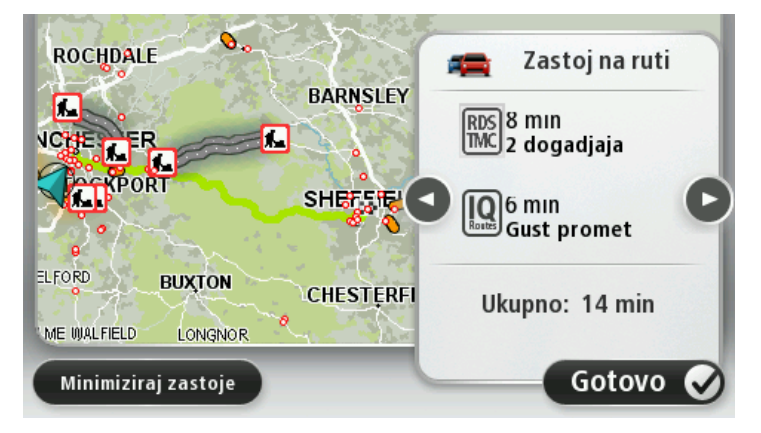

Dodirnite lijevu ili desnu strelicu za kretanje prikaz detalja za svaki događaj. U to je uključena vrsta događaja, na primjer radovi na cesti, i dužina zastoja koja je njime uzrokovana.

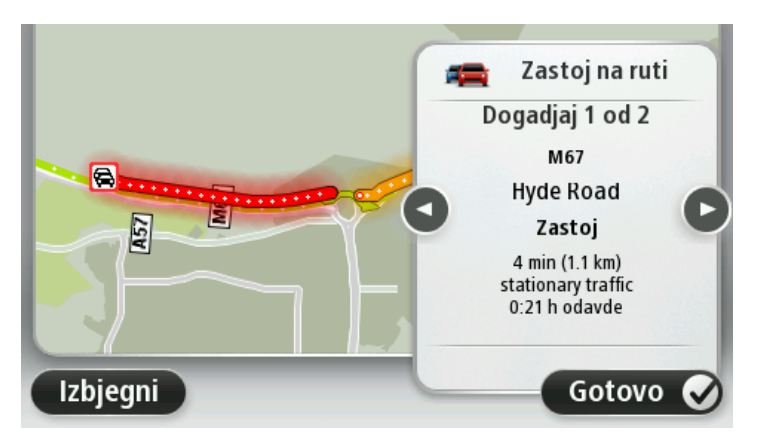

Detaljima o pojedinačnim događajima možete pristupiti i dodirom opcije **Prikaz karte** u glavnom izborniku, te dodirom simbola prometnog događaja.

Kad je prikazan na karti, prometni događaj označen je ikonom. U slučaju prometnog čepa, smjer događaja je od ikone do drugog kraja.

#### Provjera prometnih događaja u okolici

Putem karte pregledajte prometnu situaciju u svojoj okolici. Za traženje lokalnih događaja i njihovih detalja učinite sljedeće:

- 1. Dodirnite bočnu traku s prometnim informacijama, a zatim dodirnite **Opcije** kako bi se otvorio izbornik Prometne informacije
- 2. Dodirnite Prikaz karte.

Prikazuje se pregled karte.

3. Ako se na karti ne prikazuje vaša lokacija, dodirnite oznaku kako biste kartu centrirali na svoju trenutnu lokaciju.

Na karti ce prikazuju prometni događaji u okolici.

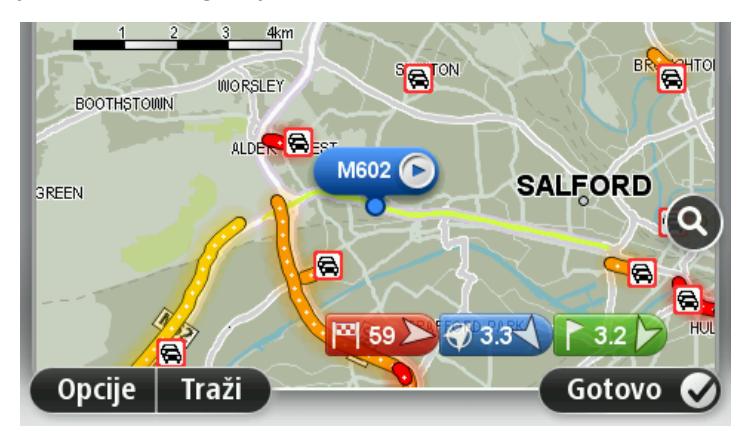

4. Dodirnite prometni događaj kako biste dobili više informacija.

Prikazuje se zaslon s detaljnim informacijama o događaju koji ste odabrali. Za prikaz informacija okolnim događajima koristite lijevu i desnu strelicu na dnu tog zaslona.

#### Promjena postavki prometa

Pomoću gumba **Postavke promete** možete odabrati način rada prometnih informacija na svojem navigacijskom uređaju.

- 1. Dodirnite bočnu traku s prometnim informacijama, a zatim dodirnite **Opcije** kako bi se otvorio izbornik Prometne informacije
- 2. Dodirnite Postavke prometa.

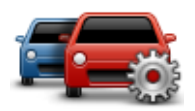

3. Koristite li RDS-TMC prijemnik za prometne informacije, možete odabrati postavkeRučno ugađanje izvršite unošenjem frekvencije. Odaberete li ovu opciju, na izborniku usluge Traffic prikazuje se gumb Ručno ugađanje. Dodirnite Ručno namještanje kako biste unijeli frekvenciju određene radio stanice koju želite koristiti za RDS-TMC prometne informacije.

- 4. Ako tijekom vožnje postane dostupna brža ruta, usluga Prometne informacije može ponovo isplanirati vaš put uz bržu rutu. Odaberite neku od sljedećih opcija i dodirnite **Gotovo**.
  - Uvijek prebaci na tu rutu
  - Pitaj me da li želim tu rutu
  - Nikad nemoj mijenjati moju rutu

## Prometni događaji

Prometni događaji i upozorenja prikazuju se na karti, u prikazu vožnje ili na bočnoj traci s prometnim informacijama.

Kako biste saznali više o događaju u glavnom izborniku dodirnite **Pregled karte**. Dodirnite simbol prometnog događaja na karti kako biste vidjeli informacije o tom događaju. Za prikaz informacija okolnim događajima koristite lijevu i desnu strelicu na dnu zaslona.

Postoje dvije vrste događaja i upozorenja:

- Simboli prikazani u crvenom kvadratu su prometni događaji. Vaš navigacijski uređaj može prilagoditi rutu kako bi ih izbjegao.
- Simboli prikazani u crvenom trokutu odnose se na vremenske prilike. Vaš uređaj ne može prilagoditi rutu kako bi ih izbjegao.

Simboli prometnih događaja:

| Ø        | Prometna nezgoda                |
|----------|---------------------------------|
| ×        | Radovi na cesti                 |
| IIŤ      | Jedna ili više zatvorenih traka |
|          | Cesta je zatvorena              |
| !        | Prometni događaj                |
| <b>F</b> | Prometni zastoj                 |
|          |                                 |

Simboli vremenskih prilika:

| $\boldsymbol{\triangle}$ | Magla  |
|--------------------------|--------|
|                          | Kiša   |
|                          | Vjetar |

| Led    |
|--------|
| Snijeg |
|        |

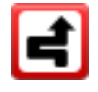

**Napomena**: Simbol za izbjegnuti događaj prikazuje se za svaki prometni događaj koji izbjegnete putem usluge prometnih obavijesti.

## Izbornik Prometne informacije

Za otvaranje izbornika Prometne informacije dodirnite bočnu traku s prometnim informacijama u prikazu vožnje, a zatim u izborniku Usluge dodirnite **Opcije** ili **Prometne informacije**.

Dostupni su sljedeći gumbi:

|                                         | Ovaj gumb dodirnite za ponovno planiranje rute na temelju posljednjih<br>prometnih informacija.                           |
|-----------------------------------------|----------------------------------------------------------------------------------------------------|
| Minimiziraj                             |                                                                                                    |
| prometne zastoje                        |                                                                                                    |
| <b>P</b>                                | Ovaj gumb dodirnite za izračunavanje najbrže rute od početne lokacije do<br>radnog mjesta i natrag.                       |
| Prikaži promet od<br>kuće do posla      |                                                                                                    |
|                                         | Ovaj gumb dodirnite za pregled prometnih događaja na ruti.                                                                |
|                                         | Za detaljnije informacije o svakom događaju dodirnite lijevi ili desni<br>gumb.                                           |
| Prikaz prometnih<br>informacija za rutu | Dodirnite <b>Isplaniraj ponovo</b> kako biste ponovo isplanirali rutu i izbjegli<br>prometne događaje prikazane na karti. |
|                                         | Ovaj gumb dodirnite za pregled karte i prometnih događaja koji su na njoj<br>prikazani.                                   |
| Prikaz karte                            |                                                                                                    |
|                                         | Ovaj gumb dodirnite za promjenu načina rada usluge Prometne informa-<br>cije na vašem uređaju.                            |
| Promjena postavki<br>prometa            |                                                                                                    |

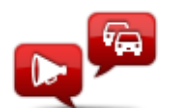

Ovaj gumb dodirnite za čitanje informacija o prometnim događajima na ruti.

Pročitaj prometne informacije **Napomena**: Za čitanje informacija uređaj TomTom mora imati instaliran računalni glas.

## Kamere za kontrolu brzine

#### O kamerama za kontrolu brzine

**Napomena**: LIVE usluge nisu dostupne u svim državama ili regijama niti su sve LIVE usluge dostupne u svim državama ili regijama. Možda će LIVE usluge biti dostupne dok putujete inozemstvom. Dodatne informacije o dostupnim uslugama potražite na stranici <u>tom-tom.com/services</u>.

Usluga kamera za kontrolu brzine upozorava vas na sljedeće lokacije kamera uz cestu:

- Lokacije kamera za kontrolu brzine.
- Lokacije crnih točaka.
- Lokacije mobilnih kamera za kontrolu brzine.
- Lokacije kamera za prosječnu brzinu.
- Lokacije kamera na semaforima.

**Napomena**: U Francuskoj se ne izdaju upozorenja za pojedinačne kamere ili različite vrste kamera. Moguće je izdati upozorenja samo za <u>opasna područja</u>. Opasna područja su područja u kojima može biti kamera. Moguće je prijaviti ili potvrditi lokaciju opasnih područja, ali nije ih moguće ukloniti.

#### Opasna područja u Francuskoj

#### O opasnim područjima

Od 3. siječnja 2012. godine ilegalno je primati upozorenja o fiksnim ili mobilnim kamerama za kontrolu brzine kada vozite u Francuskoj. Radi usklađivanja s ovom promjenom u francuskom zakonodavstvu, sve vrste lokacija kamera za kontrolu brzine i značajke vezane uz sigurnost sada se prijavljuju kao opasna područja.

Usluga TomTom Kamere za kontrolu brzine u Francuskoj se zove TomTom Opasna područja.

Opasna područja mogu sadržavati jednu ili više kamera za kontrolu brzine ili cijeli niz drugih opasnosti tijekom vožnje:

- Određene lokacije nisu dostupne i umjesto njih se prikazuje ikona opasnog područja kada mu se približavate.
- Dužina područja ovisi o vrsti ceste na trenutnoj lokaciji i može iznositi 300 m, 2000 m ili 4000 m.
- Lokacija jedne ili više kamera za kontrolu brzine, ako ih ima, može biti na bilo kojem dijelu područja.
- Ako se nekoliko kamera nalazi u međusobnoj blizini, upozorenja se mogu spojiti u jedno duže područje.

**Važno**: Izvan Francuske primate upozorenja o kamerama za kontrolu brzine. U Francuskoj primate upozorenja o opasnim područjima. Kada prijeđete granicu, mijenja se vrsta upozorenja koja primate.

#### Prijava opasnog područja

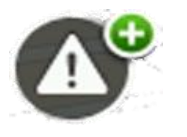

Za prijavu opasnog područja dodirnite ovaj gumb. Pojavit će se zaslon za potvrdu. Za potvrdu opasnog područja dodirnite **Da**. Na zaslonu će se prikazati ikona **Hvala**. Lokacija se prijavljuje usluzi TomTom i dijeli se s drugim korisnicima.

#### Postavke za upozorenja o opasnim područjima

Ove vam postavke omogućuju kontrolu nad upozorenjima za opasna područja i promjenu zvukova upozorenja.

- 1. U glavnom izborniku dodirnite **Postavke**.
- 2. Dodirnite Usluge.
- 3. Dodirnite Sigurnosna upozorenja.
- 4. Za isključivanje ili uključivanje sigurnosnih upozorenja dodirnite **Onemogući/omogući upozorenja**.
- 5. Za skrivanje ili prikazivanje gumba za prijavu u prikazu vožnje dodirnite**Onemogući/omogući gumb za prijavu**.
- 6. Dodirnite i odaberite **Postavke upozorenja** ako prilikom približavanja opasnom području želite primiti upozorenje, a zatim odaberite zvuk upozorenja.

## Upozorenja na kamere za kontrolu brzine

Po zadanoj postavci za uobičajene vrste kamera za kontrolu brzine emitira se zvuk upozorenja. Za promjenu zvuka upozorenja dodirnite **Postavke upozorenja** u izborniku **Kamere za kontrolu brzi-ne**.

Za kamere za kontrolu brzine dobivate upozorenja na tri načina:

- Uređaj reproducira zvuk upozorenja.
- U prikazu vožnje prikazuje se vrsta kamere za kontrolu brzine i udaljenost od kamere. U prikazu vožnje također se prikazuje ograničenje brzine.
- Na karti se prikazuje lokacija kamere za kontrolu brzine.

**Napomena**: Kod kamera za kontrolu prosječne brzine uređaj vas upozorava na početku i na kraju područja za provjeru prosječene brzine.

## Promjena načina upozorenja

Za promjenu načina na koji vas uređaj TomTom upozorava na kamere za kontrolu brzine dodirnite gumb **Postavke upozorenja**.

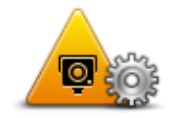

Tada možete postaviti kolika treba biti udaljenost od kamere prije upozorenja i kakav će se zvuk reproducirati.

Na primjer, za promjenu zvuka koji se reproducira kad prilazite fiksnoj kameri za kontrolu brzine učinite sljedeće:

- 1. U glavnom izborniku dodirnite Usluge.
- 2. Dodirnite Kamere za kontrolu brzine.
- 3. Dodirnite **Postavke upozorenja**.

Prikazat će se popis vrsta kamera za kontrolu brzine. Pored vrsta kamera za kontrolu brzine koje su postavljene na upozorenje prikazuje se zvučnik.

- 4. Dodirnite Fiksne kamere.
- 5. Odaberite želite li biti upozoreni svaki put ili samo kada ste prekoračili ograničenje brzine. Za isključivanje upozorenja odaberite **Nikad**.
- 6. Dodirnite zvuk koji želite koristiti za upozorenje.
- 7. Dodirnite Sljedeće.

Zvuk upozorenja koji ste odabrali sad je postavljen za fiksne kamere za kontrolu brzine. Pored opcije **Fiksne kamere** u popisu s vrstama kamera za kontrolu brzine prikazuje se simbol zvučnika.

#### Simboli kamera za kontrolu brzine

Kamere za kontrolu brzine se u prikazu vožnje prikazuju kao simboli.

Dok prilazite kameri prikazat će se simbol koji označava vrstu kamere i udaljenost do kamere. Emitira se zvuk upozorenja. Možete <u>promijeniti zvuk upozorenja</u> za kamere ili uključiti i isključiti zvukove upozorenja za svaku kameru.

Dodirnite simbol kamere kako biste izvijestili da kamera više nije na tom mjestu ili kako biste potvrdili da je još uvijek tamo.

**Napomena**: U Francuskoj vas u skladu s francuskim zakonodavstvom upozoravamo samo na <u>opasna područja</u>. Moguće je prijaviti ili potvrditi lokaciju opasnog područja, ali nije ga moguće ukloniti.

Prilikom prvog korištenja uređaja zvukovi upozorenja emitiraju se za sljedeće vrste kamera:

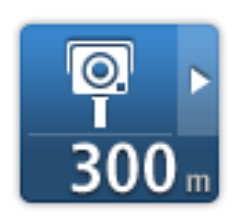

**Fiksna kamera za kontrolu brzine** - ova vrsta kamere provjerava brzinu vozila koja prolaze i fiksirana je na jednom mjestu.

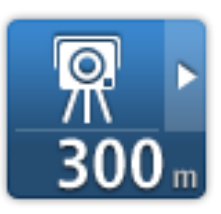

**Mobilna kamera** - ova vrsta kamere provjerava brzinu vozila koja prolaze i premješta se na različita mjesta.

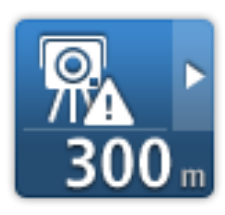

**Točka na kojoj je često mobilna kamera** - ova vrsta upozorenja pokazuje mjesta na kojima su često postavljene mobilne kamere.

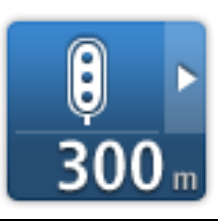

**Kamera na semaforu** - ova vrsta kamere bilježi vozila koja krše prometna pravila na semaforima.

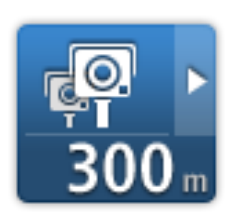

**Provjera prosječne brzine** - ove vrste kamera mjere vašu prosječnu brzinu između dvije točke. Dobivate upozorenje na početku i kraju područja za provjeru prosječne brzine.

Dok vozite kroz područje provjere prosječne brzine, prikazuje se vaša prosječna brzina umjesto trenutne.

Kada vozite kroz područje provjere prosječne brzine, vizualno upozorenje nastavlja se prikazivati u prikazu vožnje.

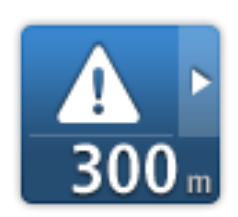

**Opasno područje** - ova se vrsta upozorenja daje samo u Francuskoj gdje vas se upozorava samo na <u>opasna područja</u>. Opasna područja uključuju sve druge vrste upozorenja.

Kod prvog korištenja uređaja za ove vrste kamera ne emitiraju se zvukovi upozorenja:

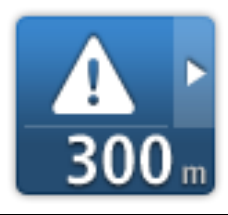

Crna točka

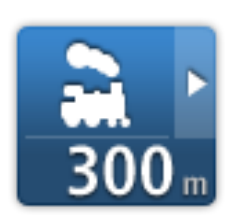

Pružni prijelaz bez rampe

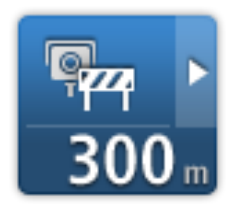

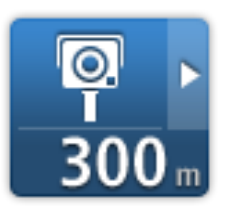

Kamera na cesti s ograničenim pristupom

Druga kamera

#### Gumb za prijavu

Za prikaz gumba za prijavu u prikazu vožnje učinite sljedeće:

- 1. U glavnom izborniku dodirnite **Usluge**.
- 2. Dodirnite Kamere za kontrolu brzine.
- 3. Dodirnite Omogući gumb prijave.
- 4. Dodirnite Gotovo.

Gumb izvješća prikazuje se na lijevoj strani Prikaza vožnje ili se, ako već koristite brzi izbornik, dodaje gumbima koji su dostupni u brzom izborniku.

**Savjet**: Za skrivanje gumb za prijavu pritisnite **Onemogući gumb prijave** u izborniku Kamere za kontrolu brzine.

#### Prijava nove kamere za kontrolu brzine dok ste u pokretu

Kako biste prijavili kameru za kontrolu brzine u pokretu, učinite sljedeće:

- 1. Dodirnite <u>gumb za prijavu</u> koji se nalazi u prikazu vožnje ili na brzom izborniku kako biste zabilježili lokaciju kamere.
- 2. Potvrdite da želite dodati kameru.

Prikazat će se poruka sa zahvalom što ste dodali kameru.

Napomena: Moguće je prijaviti ili potvrditi lokaciju opasnih područja, ali nije ih moguće ukloniti.

#### Prijava nove kamere za kontrolu brzine dok ste kod kuće

Za prijavu nove lokacije ne trebate biti na lokaciji kamere za kontrolu brzine. Za prijavu nove lokacije kamere za kontrolu brzine dok ste kod kuće učinite sljedeće:

- 1. U glavnom izborniku navigacijskog uređaja dodirnite Usluge.
- 2. Dodirnite Kamere za kontrolu brzine.
- 3. Dodirnite Prijava kamere za kontrolu brzine.

- 4. Odaberite vrstu kamere.
- 5. Putem pokazivača označite lokaciju kamere na karti i dodirnite **Sljedeće**.
- 6. Dodirnite **Da** kako biste potvrdili lokaciju kamere ili dodirnite **Ne** kako biste ponovo označili lokaciju na karti.

Prikazat će se poruka sa zahvalom što ste prijavili kameru.

Napomena: Moguće je prijaviti ili potvrditi lokaciju opasnih područja, ali nije ih moguće ukloniti.

#### Prijava neispravnih upozorenja na kamere

Možete dobiti upozorenje na kameru koje više nema. Za prijavu neispravnog upozorenja na kameru učinite sljedeće:

Napomena: Neispravno upozorenje na kameru može prijaviti samo kad ste na toj lokaciji.

1. Kad se prikaže upozorenje za kameru, dodirnite upozorenje.

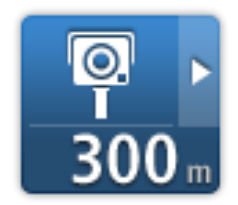

2. Potvrdite nalazi li se kamera još uvijek na tom mjestu.

#### Vrste fiksnih kamera koja možete prijaviti

Ako prijavljujete kameru za kontrolu brzine dok ste kod kuće, možete odabrati vrstu kamere koju prijavljujete.

Ovo su različite vrste fiksnih kamera za kontrolu brzine:

- Fiksna kamera ova vrsta kamere provjerava brzinu vozila koja prolaze i fiksirana je na jednom mjestu.
- Mobilna kamera ova vrsta kamere provjerava brzinu vozila koja prolaze i premješta se na različita mjesta.
- Kamera na semaforu ova vrsta kamere bilježi vozila koja krše prometna pravila na semaforima.
- Kamera na cesti s naplatom ova vrsta kamere kontrolira promet na naplatnim kućicama.
- Druga kamera sve druge vrste kamera koje ne pripadaju niti jednoj gore navedenoj kategoriji.

#### Upozorenja na kamere za kontrolu prosječne brzine

Možete postaviti želite li vidjeti upozorenje na kamere na početku i kraju područja za provjeru prosječne brzine. Za promjenu postavki dodirnite **Postavke upozorenja** u izborniku **Kamere za kontrolu brzine**.

Dok vozite kroz područje provjere prosječne brzine, prikazuje se vaša prosječna brzina umjesto trenutne.

Kako se približavate početku zone za provjeru prosječne brzine, u prikazu vožnje vidjet ćete vizualno upozorenje ispod kojeg se prikazuje udaljenost do kamere. Čut ćete zvučno upozorenje.

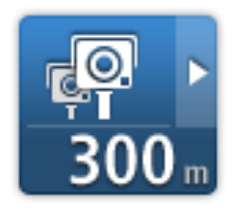

Na cesti će se prikazati mala ikona s položajem kamere za provjeru prosječne brzine na početku zone.

Tijekom vožnje kroz tu zonu, u prikazu vožnje nastavit će se prikazivati vizualno upozorenje.

#### Izbornik Kamere za kontrolu brzine

Za otvaranje izbornika Kamere za kontrolu brzine u glavnom izborniku dodirnite **Usluge**, a zatim **Kamere za kontrolu brzine**.

|                                      | Ovaj gumb dodirnite za <u>prijavu nove lokacije kamere za kontrolu brzine</u> .                                                           |
|--------------------------------------|----------------------------------------------------------------------------------------------------|
| Prijava kamere za<br>kontrolu brzine |                                                                                                    |
| <b>P</b>                             | Ovaj gumb dodirnite za <u>postavljanje upozorenja</u> koja ćete primiti i zvuko-<br>va za svako upozorenje.                               |
| Postavke<br>upozorenja               |                                                                                                    |
|                                      | Ovaj gumb dodirnite kako biste onemogućili upozorenja.                                                                                    |
| Onemogući<br>upozorenja              |                                                                                                    |
|                                      | Ovaj gumb dodirnite kako biste omogućili <u>gumb za prijavu</u> . Gumb za<br>prijavu prikazuje se u prikazu vožnje ili u brzom izborniku. |
|                                      | Kad je gumb za prijavu prikazan u prikazu vožnje, ovaj gumb mijenja se u                                                                  |
| Omogući gumb<br>prijave              | opciju <b>Unemogući gumb prijave</b> .                                                                                                    |

# Proizvodi tvrtke TomTom za kampere i automobile s prikolicom

### O proizvodima tvrtke TomTom za kampere i automobile s prikolicom

Kod proizvoda tvrtke TomTom za kampere i automobile s prikolicom možete odabrati vrstu vozila koje vozite tako da isplanirana ruta odgovara vašem vozilu. Kao vrstu vozila možete odabrati automobil, automobil s prikolicom, kamper ili kombi. Uređaj će planirati rute koje izbjegavaju ograničenja za tu vrstu vozila. Na primjer, ruta izračunata za kamper može se razlikovati od rute za automobil. Možete postaviti veličinu, težinu i vrstu vozila kao i preferiranu vrstu ruta.

Prije odabira vrste vozila morate na uređaju odabrati kartu za kampere i automobile s prikolicom.

Važno: Morate pratiti sve prometne znakove, posebno one koji se tiču dimenzija i težine vašeg vozila. Ne možemo zajamčiti da ih na vašoj ruti neće biti, a ignoriranje takvih ograničenja može biti opasno.

Vozilo možete odabrati u brzom izborniku u prikazu vožnje. Ako u brzom izborniku postoje samo jedan do dva gumba, mala ikona u prikazu vožnje označava koja je vrsta vozila odabrana. Ako je ruta već isplanirana, a odaberete drugo vozilo, ruta se ponovo izračunava za novo vozilo.

Ako ne postoji ruta za automobil s prikolicom, kamper ili kombi, prikazat će se upit želite li koristiti rutu za automobile. Kad koristite rutu za automobile, obratite pažnju na ograničenja koja mogu biti prisutna duž rute.

U izborniku Postavke možete unijeti detalje o vozilu kojim upravljate i vrstu rute.

#### Vrste vozila

Možete odabrati vozilo sljedeće vrste:

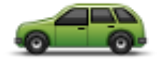

Odaberite Automobil kad upravljate automobilom bez prikolice.

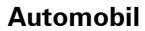

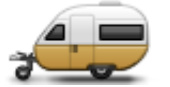

Odaberite Automobil s prikolicom kad vučete natkrivenu prikolicu, kamp kućicu, prikolicu za konje ili običnu prikolicu.

Automobil s prikolicom

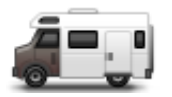

Kamper

Savjet: Odaberite Automobil kad odvojite prikolicu od automobila.

Odaberite Kamper kad upravljate kamperom.

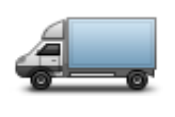

Kombi

Odaberite **Kombi** kad upravljate privatnim kombijem, poslovnim kombijem, kombijem iz rent-a-cara ili drugim velikim nekomercijalnim vozilom.

#### Postavljanje vozila

Prije planiranja rute cestama koje su pogodne za vašu vrstu vozila, prvo morate unijeti detalje za svoje vozilo ili kombinaciju vozila.

- 1. Dodirnite **Postavke** pod **Glavni izbornik**.
- 2. Dodirnite Vozila i rute, a zatim dodirnite Vrste vozila i ruta.
- Dodirnite svoju <u>vrstu vozila</u>. Možete unijeti detalje za Automobil s prikolicom, Kamper i Kombi.

Napomena: Gumb Automobil otvara standardne opcije za planiranje rute.

- 4. Na zaslonu Trenutni profil vozila dodirnite Promijeni.
- 5. Unesite težinu, dimenzije i ograničenje brzine vozila. Pritisnite **Gotovo** kod svakog prelaska na sljedeći zaslon.

**Napomena**: Ograničenje brzine može se razlikovati za različite države i vrste vozila. Morate unijeti ograničenje brzine za državu u kojoj se nalazite.

**Važno**: U dimenzije i težinu automobila s prikolicom uključene su i dimenzije i težina vašeg automobila.

- 6. U opciji Izbjegni autoceste odaberite želite li izbjegavati autoceste. Dodirnite Sljedeće.
- 7. U opciji **Ograničenja i upozorenja za slijepe ulice** odaberite želite li primati upozorenja na ograničenja i slijepe ulice. Dodirnite **Sljedeće**.

**Važno**: Postavite ovu opciju na **Da** ako vozite veći kamper ili vučete prikolicu. Ova opcija sprječava dolazak u tešku situaciju poput mjesta na kojem se teško okrenuti ili koje ima ograničenje visine. Dobivate upozorenje kad vozite bez isplanirane rute.

8. Postavite Postavke ponovnog planiranja.

**Napomena**: Ova postavka dostupna je samo ako uređaj ima pretplatu na prometne informacije ili RDS-TMC prijemnik. Prometne informacije nisu dostupne u svim državama ili regijama. Dodatne informacije o TomTom prometnim informacijama potražite na stranici tomtom.com/services.

Postavite želite li da uređaj za navigaciju ponovo isplanira trenutnu rutu ako se tijekom vožnje pronađe brža ruta. To je korisno ako na ruti ima gušćeg i rjeđeg prometa. Odaberite između sljedećih postavki:

 Uvijek prebaci na tu rutu - ovu opciju odaberite kako ne biste dobivali poruke kad se pronađe brža ruta. Trenutna ruta se automatski prebacuje na najbržu.

- Pitaj me da li želim tu rutu odaberite ovu opciju ako želite upit prije prelaska na novu rutu. Kad dobijete upit želite li aktivirati alternativnu rutu, dodirnite Da kako bi se trenutna ruta prebacila na najbržu. Dodirnite Ne ako ne želite aktivirati alternativnu rutu. Ako se predomislite, dodirnite oblačić na vrhu zaslona kako biste aktivirali alternativnu rutu.
- Nikad nemoj mijenjati moju rutu ovu opciju odaberite kako biste uvijek bili na isplaniranoj ruti.

Dodirnite Sljedeće.

9. U opciji **Postavke podataka karte** postavite želite li upozorenje ako ruta prolazi kroz područje za koje karta ima samo ograničene informacije. Dodirnite **Gotovo**.

#### Odabir karte za kampere i automobile s prikolicom

Prije upotrebe proizvoda tvrtke TomTom za kampere i automobile s prikolicom morate odabrati kartu za kampere i automobile s prikolicom

- 1. U glavnom izborniku dodirnite **Postavke**.
- 2. Dodirnite Zamijeni kartu, a zatim dodirnite Telefoni.
- 3. Dodirnite kartu za kampere kako biste ju odabrali.
- 4. U izborniku Postavke pritisnite **Done** kako biste se vratili u prikaz vožnje.

#### Odabir vrste vozila

U brzom izborniku u prikazu vožnje možete brzo promijeniti vrstu vozila na sljedeći način:

Napomena: Prvo morate brzom izborniku dodati opciju vrste vozila.

1. U prikazu vožnje dodirnite gumb za vozilo. Na gumbu za vozilo prikazuje se trenutno odabrana vrsta vozila:

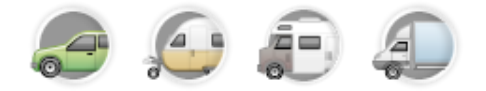

Savjet: Ako se u brzom izborniku nalazi tri ili više stavki, dodirnite gumb brzog izbornika:

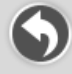

Zatim dodirnite gumb Promjena vozila.

2. Dodirnite vrstu vozila kojim upravljate.

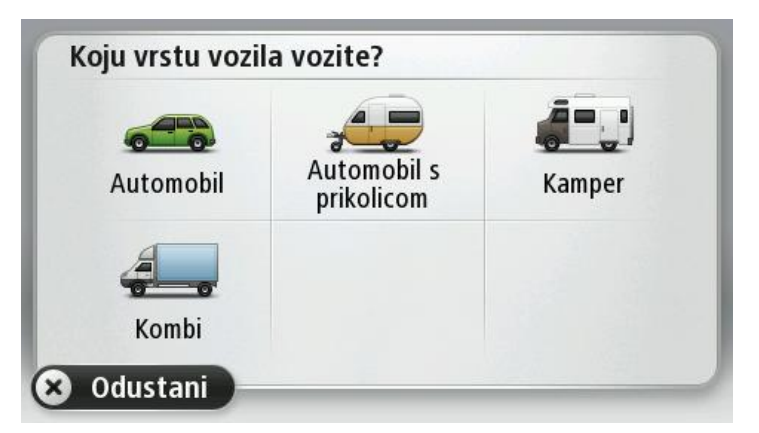

Ako u brzom izborniku postoje samo jedna do dvije stavke, mala ikona u prikazu vožnje označava koja je vrsta vozila odabrana.

Ako je ruta već isplanirana, a odaberete drugo vozilo, ruta se ponovo izračunava za novo vozilo.

Prikaz gumba brzog izbornika za vrstu vozila

U brzi izbornik možete dodati gumb za odabir vozila kako biste mogli brzo odabrati vrstu vozila.

- 1. U glavnom izborniku dodirnite **Postavke**.
- 2. Dodirnite Izradite svoj izbornik.
- 3. Dodirnite **Odustani** kako biste očistili zaslon s informacijama ili **Sljedeće**, a zatim **Gotovo** kako biste pročitali informacije na zaslonima.
- 4. Odaberite Promjena između različitih vozila.
- 5. Pritisnite Gotovo, a zatim ponovo pritisnite Gotovo kako biste se vratili u prikaz vožnje.

# **MyTomTom**

## O usluzi MyTomTom

MyTomTom vam pomaže u upravljanju sadržajem i uslugama za navigacijski uređaj TomTom, te vam daje pristup TomTom zajednici. Na MyTomTom se prijavljujete na web-stranicama tvrtke TomTom. Dobro je često povezivati navigacijski uređaj s uslugom MyTomTom kako biste uvijek imali najnovija ažuriranja.

**Savjet**: Preporučujemo korištenje širokopojasne internetske veze prilikom svakog povezivanja vašeg uređaja za navigaciju i usluge MyTomTom

Postavljanje usluge MyTomTom

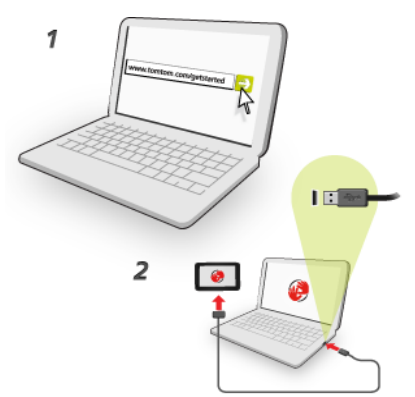

Za postavljanje usluge MyTomTom učinite sljedeće:

- 1. Povežite računalo s internetom.
- 2. Pokrenite preglednik i idite na tomtom.com/getstarted.
- 3. Pritisnite Download now.

Preglednik preuzima aplikaciju podrške za MyTomTom koju trebate instalirati na računalo kako biste svoj uređaj mogli povezati s uslugom MyTomTom. Ako se tijekom preuzimanja pojave pitanja, pratite upute na zaslonu.

4. Kad se to od vas zatraži, priključite uređaj na računalo putem USB kabela. Zatim uključite uređaj.

**Važno**: USB kabel trebate priključiti izravno u USB ulaz na računalu, a ne u USB čvorište ili USB ulaz na tipkovnici ili monitoru.

Po instalaciji aplikacije podrške za MyTomTom usluzi MyTomTom možete pristupati s područja s obavijestima na radnoj površini.

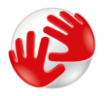

**Savjet**: Nakon što priključite uređaj za navigaciju na računalo, MyTomTom će vas obavijestiti postoje li nova ažuriranja za vaš uređaj.

## MyTomTom račun

Za preuzimanje sadržaja i usluga s web-stranice tvrtke TomTom potreban vam je MyTomTom račun. Račun možete otvoriti kad počnete koristiti uslugu MyTomTom.

Napomena: Ako imate više uređaja tvrtke TomTom, treba vam zasebni račun za svaki uređaj.

## Dodatak

#### Važne sigurnosne obavijesti i upozorenja

#### Globalni pozicijski sustav

Globalni pozicijski sustav (GPS) satelitski je sustav koji pruža informacije o lokaciji i vremenu na cijeloj zemaljskoj kugli. Rukovanje i upravljanje GPS sustavom isključiva je odgovornost Vlade Sjedinjenih Američkih Država koja je odgovorna za njegovu dostupnost i preciznost. Bilo kakve promjene u dostupnosti i preciznosti GPS sustava mogu utjecati na rad ovog uređaja. TomTom ne prihvaća nikakvu odgovornost za dostupnost i preciznost GPS sustava.

#### Koristite s oprezom

Bez obzira na upotrebu uređaja tvrtke TomTom, vožnji morate posvetiti odgovarajuću pažnju.

#### Zrakoplovi i bolnice

Upotreba uređaja s antenom zabranjena je u većini zrakoplova, u mnogim bolnicama i na mnogim drugim mjestima. Ovaj uređaj ne smije se koristiti na tim mjestima.

#### Baterija

Ovaj proizvod koristi litij-ionsku bateriju.

Nemojte koristiti u vlažnoj, mokroj i/ili korozivnoj okolini. Proizvod nemojte spremati niti ostavljati na ili u blizini izvora topline, na lokaciju s visokim temperaturama, na jakom izravnom sunčevom svjetlu, u mikrovalnu pećnicu i spremnik pod pritiskom te je nemojte izlagati temperaturama iznad 60°C (140°F). Ako ne budete poštivali ove smjernice, može se dogoditi da iz baterije iscuri kiselina, da se zagrije, eksplodira ili zapali te da uzrokuje ozljede i/ili štetu. Bateriju nemojte bušiti, otvarati niti rastavljati. Ako dođe do curenja baterije, a vi dođete u kontakt s tom tekućinom, temeljito isperite vodom i odmah potražite liječničku pomoć. Iz sigurnosnih razloga i kako bi se produžio vijek trajanja, bateriju nije moguće puniti na niskim (ispod 0°C / 32°F) ili visokim (iznad 45°C / 113°F) temperaturama.

Temperature: Standardni rad: 0°C (32°F) do 45°C (113°F); kratkotrajna pohrana: -20°C (-4°F) do 60°C (140°F); dugotrajna pohrana: -20°C (-4°F) do 25°C (77°F).

Oprez: Mogućnost eksplozije ako se baterija zamijeni drugom vrstom.

Nemojte vaditi niti pokušati izvaditi bateriju koja nije namijenjena zamjeni od stane korisnika. Ako imate problema s baterijom, obratite se korisničkoj službi tvrtke TomTom.

BATERIJA IZ PROIZVODA MORA SE RECIKLIRATI ILI PRAVILNO ODLOŽITI PREMA LOKALNIM ZAKONIMA I POPISIMA, TE UVIJEK ODVOJITI OD KOMUNALNOG OTPADA. NA TAJ NAČIN POMAŽETE OČUVATI OKOLIŠ. UREĐAJ TOMTOM KORISTITE SAMO S ISPORUČENIM VODOM ZA NAPAJANJE ISTOSMJERNOM STRUJOM (KABEL AUTO PUNJAČA / BATERIJE) I AC ADAPTEROM (KUĆNI PUNJAČ), NA ODOBRENOM POSTOLJU ILI POMOĆU ISPORUČENOG USB KABELA ZA POVEZIVANJE S RAČUNALOM RADI PUNJENJA BATERIJE.

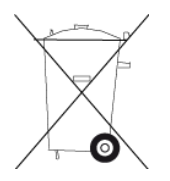

Ako je za vaš uređaj potreban punjač, koristite ga s isporučenim punjačem. Za zamjenski punjač idite na <u>tomtom.com</u> i potražite informacije o odobrenim punjačima za vaš uređaj.

Navedeni vijek trajanja baterije je maksimalni mogući vijek trajanja. Maksimalni vijek trajanja može se doseći samo u posebnim atmosferskim uvjetima. Predviđeni vijek trajanja temelji se na prosječnoj upotrebi.

Savjete o produživanju vijeka trajanja potražite na stranici s čestim pitanjima:<u>tomtom.com/batterytips</u>.

#### Oznaka CE

Ova oprema sukladna je zahtjevima za oznaku CE za upotrebu u rezidencijalnim, komercijalnim, transportnim i lakoindustrijskim okolinama, te ispunjava sve odgovarajuće uvjete postavljene relevantnim zakonskim propisima EU.

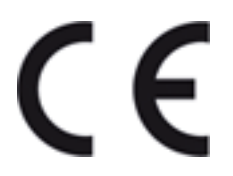

#### Direktiva R&TTE

Tvrtka TomTom ovim izjavljuje kako su osobni navigacijski uređaji i dodatna oprema tvrtke TomTom sukladni ključnim zahtjevima i drugim relevantnim odredbama EU direktive 1999/5/EC. Izjava o sukladnosti nalazi se ovdje: <u>tomtom.com/legal</u>.

#### **Direktiva WEEE**

Ovaj simbol na proizvodu ili ambalaži proizvoda znači da se proizvod ne smije tretirati kao kućni otpad. U skladu s EU direktivom 2002/96/EC za otpadnu električnu i elektroničku opremu (WEEE), ovaj električni proizvod ne smije se odložiti zajedno s komunalnim otpadom. Proizvod odložite tako što ćete ga vratiti na mjesto kupnje ili odložiti u lokalno skupljalište materijala za recikliranje.

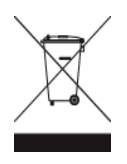

#### Elektrostimulatori srca

Proizvođači elektrostimulatora srca preporučuju najmanje 15 cm (6 inča) udaljenosti između ručnog bežičnog uređaja i elektrostimulatora kako bi se izbjegle moguće interferencije s elektrostimulatorom. Ove su preporuke u skladu s nezavisnim istraživanjima i preporukama organizacije Wireless Technology Research.

#### Smjernice za korisnike elektrostimulatora srca

Uređaj je UVIJEK potrebno držati više od 15 cm (6 inča) od elektrostimulatora.

Uređaj nemojte nositi u džepu na prsima.

#### Ostali medicinski uređaji

Obratite se liječniku ili proizvođaču medicinskih uređaja kako biste ustanovili može li doći do interferencije između vašeg bežičnog uređaja i medicinskog uređaja.

#### Ovaj dokument

Ovaj dokument pripremljen je s velikom pažnjom. Budući da se proizvodi stalno razvijaju, neke informacije možda neće biti sasvim ažurne. Informacije u ovom dokumentu mogu se promijeniti bez prethodne obavijesti.

TomTom nije odgovoran za ovdje sadržane tehničke ili uredničke pogreške ili propuste; niti za slučajnu ili posljedičnu štetu proizašlu iz rada ili upotrebe ovog dokumenta. Ovaj dokument sadrži informacije zaštićene autorskim pravima. Niti jedan dio ovog dokumenta ne smije se fotokopirati niti reproducirati bez prethodnog pismenog odobrenja tvrtke TomTom N.V.

#### Nazivi modela

4EN62, 4CS01, 4CS03, 4CQ02, 4CQ07, 4CQ01, 4KH00, 4KI00, 4KJ00, 4CR52, 4CR51, 4CR42, 4CR41, 4EN42, 4EN52, 4EV42, 4EV52, 4ER50, 4CT50

## Napomene o autorskim pravima

© 2012 TomTom. Sva prava pridržana. TomTom i logotip "dvije ruke" registrirani su zaštitni znakovi tvrtke TomTom N.V. ili neke od njenih podružnica. Ograničeno jamstvo i licencne ugovore za krajnjeg korisnika koji se odnose na ovaj proizvod potražite na adresi <u>tomtom.com/legal</u>.

© 2012 TomTom. Sva prava pridržana. Ovaj materijal vlasništvo je tvrtke TomTom ili njezinih dobavljača i zaštićen je zakonima o zaštiti autorskih prava i/ili zaštiti baza podataka i/ili zaštiti drugih oblika intelektualnog vlasništva. Upotreba ovog materijala podliježe uvjetima licencnog ugovora. Svako neovlašteno kopiranje ili objavljivanje ovog materijala bit će kazneno i građanski gonjeno.

Ordnance Survey © kraljevsko autorsko pravo, broj licence 100026920. Data Source © 2012 TomTom Sva prava pridržana.

SoundClear™ softver za uklanjanje akustične jeke © Acoustic Technologies Inc.

Nuance® je registrirani zaštitni znak tvrtke Nuance Communications, Inc. i ovdje se koristi pod licencom.

Neke slike preuzete su s Opservatorija Zemlje agencije NASA.

Svrha Opservatorija Zemlje agencije NASA je ponuditi informacije kojima javnost može slobodno pristupiti na Internetu te na taj način dobiti nove satelitske snimke i znanstvena saznanja o našoj planeti.

U središtu pozornosti su promjene klime i okoliša na Zemlji: earthobservatory.nasa.gov

Softver koji je dio uređaja sadrži softver zaštićen autorskim pravima i licenciran u sustavu GLP. Primjerak te licence možete pronaći u odjeljku Licence. Potpuni odgovarajući izvorni kôd od nas možete dobiti u razdoblju od tri godine od zadnje isporuke uređaja. Dodatne informacije potražite na adresi <u>tomtom.com/gpl</u> ili se obratite lokalnoj korisničkoj podršci tvrtke TomTom putem strani-ce <u>tomtom.com/support</u>. Kad dobijemo zahtjev, poslat ćemo vam CD s odgovarajućim izvornim kodom.

Linotype, Frutiger i Univers zaštitni su znakovi tvrtke Linotype GmbH registrirani pri Uredu za patente i zaštitne znakove u SAD-u, a mogu biti registrirani i pri pojedinim drugim nadležnim tijelima. MHei je zaštitni znak tvrtke Monotype Corporation i može biti registriran pri pojedinim nadležnim tijelima.